# Gebruikershandleiding Nokia 6085

9252147 Uitgave 1

#### CONFORMITEITSVERKLARING

Hierbij verklaart NOKIA CORPORATION dat het toestel RM-198 in overeenstemming is met de essentiële eisen en de andere relevante bepalingen van richtlijn 1999/5/EG.

Een kopie van de conformiteitsverklaring kunt u vinden op de volgende website: http://www.nokia.com/phones/declaration\_of\_conformity/.

# **C€**0434

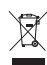

De doorgestreepte container wil zeggen dat het product binnen de Europese gemeenschap voor gescheiden afvalverzameling moet worden aangeboden aan het einde van de levensduur van het product. Dit geldt voor het apparaat, maar ook voor alle toebehoren die van dit symbool zijn voorzien. Bied deze producten niet aan bij het gewone huisvuil. Meer informatie kunt u vinden onder de Eco-Declaration bij het product of landspecifieke informatie op www.nokia.com.

Copyright © 2006 Nokia. Alle rechten voorbehouden

Nokia, Nokia Connecting People, Pop-Port, PC Suite en de Nokia Original Enhancements-logo's zijn handelsmerken of gedeponeerde handelsmerken van Nokia Corporation. Namen van andere producten en bedrijven kunnen handelsmerken of handelsnamen van de respectievelijke eigenaren zijn.

Nokia tune is een geluidsmerk van Nokia Corporation.

US Patent No 5818437 and other pending patents. T9 text input software Copyright © 1999-2006. Tegic Communications, Inc. All rights reserved.

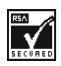

Includes RSA BSAFE cryptographic or security protocol software from RSA Security.

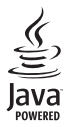

Java and all Java-based marks are trademarks or registered trademarks of Sun Microsystems, Inc.

Bluetooth is a registered trademark of Bluetooth SIG, Inc.

This product is licensed under the MPEG-4 Visual Patent Portfolio License (i) for personal and noncommercial use in connection with information which has been encoded in compliance with the MPEG-4 Visual Standard by a consumer engaged in a personal and noncommercial activity and (ii) for use in connection with MPEG-4 video provided by a licensed video

provider. No license is granted or shall be implied for any other use. Additional information, including that related to promotional, internal, and commercial uses, may be obtained from MPEG LA, LLC. See <a href="http://www.mpegla.com">http://www.mpegla.com</a>.

Dit product is gelicentieerd onder de MPEG-4 Visual Patent Portfolio License (i) voor privé-en niet-commercieel gebruik in verband met informatie die is geëncodeerd volgens de visuele norm MPEG-4 door een consument in het kader van een privé- en niet-commerciële activiteit en (ii) voor gebruik in verband met MPEG-4-videomateriaal dat door een gelicentieerde videoaanbieder is verstrekt. Voor ieder ander gebruik is of wordt expliciet noch impliciet een licentie verstrekt. Aanvullende informatie, waaronder informatie over het gebruik voor promotionele doeleinden, intern gebruik en commercieel gebruik, is verkrijgbaar bij MPEG LA, LLC. Zie <http://www.mpegla.com>.

Nokia voert een beleid dat gericht is op continue ontwikkeling. Nokia behoudt zich het recht voor zonder voorafgaande kennisgeving wijzigingen en verbeteringen aan te brengen in de producten die in dit document worden beschreven.

In geen geval is Nokia aansprakelijk voor enig verlies van gegevens of inkomsten of voor enige bijzondere, incidentele, onrechtstreekse of indirecte schade.

De inhoud van dit document wordt zonder enige vorm van garantie verstrekt. Tenzij vereist krachtens het toepasselijke recht, wordt geen enkele garantie gegeven betreffende de nauwkeurigheid, betrouwbaarheid of inhoud van dit document, hetzij uitdrukkelijk hetzij impliciet, daaronder mede begrepen maar niet beperkt tot impliciete garanties betreffende de verkoopbaarheid en de geschiktheid voor een bepaald doel. Nokia behoudt zich te allen tijde het recht voor zonder voorafgaande kennisgeving dit document te wijzigen of te herroepen.

De beschikbaarheid van bepaalde producten kan per regio verschillen. Neem hiervoor contact op met de dichtstbijzijnde Nokia leverancier.

#### **EXPORTBEPALINGEN**

Dit apparaat bevat mogelijk onderdelen, technologie of software die onderhevig zijn aan wet- en regelgeving betreffende export van de V.S. en andere landen. Ontwijking in strijd met de wetgeving is verboden.

9252147/uitgave 1

# Inhoudsopgave

| Voor uw veiligheid                                                                                                    | . 6                                                 |
|----------------------------------------------------------------------------------------------------|-----------------------------------------------------|
| Algemene informatie<br>Toegangscodes<br>Auteursrechtbescherming<br>Dienst voor                                                                                                    | <b>10</b><br>10<br>11                               |
| configuratie-instellingen<br>Content en toepassingen                                                                                                    | 11                                                  |
| downloaden<br>Ondersteunings- en                                                                                                    | 12                                                  |
| contactinformatie van Nokia                                                                                                    | 12                                                  |
| 1. Aan de slag<br>SIM-kaart en batterij plaatsen<br>De batterij opladen<br>Installatie geheugenkaart<br>De telefoon in- en uitschakelen<br>De telefoon openen<br>Normaal gebruik<br>Polsband | <b>13</b><br>13<br>14<br>15<br>16<br>16<br>17<br>18 |
| 2. De telefoon                                                                                                    | 19                                                  |
| Standby module                                                                                                    | 19                                                  |
| Indicatoren en nictogrammen                                                                                                    | 20                                                  |
| Toetsen blokkeren                                                                                                    | 24                                                  |
| 3. Algemene functies                                                                                                    | 25                                                  |
| Oproep plaatsen                                                                                                    | 25                                                  |
| Snelkiezen<br>Uitgebreide spraakgestuurde                                                                                                    | 25                                                  |
| nummerkeuze<br>Een oproep beantwoorden                                                                                                    | 25                                                  |
| of weigeren                                                                                                    | 26                                                  |
| Opties tijdens een gesprek                                                                                                    | 27                                                  |
| 4. Menu's van de telefoon                                                                                                    | 28                                                  |
| Menuweergaven                                                                                                    | 28                                                  |

| Menuweergaven             | 28 |
|---------------------------|----|
| Een menufunctie activeren | 28 |

| 5. Berichten                | 29         |
|-----------------------------|------------|
| Tekstberichten              | 29         |
| SIM-berichten               | 32         |
| Multimediaberichten         | 33         |
| Nokia Xpress-audioberichten | 37         |
| Chatberichten               | 38         |
| E-mailtoepassing            | 42         |
| Spraakberichten             | 45         |
| Informatieberichten         | 46         |
| Dienstopdrachten            | 46         |
| Berichten verwijderen       | 46         |
| Berichtinstellingen         | 47         |
| 6 Contacten                 | ۶N         |
| Zoeken                      | 50         |
| Namen en telefoonnummers    | 50         |
| onslaan                     | 50         |
| Nummers items of een        | 50         |
| afbeelding opslaan          | 50         |
| Fen contact koniëren        | 51         |
| Contactgegevens bewerken    | 51         |
| Contacten of gegevens       |            |
| verwijderen                 | 51         |
| Visitekaartjes              | 52         |
| Instellingen                | 52         |
| Groepen                     | 53         |
| Snelkeuze                   | 53         |
| Dienstnummers en            |            |
| Mijn nummers                | 53         |
| 7 Onvoaninfo                | <b>Г</b> 4 |
| 7. Oproepinto               | 54         |
| Positieoepaiing             | 54         |
| 8. Instellingen             | 56         |
| Profielen                   | 56         |
| Thema's                     | 56         |
| Tonen                       | 57         |
| Weergave                    | 57         |
| Tijd en datum               | 59         |
| Mijn snelkoppelingen        | 59         |
|                             |            |

| Connectiviteit                                                                                            | 61                                            |
|----------------------------------------------------------------------------------------------------|-----------------------------------------------|
| Bellen                                                                                                    | 67                                            |
| Telefoon                                                                                                  | 68                                            |
| Toebehoren                                                                                                | 69                                            |
| Configuratie                                                                                              | 70                                            |
| Beveiliging                                                                                               | 71                                            |
| Fabrieksinstellingen herstellen                                                                           | 72                                            |
| Updates telefoonsoftware                                                                                  | 72                                            |
| 9. Operatormenu                                                                                           | 74                                            |
| 10.Galerij                                                                                                | <b>75</b>                                     |
| Geheugenkaart formatteren                                                                                 | 75                                            |
| 11.Media<br>Camera<br>Mediaspeler<br>Music player<br>Radio<br>Recorder.<br>Equalizer.<br>Stereoverbreding | <b>76</b><br>77<br>78<br>79<br>81<br>82<br>83 |
| <b>12.P2T (push to talk)</b><br>Verbinding maken en verbreken<br>Een P2T-oproep plaatsen                  | <b>84</b><br>84                               |
| en ontvangen<br>Terugbelverzoeken<br>Fen één on één contact                                               | 85<br>87                                      |
| toevoegen                                                                                                 | 88                                            |
| P2T-kanalen                                                                                               | 88                                            |
| P2T-instellingen                                                                                          | 89                                            |
| 13.Organiser                                                                                              | 91                                            |
| Wekker                                                                                                    | 92                                            |
| Agenda                                                                                                    | 93                                            |
| Takenlijst                                                                                                | 93                                            |
| Notities                                                                                                  | 93                                            |
| Rekenmachine                                                                                              | 93                                            |
| Timer                                                                                                    | 94                                            |
| Stopwatch                                                                                                 | 94                                            |

| 14.Toepassingen | 95 |
|-----------------|----|
| Spelletjes      | 95 |
| Verzameling     | 95 |

| 15.Web                                   |
|------------------------------------------|
| 16.SIM-diensten 106                      |
| 17.Computer-<br>connectiviteit           |
| 18.Toebehoren 109                        |
| 19.Informatie over<br>de batterij        |
| Verzorging en<br>onderhoud 113           |
| Aanvullende<br>veiligheidsinformatie 115 |
| Index 119                                |

# Voor uw veiligheid

Lees deze eenvoudige richtlijnen. Het niet opvolgen van de richtlijnen kan gevaarlijk of onwettig zijn. Lees de volledige gebruikershandleiding voor meer informatie.

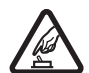

#### SCHAKEL HET APPARAAT ALLEEN IN ALS HET VEILIG IS

Schakel de telefoon niet in als het gebruik van mobiele telefoons verboden is of als dit storing of gevaar zou kunnen opleveren.

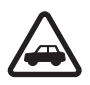

#### VERKEERSVEILIGHEID HEEFT VOORRANG

Houd u aan de lokale wetgeving. Houd terwijl u rijdt uw handen vrij om uw voertuig te besturen. De verkeersveiligheid dient uw eerste prioriteit te hebben terwijl u rijdt.

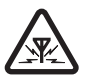

#### STORING

Alle draadloze telefoons kunnen gevoelig zijn voor storing. Dit kan de werking van de telefoon negatief beïnvloeden.

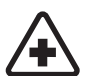

SCHAKEL HET APPARAAT UIT IN ZIEKENHUIZEN Houd u aan alle mogelijke beperkende maatregelen. Schakel de telefoon uit in de nabijheid van medische apparatuur.

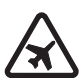

SCHAKEL HET APPARAAT UIT IN VLIEGTUIGEN Houd u aan alle mogelijke beperkende maatregelen. Draadloze apparatuur kan storingen veroorzaken in vliegtuigen.

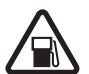

SCHAKEL HET APPARAAT UIT TIJDENS HET TANKEN Gebruik de telefoon niet in een benzinestation. Gebruik het apparaat niet in de nabijheid van brandstof of chemicaliën.

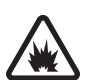

SCHAKEL HET APPARAAT UIT IN DE BUURT VAN EXPLOSIEVEN Houd u aan alle mogelijke beperkende maatregelen. Gebruik de telefoon niet waar explosieven worden gebruikt.

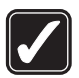

#### GEBRUIK HET APPARAAT VERSTANDIG

Gebruik het apparaat alleen in de normale positie zoals in de productdocumentatie wordt uitgelegd. Raak de antenne niet onnodig aan.

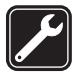

#### DESKUNDIG ONDERHOUD

Dit product mag alleen door deskundigen worden geïnstalleerd of gerepareerd.

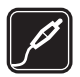

#### TOEBEHOREN EN BATTERIJEN

Gebruik alleen goedgekeurde toebehoren en batterijen. Sluit geen incompatibele producten aan.

#### WATERBESTENDIGHEID

De telefoon is niet waterbestendig. Houd het apparaat droog.

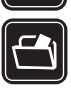

#### MAAK BACK-UPS

Maak een back-up of een gedrukte kopie van alle belangrijke gegevens die in de telefoon zijn opgeslagen.

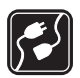

#### AANSLUITEN OP ANDERE APPARATEN

Wanneer u het apparaat op een ander apparaat aansluit, dient u eerst de handleiding van het desbetreffende apparaat te raadplegen voor uitgebreide veiligheidsinstructies. Sluit geen incompatibele producten aan.

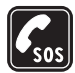

#### ALARMNUMMER KIEZEN

Controleer of de telefoon ingeschakeld en operationeel is. Druk zo vaak als nodig is op de toets Einde om het scherm leeg te maken en terug te keren naar het startscherm. Toets het alarmnummer in en druk op de beltoets. Geef op waar u zich bevindt. Beëindig het gesprek pas wanneer u daarvoor toestemming hebt gekregen.

#### Informatie over uw apparaat

Het draadloze apparaat zoals beschreven in deze handleiding is goedgekeurd voor gebruik op het EGSM 850, 900, 1800 en 1900-netwerk. Neem contact op met uw serviceprovider voor meer informatie over netwerken.

Houd u bij het gebruik van de functies van dit apparaat aan de geldende wetgeving en de regelgeving ten aanzien van de privacy en wettelijke rechten van anderen, inclusief auteursrechten.

Houdu, wanneer u beelden of video-opnamen maakt of gebruikt, aan alle regelgeving en eerbiedig de lokale gewoonten, privacy en legitieme rechten van anderen.

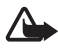

Waarschuwing: Als u andere functies van dit apparaat wilt gebruiken dan de alarmklok, moet het apparaat zijn ingeschakeld. Schakel het apparaat niet in wanneer het gebruik van draadloze apparatuur storingen of gevaar kan veroorzaken.

### Netwerkdiensten

Om de telefoon te kunnen gebruiken, moet u zijn aangemeld bij een aanbieder van draadloze diensten. Veel van de functies van dit apparaat zijn afhankelijk van de functies die beschikbaar zijn in het draadloze netwerk. Deze netwerkdiensten zijn mogelijk niet in alle netwerken beschikbaar. Het kan ook zijn dat u specifieke regelingen moet treffen met uw serviceprovider voordat u de netwerkdiensten kunt gebruiken. Mogelijk krijgt u van uw serviceprovider extra instructies voor het gebruik van de diensten en informatie over de bijbehorende kosten. Bij sommige netwerken gelden beperkingen die het gebruik van netwerkdiensten negatief kunnen beïnvloeden. Zo bieden sommige netwerken geen ondersteuning voor bepaalde taalafhankelijke tekens en diensten.

Het kan zijn dat uw serviceprovider verzocht heeft om bepaalde functies uit te schakelen of niet te activeren in uw apparaat. In dat geval worden deze functies niet in het menu van uw apparaat weergegeven. Uw apparaat kan ook speciaal geconfigureerd zijn. Deze configuratie kan menunamen, de menuvolgorde en symbolen betreffen. Neem voor meer informatie contact op met uw serviceprovider. Dit apparaat ondersteunt WAP 2.0-protocollen (HTTP en SSL) die werken met TCP/IP-protocollen. Voor de technologie van sommige functies van deze telefoon, zoals MMS (Multimedia Messaging), browsen, e-mailen, chatten, synchroniseren op afstand en het downloaden van content via een browser of MMS, is netwerkondersteuning nodig.

# Gedeeld geheugen

De volgende functies in dit apparaat maken mogelijk gebruik van gedeeld geheugen: de galerij, contacten, tekst-, chat- en multimediaberichten, e-mailberichten, agenda, takenlijstnotities, en Java<sup>™</sup>-spelletjes en-toepassingen. Door het gebruik van een of meer van deze functies is er mogelijk minder geheugen beschikbaar voor de overige functies die geheugen delen. Als u bijvoorbeeld veel Java-toepassingen opslaat, kan al het beschikbare geheugen worden gebruikt. Het is mogelijk dat op uw apparaat een bericht wordt weergeven dat het geheugen vol is, wanneer u een functie probeert te gebruiken die gedeeld geheugen gebruikt. Verwijder in dit geval voordat u doorgaat een gedeelte van de informatie of registraties die in het gedeelde geheugen zijn opgeslagen. Aan sommige functies, zoals tekstberichten, is mogelijk afzonderlijk een bepaalde hoeveelheid geheugen toegewezen naast het geheugen dat met andere functies wordt gedeeld.

# Toebehoren, batterijen en laders

Controleer voor gebruik altijd het modelnummer van een lader. Dit apparaat is bedoeld voor gebruik met de voedingsbron AC-3. Dit apparaat gebruikt BL-5C-batterijen.

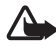

Waarschuwing: Gebruik alleen batterijen, laders en toebehoren die door Nokia zijn goedgekeurd voor gebruik met dit model. Het gebruik van alle andere types kan de goedkeuring of garantie doen vervallen en kan gevaarlijk zijn.

Vraag uw leverancier naar de beschikbaarheid van goedgekeurde toebehoren.

# Een aantal praktische regels voor accessoires en toebehoren. Houd alle accessoires en toebehoren buiten het bereik van kleine kinderen.

- Als u de elektriciteitskabel van een accessoire of toebehoren losmaakt, neem deze dan bij de stekker en trek aan de stekker, niet aan het snoer
- Controleer regelmatig of eventuele toebehoren die in een auto zijn geïnstalleerd nog steeds goed bevestigd zitten en naar behoren werken
- De montage van ingewikkelde autotoebehoren moet alleen door bevoegd personeel worden uitgevoerd.

# Algemene informatie

Gefeliciteerd met de aanschaf van deze mobiele telefoon van Nokia. Deze telefoon bevat extra functies zoals een agenda, een klok, wekker, radio, music player en ingebouwde camera.

# Toegangscodes

#### **Beveiligingscode**

De beveiligingscode (5 tot 10 cijfers) beveiligt de telefoon tegen onbevoegd gebruik. De code is standaard ingesteld op 12345. U kunt de code wijzigen en de telefoon instellen op het vragen naar de code. Zie "Beveiliging" op pagina 71.

Als u vijf keer na elkaar een onjuiste beveiligingscode hebt ingetoetst, wordt de invoer van de code genegeerd. Wacht vijf minuten en voer de code opnieuw in.

#### PIN-codes

De PIN-code (Personal Identification Number) en de UPIN-code (Universal Personal Identification Number) van 4 tot 8 cijfers beveiligen de SIM-kaart tegen onbevoegd gebruik. Zie "Beveiliging" op pagina 71. De PIN-code wordt gewoonlijk bij de SIM-kaart geleverd. Zie "Beveiliging" op pagina 71 om de telefoon in te stellen om naar de PIN-code te vragen.

Voor bepaalde functies hebt u de PIN2-code van 4 tot 8 cijfers nodig die bij sommige SIM-kaarten wordt geleverd.

De module-PIN is vereist voor toegang tot informatie in de beveiligingsmodule. Zie "Beveiligingsmodule" op pagina 103. De module-PIN wordt bij de SIM-kaart geleverd als de SIM-kaart voorzien is van een beveiligingsmodule.

De ondertekenings-PIN is nodig voor de digitale handtekening. Zie "Digitale handtekening" op pagina 104. De ondertekenings-PIN wordt bij de SIM-kaart geleverd als de SIM-kaart voorzien is van een beveiligingsmodule.

#### PUK-codes

De PUK-code (Personal Unblocking Key) en de UPUK-code (Universal Personal Unblocking Key) van 8 cijfers zijn nodig om respectievelijk een geblokkeerde PIN-code of UPIN-code te wijzigen. De PUK2-code is nodig om een geblokkeerde PIN2-code te wijzigen.

Als de codes niet bij de SIM-kaart zijn geleverd, neemt u contact op met uw serviceprovider om de codes op te vragen.

#### **Blokkeerwachtwoord**

Het blokkeerwachtwoord (vier cijfers) is nodig wanneer u *Oproepen blokkeren* gebruikt. Zie "Beveiliging" op pagina 71. U krijgt dit wachtwoord van uw serviceprovider.

Als u driemaal na elkaar een onjuist blokkeerwachtwoord invoert, wordt het wachtwoord geblokkeerd. Neem contact op met uw serviceprovider voor assistentie.

# Auteursrechtbescherming

Auteursrechtbescherming kan meebrengen dat bepaalde afbeeldingen, muziek (inclusief beltonen) en andere inhoud niet mogen worden gekopieerd, gewijzigd, overgedragen of doorgestuurd.

### Dienst voor configuratie-instellingen

Voor sommige netwerkdiensten, zoals mobiele internetdiensten, MMS en synchronisatie met een externe internetserver, moeten de juiste configuratie-instellingen op de telefoon worden ingesteld. Het is mogelijk dat u de instellingen direct als een configuratiebericht ontvangt. Nadat u de instellingen hebt ontvangen, moet u deze op de telefoon opslaan. Mogelijk verstrekt de serviceprovider u een PIN-code die u nodig hebt om de instellingen op te kunnen slaan. Neem contact op met uw serviceprovider voor meer informatie over de beschikbaarheid van de instellingen.

Wanneer u een configuratiebericht hebt ontvangen, wordt *Configuratie-inst. ontv.* weergegeven.

Als u de instellingen wilt opslaan, selecteert u Tonen > Opslaan. Als de melding *PIN voor inst. invoeren:* wordt weergegeven, voert u de PIN-code

voor de instellingen in en selecteert u OK. Vraag de PIN-code op bij de serviceprovider die de instellingen levert. Als er nog geen instellingen zijn opgeslagen, worden deze instellingen opgeslagen en ingesteld als standaard configuratie-instellingen. Als er wel instellingen zijn opgeslagen, wordt de melding *Opgeslagen configuratie-instellingen activeren?* weergegeven.

Als u de ontvangen instellingen wilt verwijderen, selecteert u Tonen > Wegd..

Zie "Configuratie" op pagina 70 als u de instellingen wilt wijzigen.

### Content en toepassingen downloaden

U kunt mogelijk nieuwe content, zoals thema's, beltonen en videoclips naar de telefoon downloaden (netwerkdienst). Selecteer de downloadfunctie (bijvoorbeeld in het menu *Galerij*). Zie de beschrijving van het betreffende menu voor informatie over het gebruik van de downloadfunctie. Informeer bij de serviceprovider naar de beschikbaarheid en tarieven van de verschillende diensten.

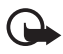

**Belangrijk:** Maak alleen gebruik van diensten die u vertrouwt en die een adequate beveiliging en bescherming tegen schadelijke software bieden.

# Ondersteunings- en contactinformatie van Nokia

Kijk op www.nokia.com/support of uw lokale website van Nokia voor de meest recente aanvullende informatie, downloads en diensten voor uw Nokia-product.

Op de website vindt u informatie over het gebruik van Nokia-producten en -diensten. Als u contact wilt opnemen met de klantenservice, kunt u de lijst met plaatselijke Nokia Care-contactcentra raadplegen op www.nokia.com/customerservice.

Als de telefoon onderhoud behoeft, kunt u op www.nokia.com/repair opzoeken waar zich de dichtstbijzijnde Nokia Care-servicevestiging bevindt.

# 1. Aan de slag

### SIM-kaart en batterij plaatsen

Schakel het apparaat altijd uit en ontkoppel de lader voordat u de batterij verwijdert.

Houd alle SIM-kaarten buiten bereik van kleine kinderen.

Raadpleeg de leverancier van uw SIM-kaart voor informatie over het gebruik van SIM-diensten. Dit kan de serviceprovider, netwerkoperator of een andere leverancier zijn.

De SIM-kaart en de contactpunten van de kaart kunnen gemakkelijk door krassen of buigen worden beschadigd. Wees daarom voorzichtig wanneer u de kaart vastpakt, plaatst of verwijdert.

De SIM-kaart plaatsen:

- Ontgrendel de achtercover door deze stevig omlaag te drukken en naar voren te schuiven. Schuif de cover vervolgens verder uit en til deze van de telefoon.
- Plaats na het verwijderen van de achtercover uw vingernagel onder de batterij en til deze uit de telefoon (zie afbeelding).
- Plaats uw vingernagel in het midden van de metalen SIM-kaarthouder. Open de vergrendeling en zwaai de SIM-kaarthouder open.
- Plaats de SIM-kaart in de houder met de afgeronde hoek eerst (zie afbeelding). Zorg ervoor dat de goudkleurige contactpunten op de SIM-kaart naar boven zijn gericht (van de telefoon af).

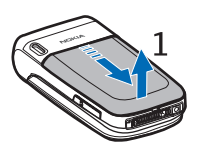

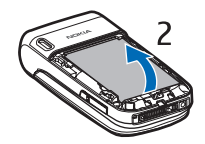

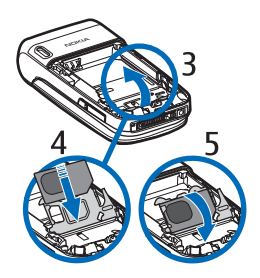

#### Aan de slag

- Zwaai de SIM-kaarthouder weer dicht. De goudkleurige contactpunten op de SIM-kaart maken nu contact met die aan de binnenzijde van de telefoon. Druk de SIM-kaarthouder voorzichtig omlaag tot u een klik hoort.
- 6. Plaats de batterij (met de kant van het label naar boven gericht) terug. Zorg ervoor dat de goudkleurige contactpunten overeenkomen met die op de telefoon. Schuif de batterij omlaag tot u een klik hoort.
- 7. Schuif de achtercover weer op de telefoon.

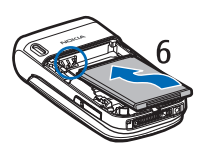

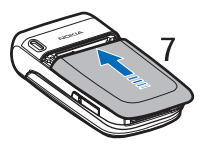

# De batterij opladen

- 1. Sluit de lader aan op een gewone wandcontactdoos.
- Verbind de lader met de ronde aansluiting op de onderkant van de telefoon. Als de batterij volledig ontladen is, kan het enkele minuten duren voordat de batterij-indicator op het scherm wordt weergegeven en u weer met het apparaat kunt bellen.

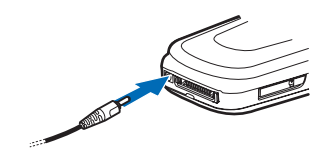

3. Koppel de lader los van de telefoon als de lader volledig is opgeladen.

U kunt de telefoon gewoon gebruiken terwijl de lader is aangesloten. De oplaadtijd is afhankelijk van de gebruikte lader en batterij. Het opladen van een batterij van het type BL-5C met de lader AC-3 duurt bijvoorbeeld ongeveer twee uur en twintig minuten wanneer de telefoon zich in de standby-modus bevindt.

# Installatie geheugenkaart

Gebruik alleen compatibele microSD-kaarten die door Nokia zijn goedgekeurd voor gebruik in dit apparaat. Nokia maakt gebruik van goedgekeurde industriële normen voor geheugenkaarten, maar sommige merken zijn mogelijk niet helemaal compatibel met dit apparaat. Incompatibele kaarten kunnen de kaart en het apparaat beschadigen en gegevens die op de kaart staan aantasten.

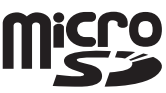

U kunt een geheugenkaart gebruiken om het geheugen van de *Galerij* uit te breiden. Zie "Galerij" op pagina 75. Voor het vervangen en plaatsen van de geheugenkaart hoeft u de telefoon niet uit te schakelen.

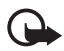

Belangrijk: Verwijder de geheugenkaart niet op het moment dat er een bewerking wordt uitgevoerd waarbij de kaart wordt gebruikt. Wanneer u de kaart tijdens een dergelijke bewerking verwijdert, kan schade ontstaan aan de geheugenkaart en het apparaat en kunnen de gegevens die op de kaart zijn opgeslagen, beschadigd raken.

Als u de geheugenkaart wilt plaatsen, gebruikt u uw vingernagel als hefboom. Plaats u uw nagel in de uitsparing van de geheugenkaarthouder en zwaai de houder open (1). Plaats de geheugenkaart in de kaarthouder (2). Zorg ervoor dat de geheugenkaart juist is geplaatst en dat de goudkleurige contactpunten naar boven zijn gericht. Sluit de geheugenkaarthouder (3).

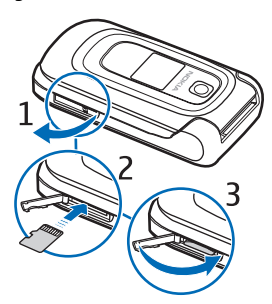

U kunt de geheugenkaart gebruiken om uw multimediabestanden, zoals videoclips, geluidsbestanden en afbeeldingen, op te slaan in de *Galerij*.

Als u de geheugenkaart wilt verwijderen, gebruikt u uw vingernagel als hefboom. Plaats u uw nagel in de uitsparing van de geheugenkaarthouder en zwaai de houder open. Druk voorzichtig met een nagel tegen de kaart zodat de kaart loskomt. Trek de kaart vervolgens uit de houder. Sluit de geheugenkaarthouder.

Informatie over het formatteren van de geheugenkaart kunt u vinden in "Geheugenkaart formatteren" op pagina 75.

#### De telefoon in- en uitschakelen

Houd de toets Einde ingedrukt totdat de telefoon wordt in- of uitgeschakeld. Als de PIN-code wordt gevraagd, toetst u de code in en selecteert u OK.

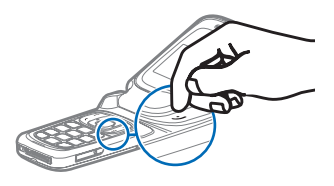

#### Plug-en-play-dienst

Wanneer u de telefoon voor de eerste keer inschakelt en de telefoon zich in de standby-modus bevindt, wordt u mogelijk gevraagd de configuratie-instellingen op te halen bij uw serviceprovider (netwerkdienst). Bevestig de vraag of negeer deze. Zie Verb. mt onderst. serviceprovider in "Configuratie" op pagina 70 en "Dienst voor configuratie-instellingen" op pagina 11.

# De telefoon openen

Wanneer u de telefoon opent, wordt de klep tot ongeveer 155 graden opengeklapt. Probeer de klep niet verder te openen.

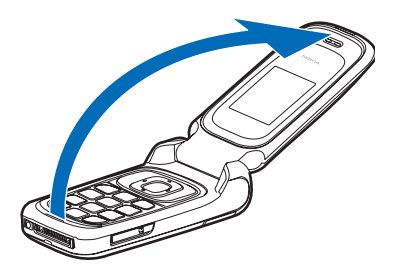

#### Normaal gebruik

Maak alleen normaal gebruik van de telefoon.

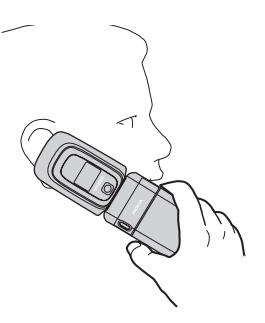

Uw apparaat heeft een interne antenne.

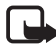

Opmerking: Zoals voor alle andere radiozendapparatuur geldt, dient onnodig contact met de antenne te worden vermeden als het apparaat is ingeschakeld. Het aanraken van de antenne kan een nadelige invloed hebben op de gesprekskwaliteit en kan ervoor zorgen dat het apparaat meer stroom verbruikt dan noodzakelijk is. U kunt de prestaties van de antenne en de levensduur van de batterij optimaliseren door het antennegebied niet aan te raken wanneer u het apparaat gebruikt.

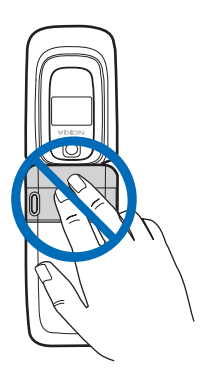

#### Polsband

Verwijder de achtercover van de telefoon en rijg de polsband door het daarvoor bestemde oog (zie afbeelding).

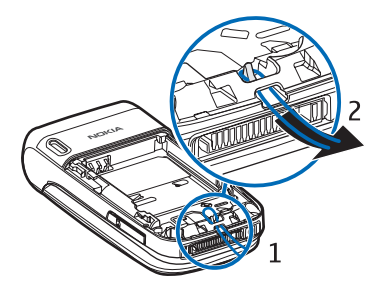

# 2. De telefoon

#### Toetsen en onderdelen

- Luistergedeelte (1)
- Hoofddisplay (2)
- Linker-, rechter- en middelste selectietoets (3)
- Navigatietoets in vier richtingen (4)
- Beltoets (5)
- Toets Einde: beëindigen van oproepen (kort indrukken) en telefoon aan en uit zetten (lang indrukken) (6)
- Toetsen (7)
- Cameralens (8)
- Minidisplay (9)
- Geheugenkaarthouder (10)

- Luidspreker (11)
- Microfoon (12)
- Pop-Port<sup>™</sup>-aansluiting (13)
- Aansluiting voor de lader (14)
- Cameratoets (15)
- Het volume wordt geactiveerd met de volumetoets omhoog / omlaag (kort indrukken), spraakgestuurde nummerkeuze wordt geactiveerd met de volumetoets omlaag (lang indrukken) en P2T (push to talk) wordt geactiveerd met de volumetoets omhoog (lang indrukken) (16)

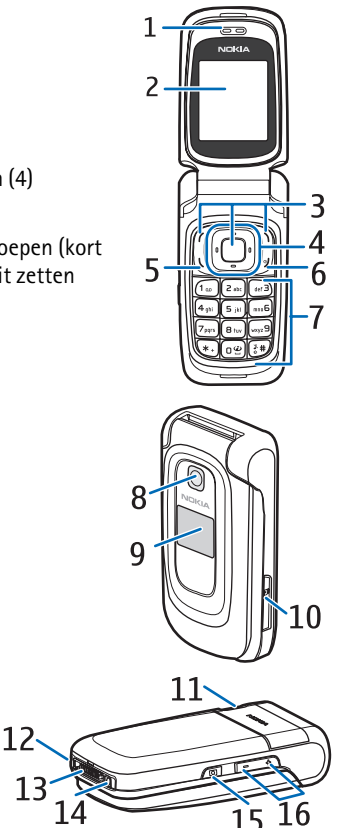

### Standby-modus

Als u de telefoon aanzet verschijnt het startscherm. Dit geeft aan dat het toestel in de standby-modus staat. In de standby-modus kunt u met de selectietoetsen specifieke functies openen. Bovendien worden in het startscherm indicatoren weergegeven. Met deze indicatoren wordt de status van de telefoon aangegeven.

- Sterkte netwerksignaal (1)
- Batterijcapaciteit (2)
- Klok (3) als schermweergave van de tijd is ingesteld. See "Tijd en datum" in "Instellingen" p. 59.Zie "Tijd en datum" in "Instellingen" op pagina 59.

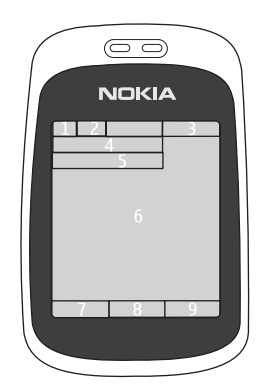

- De naam van de serviceprovider of het operatorlogo (4)
- Agenda (5) de datum wordt weergegeven als schermweergave van de datum is ingesteld en als de actieve standby niet is ingesteld. Zie "Actieve standby-modus" op pagina 21 en "Tijd en datum" op pagina 59.
- Actieve standby (6). Zie "Actieve standby-modus" op pagina 21.
- De linkerselectietoets (7) is Favor. of een snelkoppeling naar een andere functie. Zie "Linkerselectietoets" op pagina 59.
- De functie van de middelste selectietoets (8) is Menu.
- De rechterselectietoets (9) kan zijn ingesteld op Namen om de lijst met contacten in het menu *Contacten* te openen, op een operatorspecifieke naam om een operatorspecifieke website te openen, of op een snelkoppeling naar een functie die u hebt geselecteerd. Zie "Rechterselectietoets" op pagina 60.

#### Actieve standby-modus

In de actieve standby-modus kunnen op het scherm aparte vensters met content worden weergegeven, zoals algemene indicatoren en het operatorlogo (1), snelkoppelingen (2), audiofuncties (3) en de agenda (4). Zie *Actief standby* in "Instellingen standby-modus" op pagina 57 als u wilt instellen of de actieve standby-modus moet worden weergegeven.

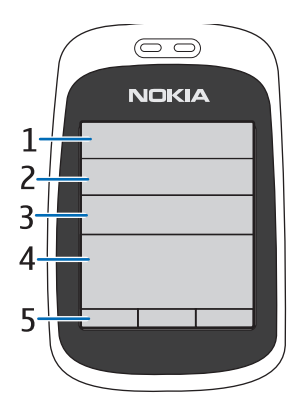

De actieve standby bevindt zich in de passieve modus wanneer de middelste selectietoets (5) is ingesteld op Menu.

U kunt dan alleen content bekijken. Gebruik de navigatietoets om de navigatiemodus te activeren en door de content te bladeren. Zie *Actief standby-toets* in "Instellingen standby-modus" op pagina 57 als u een andere toets wilt instellen voor het openen van de navigatiemodus. Als de pijlindicatoren worden weergegeven, kunt u naar links en rechts door het item bladeren.

Als u de content van de actieve standby-modus wilt indelen en aan uw eigen wensen wilt aanpassen, selecteert u Opties en stelt u de gewenste opties in. Zie "Instellingen standby-modus" op pagina 57.

Selecteer Uit om de navigatiemodus te sluiten. Als gedurende een bepaalde tijd geen toets wordt ingedrukt, wordt automatisch de passieve modus weer geactiveerd.

#### Content-items in de navigatiemodus

*Snelkopp.balk* - om een snelkoppeling te selecteren, bladert u naar de gewenste functie en selecteert u de functie. Als u in de navigatiemodus de snelkoppelingen wilt wijzigen of indelen, selecteert u Opties > *Aanpassen*.

*Radio en muziek* – als u de radio of de music player wilt inschakelen, gaat u naar de betreffende functie en selecteert u deze. U kunt een ander muziekstuk in de music player selecteren door omhoog of omlaag te bladeren. Blader naar links of naar rechts en houd de toets ingedrukt om naar een zender te zoeken. Agenda - u kunt de notities voor vandaag bekijken door de gewenste notitie te selecteren. Als u de notities voor de vorige of de volgende dag wilt bekijken, bladert u naar links of rechts.

*Mijn notitie* - u kunt een notitie invoeren door het content-venster te selecteren, de notitie in te toetsen en deze vervolgens op te slaan.

*Timerfunctie* – u kunt de timerfunctie starten door het content-item te selecteren. De resterende tijd wordt weergegeven, met een notitie.

*Alg. aanduidingen* - voor het weergeven van standby-indicatoren, zoals de datum, celinformatie, informatieberichten, standaard P2T-groepsnaam en indexnummers van besloten gebruikersgroepen. Als de agenda niet is gekozen als content voor de actieve standby-modus, wordt de datum weergegeven.

#### Snelkoppelingen in de standby-modus

Als u de lijst met gekozen nummers wilt openen, drukt u eenmaal op de beltoets. Zie "Oproep plaatsen" op pagina 25.

Als u het voicemailnummer hebt opgeslagen in de telefoon, kunt u naar uw voicemailbox bellen (netwerkdienst) door cijfertoets 1 ingedrukt te houden.

Houd O ingedrukt om verbinding te maken met een browserdienst.

Zie *Navigatietoets* in "Mijn snelkoppelingen" op pagina 59 voor informatie over het instellen van snelkoppelingsfuncties voor de navigatietoets.

Zie "Snelkiezen" op pagina 25 om te bellen door een cijfertoets in te drukken die is gekoppeld aan een telefoonnummer.

Houd # ingedrukt om te schakelen tussen het profiel *Normaal* en het profiel *Stil*.

# Indicatoren en pictogrammen

De telefoon heeft twee soorten aanduidingen: indicatoren en pictogrammen.

#### Indicatoren

Zie "Standby-modus" op pagina 20 voor informatie over indicatoren.

#### Pictogrammen

Pictogrammen vormen een grafische weergave van een bepaald item of een bepaalde situatie. In het volgende overzicht worden de pictogrammen beschreven.

- Er staan ongelezen berichten in de map Inbox. М Er staan berichten in de map *Outbox* die nog niet zijn verzonden, £ zijn geannuleerd of waarvan de verzending is mislukt. De telefoon heeft een gemiste oproep geregistreerd. \*5 U hebt een of meer chatberichten ontvangen en u bent verbonden met de dienst voor chatberichten. De toetsen zijn geblokkeerd. -0 De wekker is ingesteld op Aan. Ð De telefoon gaat niet over wanneer een oproep of tekstbericht × wordt ontvangen. De timerfunctie is actief. **O** õ. De stopwatch wordt uitgevoerd in de achtergrond. G/E De telefoon is aangemeld bij het GPRS- of EGPRS-netwerk. **G**/**E** Er is een GPRS- of EGPRS-verbinding tot stand gebracht.
- De GPRS- of EGPRS-verbinding is tijdelijk onderbroken (in de wachtstand geplaatst), bijvoorbeeld bij een inkomende of uitgaande oproep tijdens een (E)GPRS-inbelverbinding.
- Er is een Bluetooth-verbinding actief.
- 2 Als u over twee telefoonlijnen beschikt, wordt de tweede telefoonlijn geselecteerd.
- Alle inkomende oproepen worden doorgeschakeld naar een ander nummer.
- $\label{eq:linear} \blacksquare 0) \qquad \mbox{De luidspreker is geactiveerd of de muziekstandaard is op de telefoon aangesloten.}$

- Gesprekken zijn beperkt tot een besloten gebruikersgroep.
- Het tijdelijke profiel is geselecteerd.

#### Toetsen blokkeren

Door de toetsen te blokkeren, kunt u voorkomen dat toetsen per ongeluk worden ingedrukt.

- Als u de toetsen wilt blokkeren, selecteert u Menu en drukt u op \* binnen 3,5 seconde.
- U kunt de toetsenblokkering weer opheffen door Vrijgev. te selecteren en binnen 1,5 seconde op \* te drukken.
- Als u de automatische toetsenblokkering wilt inschakelen, selecteert u Menu > Instellingen > Telefoon > Automatische toetsenblokkering > Aan. Geef op na hoeveel minuten en seconden inactiviteit de toetsen moeten worden geblokkeerd.

Als de *Toetsenblokkering* is ingesteld op *Aan*, voert u de beveiligingscode in indien u hierom wordt gevraagd.

Als u een oproep wilt beantwoorden terwijl de toetsen zijn geblokkeerd, drukt u op de beltoets. Wanneer u de oproep beëindigt of niet aanneemt, worden de toetsen automatisch weer geblokkeerd.

Wanneer de toetsenvergrendeling is ingeschakeld, kunt u soms nog wel het geprogrammeerde alarmnummer kiezen. Toets het alarmnummer in en druk op de beltoets.

Zie "Telefoon" op pagina 68 voor meer informatie over *Toetsenblokkering*.

# 3. Algemene functies

#### Oproep plaatsen

1. Voer het netnummer en telefoonnummer in. Als u een onjuist teken wilt wissen, selecteert u Wissen.

Voor internationale gesprekken drukt u tweemaal op \* voor het internationale voorvoegsel (het +-teken vervangt de internationale toegangscode) en voert u de landcode, het netnummer (laat zo nodig de eerste 0 weg) en het telefoonnummer in.

- 2. Druk op de beltoets om het nummer te kiezen.
- Druk op de toets Einde of selecteer Opties > Beëindigen om de oproep te beëindigen of het kiezen te onderbreken.

#### Snelkiezen

U kunt een telefoonnummer toewijzen aan één van de snelkeuzetoetsen, van 2 t/m 9. U kunt het nummer op een van de volgende manieren kiezen:

- Druk op een snelkeuzetoets en vervolgens op de beltoets.
- Als *Snelkeuze* is ingesteld op *Aan*, houdt u de gewenste snelkeuzetoets ingedrukt totdat het nummer wordt gekozen. Zie *Snelkeuze* in "Bellen" op pagina 67.

#### Uitgebreide spraakgestuurde nummerkeuze

U kunt een oproep plaatsen door de naam uit te spreken van de persoon die in de lijst met contacten van de telefoon is opgeslagen. Er wordt automatisch een spraakopdracht toegevoegd aan alle vermeldingen in de lijst met contacten van de telefoon.

#### Spraakgestuurde nummerkeuze

Als er een toepassing actief is die gegevens verzendt of ontvangt via een GPRS-verbinding, moet u de toepassing beëindigen voordat u gebruikmaakt van spraakgestuurde nummerkeuze. Spraakopdrachten zijn taalgevoelig. Zie *Taal voor spraakherkenning* in "Telefoon" op pagina 68 voor informatie over het instellen van de taal.

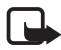

**Opmerking:** Het gebruik van spraaklabels kan moeilijkheden opleveren in een drukke omgeving of tijdens een noodgeval. Voorkom dus onder alle omstandigheden dat u uitsluitend van spraaklabels afhankelijk bent.

1. Houd de rechterselectietoets ingedrukt in de standby-modus. U hoort een korte toon en de tekst *Nu spreken* wordt weergegeven.

Als u een compatible hoofdtelefoon met hoofdtelefoontoets gebruikt, houdt u de hoofdtelefoontoets ingedrukt om spraakgestuurde nummerkeuze te starten.

 Spreek de spraakopdracht duidelijk uit. Als de ingesproken tekst wordt herkend, wordt een lijst met gevonden items weergegeven. De telefoon speelt de spraakopdracht van het bovenste item in de lijst af. Na ca. 1,5 seconden wordt het betreffende nummer gekozen. Als dit niet het gewenste nummer is, bladert u naar een andere vermelding en kiest u het nummer door deze vermelding te selecteren.

Het gebruik van spraakopdrachten voor het uitvoeren van een geselecteerde telefoonfunctie is vergelijkbaar met de spraakgestuurde nummerkeuze. Zie *Spraakopdrachten* in "Mijn snelkoppelingen" op pagina 59.

### Een oproep beantwoorden of weigeren

- Open de telefoon of druk op de beltoets om de oproep te beantwoorden. Selecteer als de telefoon is geopend Stil om de beltoon uit te schakelen of druk op de volumetoets omhoog / omlaag als de telefoon is gesloten.
- Als u een inkomende oproep wilt weigeren terwijl de telefoon is geopend, drukt u op de toets Einde.

Als *Doorschakelen indien in gesprek* is geactiveerd voor uw voicemailbox, wordt de oproep doorgeschakeld naar uw voicemail. Als deze functie niet is ingeschkeld, wordt de oproep geweigerd. Als op de telefoon een compatibele hoofdtelefoon met hoofdtelefoontoets is aangesloten, kunt u een oproep beantwoorden en beëindigen door op de hoofdtelefoontoets te drukken.

#### **Wisselgesprek**

Wisselgesprek is een netwerkdienst. Druk tijdens een gesprek op de beltoets om het wisselgesprek te beantwoorden. Het eerste gesprek wordt in de wachtstand geplaatst. U beëindigt het actieve gesprek door op de toets Einde te drukken.

Zie "Bellen" op pagina 67 voor informatie over het inschakelen van de functie *Wachtfunctieopties*.

#### Opties tijdens een gesprek

Veel van de opties die u tijdens gesprekken kunt gebruiken, zijn netwerkdiensten. Neem contact op met de serviceprovider voor informatie over de beschikbaarheid.

Druk op de volumetoetsen om het volume te verhogen of te verlagen tijdens een gesprek.

Selecteer Opties tijdens een gesprek en maak een keuze uit de volgende opties.

DTMF verzenden om toonreeksen te verzenden.

*Wisselen* om te schakelen tussen het actieve gesprek en het gesprek in de wachtstand.

*Doorverbinden* om een gesprek in de wachtstand door te verbinden met het actieve gesprek en zelf de verbinding te verbreken.

*Conferentie* om een conferentiegesprek te starten, waaraan maximaal vijf personen kunnen deelnemen.

*Privé-oproep* om tijdens een conferentiegesprek ruggespraak te houden met een van de deelnemers.

Houd het apparaat niet dicht bij uw oor wanneer de luidspreker wordt gebruikt, aangezien het volume erg luid kan zijn.

# 4. Menu's van de telefoon

De telefoonfuncties zijn gegroepeerd op basis van functie en kunnen worden geactiveerd via de hoofdmenu's van de telefoon. Elk hoofdmenu bevat submenu's met een lijst met opties waaruit u kunt kiezen, of items die u kunt weergeven en telefoonfuncties die u kunt aanpassen. Blader om deze menu's en submenu's te openen.

Sommige menu's zijn mogelijk niet beschikbaar, afhankelijk van uw netwerk. Neem contact op met uw serviceprovider voor meer informatie.

#### Menuweergaven

De telefoon heeft mogelijk twee soorten menuweergave: *Lijst* en *Roosterweergave*.

In de interface *Lijst* wordt elk menu aangeduid met een afbeelding. Blader om door de menu's te navigeren. Terwijl u door de menu's bladert, worden de indexnummers van de menu's rechtsboven in het scherm weergegeven. Onder het indexnummer van het menu bevindt zich een schuifbalk met een tab. De tab gaat naar boven of beneden als u door een menu bladert en geeft daarmee uw huidige positie in de menustructuur aan.

In de interface *Roosterweergave* verschijnen meerdere menupictogrammen in één scherm. Gebruik de navigatietoets in vier richtingen om door de pictogrammen te bladeren. De naam van het menu wordt boven in het scherm weergegeven en het pictogram voor het geselecteerde menu is gemarkeerd.

U kunt de menuweergave wijzigen door Opties > *Hoofdmenuweerg.* > *Lijst* of *Roosterweergave* te selecteren.

### Een menufunctie activeren

- 1. Selecteer Menu en selecteer het gewenste menu.
- 2. Als het menu submenu's bevat, selecteert u het gewenste submenu.
- 3. Als het geselecteerde submenu nog andere submenu's bevat, selecteert u het gewenste submenu.
- 4. Selecteer Terug om terug te keren naar het vorige menuniveau. Selecteer Uit om het menu te sluiten.

# 5. Berichten

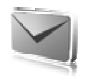

U kunt de netwerkdienst voor mobiele berichten (short message service, SMS) gebruiken om contact te houden met vrienden, familie en zakenpartners. Niet alle berichtfuncties zijn in alle draadloze netwerken beschikbaar. Informeer bij uw serviceprovider naar de beschikbaarheid en abonnementsmogelijkheden.

Tijdens het verzenden van berichten wordt mogelijk de tekst *Bericht verzonden* weergegeven. Hiermee wordt aangegeven dat het bericht is verzonden naar het nummer van de berichtencentrale dat in het apparaat is geprogrammeerd. Dit is geen indicatie dat het bericht is aangekomen op de doellocatie. Raadpleeg uw serviceprovider voor meer informatie over berichtdiensten.

# Tekstberichten

Met uw apparaat kunnen tekstberichten worden verzonden die langer zijn dan de tekenlimiet voor één bericht. Langere berichten worden verzonden als twee of meer berichten. Uw serviceprovider kan hiervoor de desbetreffende kosten in rekening brengen. Tekens met accenten of andere symbolen en tekens in sommige taalopties zoals het Chinees, nemen meer ruimte in beslag waardoor het aantal tekens dat in één bericht kan worden verzonden, wordt beperkt.

Boven in het scherm wordt de berichtlengte-indicator weergegeven. Deze indicator geeft tijdens het invoeren van tekst aan hoeveel tekens nog mogelijk zijn voor het bericht. 673/2 betekent bijvoorbeeld dat er 673 tekens resteren en dat het bericht in twee gedeelten wordt verzonden.

U kunt vooraf gedefinieerde sjablonen gebruiken bij het invoeren van tekstberichten. Voordat u een tekst- of e-mailbericht kunt verzenden, moet u eerst de berichtinstellingen definiëren. Zie "Berichtinstellingen" op pagina 47.

Informeer bij uw serviceprovider naar de beschikbaarheid en abonnementsmogelijkheden van de dienst voor e-mail via SMS.

### <u>Tekstinvoer</u>

U kunt tekst invoeren via de methode voor normale tekstinvoer of via de methode voor tekstinvoer met woordenboek. Bij gebruik van de

methode voor normale tekstinvoer drukt u herhaaldelijk op een cijfertoets, van 1 t/m 9, totdat het gewenste teken wordt weergegeven. Bij gebruik van tekstinvoer met woordenboek kunt u een letter invoeren met één druk op een toets.

Tijdens het invoeren van tekst wordt linksboven in het scherm weergegeven als tekstinvoer met woordenboek is geactiveerd en vals normale tekstinvoer is geactiveerd. Abec, abec of Abec naast de aanduiding van de modus voor tekstinvoer geeft het gebruik van hoofdletters of kleine letters aan. U kunt schakelen tussen hoofdletters en kleine letters door op # te drukken. De geeft de nummermodus aan. U kunt overschakelen naar de nummermodus door # ingedrukt te houden en Nummermodus te selecteren.

#### Instellingen

Als u de schrijftaal wilt instellen op een andere taal dan de geselecteerde taal, kiest u **Opties** > *Schrijftaal*. Tekstinvoer met woordenboek is alleen beschikbaar voor de talen in de lijst.

Als u tekstinvoer met woordenboek wilt instellen, selecteert u Opties > Voorspelling aan. Als u normale tekstinvoer wilt gebruiken, selecteert u Opties > Voorspelling uit.

U kunt tekstinvoer met woordenboek snel in- en uitschakelen door tijdens het invoeren van tekst tweemaal op # te drukken of door Opties ingedrukt te houden.

#### Tekstinvoer met woordenboek

Met behulp van tekstinvoer met woordenboek kunt u tekst snel invoeren met de toetsen en een ingebouwd woordenboek.

- U begint met het invoeren van een woord met de toetsen 2 t/m 9. Druk eenmaal op een toets voor één letter. Het woord verandert na elke toetsaanslag.
- 2. Wanneer u het woord hebt ingevoerd en het woord is correct, drukt u op 0.
- Als niet het juiste woord wordt weergegeven, drukt u herhaaldelijk op \* of selecteert u Opties > Suggesties. Wanneer het gewenste woord wordt weergegeven, selecteert u Gebruik.
- Als er een vraagteken (?) achter het woord wordt weergegeven, bevindt het woord dat u wilt invoeren zich niet in het woordenboek.

Als u het woord aan het woordenboek wilt toevoegen, selecteert u *Spellen.* De ingevoerde letters worden in het scherm weergegeven. Voer het woord in via de methode voor normale tekstinvoer en selecteer *Opslaan*.

#### Normale tekstinvoer

Druk herhaaldelijk op een cijfertoets (1 t/m 9) totdat het gewenste teken verschijnt. Op de toetsen staan niet alle tekens afgebeeld die onder een toets beschikbaar zijn. De beschikbare tekens zijn afhankelijk van de taal die is geselecteerd voor het invoeren van tekst. Zie "Instellingen" op pagina 30.

Als de volgende letter die u wilt invoeren zich onder dezelfde toets bevindt als de huidige letter, wacht u totdat de cursor verschijnt of bladert u in de gewenste richting en voert u de letter in.

De meest gebruikte leestekens en andere speciale tekens zijn beschikbaar onder de toets 1. U kunt een spatie invoeren met 0.

Als u meer tekens wilt, drukt u op \*.

#### Invoeren en verzenden

- Selecteer Menu > Berichten > Bericht maken > SMS en voer in het veld Aan: het telefoonnummer van de ontvanger in.
- Als u een telefoonnummer wilt ophalen uit *Contacten*, selecteert u Toevoeg. > *Contact*. Alsu het bericht naar meerdere ontvangers tegelijk wilt versturen, voegt u de betreffende contacten één voor één toe.
- Als u een bericht naar een groep mensen wilt versturen, selecteert u Contactgroep en kiest u de gewenste groep. U kunt de contacten ophalen aan wie u recent een bericht hebt gestuurd door Toevoeg. > Onlangs gebruikt te selecteren.
- 4. Blader omlaag en voer een bericht in. Zie "Tekstinvoer" op pagina 29.
- Als u een sjabloon in het tekstbericht wilt invoegen, selecteert u Opties > Sjabloon invgn en selecteert u de gewenste sjabloon.
- Selecteer Opties > *Bekijken* om te zien hoe het bericht wordt weergegeven aan de ontvanger.
- 7. Selecteer Verzend. om het bericht te verzenden.

#### Lezen en beantwoorden

Wanneer u berichten ontvangt, wordt 1 bericht ontvangen of berichten ontvangen weergegeven, waarbij N staat voor het aantal nieuwe berichten.

1. Als u een nieuw bericht wilt bekijken, selecteert u Tonen. Selecteer Uit om het bericht later te bekijken.

Als u het bericht later wilt lezen, selecteert u Menu > Berichten > Inbox. Als er meerdere berichten zijn ontvangen, selecteert u het bericht dat u wilt lezen.  $\square$  geeft een ongelezen bericht aan in de Inbox.

- Selecteer Opties tijdens het lezen van een bericht om het bericht te verwijderen of door te sturen, om het bericht te bewerken als tekstbericht of als e-mail via SMS, om het bericht naar een andere map te verplaatsen of om berichtgegevens te bekijken of op te halen. U kunt ook de begintekst van een bericht als herinnering naar de agenda van de telefoon kopiëren.
- Als u het bericht wilt beantwoorden, selecteert u Beantw. > *SMS-bericht*, *Multimedia*, *Flitsbericht* of *Audiobericht*. Als u het bericht wilt verzenden naar een e-mailadres, voert u in het veld *Aan:* het e-mailadres in.
- Blader omlaag en voer in het veld *Bericht:* een bericht in. Zie "Tekstinvoer" op pagina 29. Als u het berichttype voor uw antwoordbericht wilt wijzigen, selecteert u Opties > *Berichttype wijz.*
- 5. Selecteer Verzend. om het bericht te verzenden.

# SIM-berichten

SIM-berichten zijn tekstberichten die op uw SIM-kaart worden opgeslagen. U kunt deze berichten kopiëren of verplaatsen naar het geheugen van de telefoon, maar niet andersom. Ontvangen berichten worden opgeslagen in het geheugen van de telefoon.

Als u SIM-berichten wilt lezen, selecteert u Menu > Berichten > Opties > SIM-berichten.

# Multimediaberichten

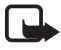

**Opmerking:** Alleen compatibele apparaten die deze functie ondersteunen, kunnen multimediaberichten ontvangen en weergeven. De manier waarop een bericht wordt weergegeven, kan verschillen, afhankelijk van het ontvangende apparaat.

Een multimediabericht kan tekst, geluid, een afbeelding, een agendanotitie, een visitekaartje of een videoclip bevatten. Als het bericht te groot is, kunt u het bericht waarschijnlijk niet ontvangen. Sommige netwerken laten het gebruik toe van tekstberichten die een internetadres bevatten waar u het multimediabericht kunt bekijken.

Het is niet mogelijk multimediaberichten te ontvangen via GSM-gegevens tijdens een gesprek of een actieve browsersessie. De levering van multimediaberichten kan om diverse redenen mislukken. Het is daarom raadzaam voor belangrijke communicatie niet uitsluitend op deze berichten te vertrouwen.

#### Multimediaberichten invoeren en verzenden

Het draadloze netwerk kan de omvang van multimediaberichten beperken. Als de omvang van de ingevoegde afbeelding de limiet overschrijdt, kan de afbeelding door het apparaat worden verkleind zodat deze via MMS kan worden verzonden.

Zie "Multimedia" op pagina 48 om de instellingen voor multimediaberichten te definiëren. Informeer bij uw serviceprovider naar de beschikbaarheid en abonnementsmogelijkheden van de dienst voor multimediaberichten.

- 1. Selecteer Menu > Berichten > Bericht maken > Multimedia.
- 2. Voer het bericht in. Zie "Tekstinvoer" op pagina 29.

De telefoon ondersteunt multimediaberichten die meerdere pagina's (dia's) bevatten. Een bericht kan als bijlage een agendanotitie en / of een visitekaartje bevatten. Een dia kan tekst, één afbeelding, één videoclip of tekst en één geluidsclip bevatten.

- Selecteer Nw, of selecteer Opties > *Invoegen* > *Dia* als u een dia aan het bericht wilt toevoegen.
- U kunt het bericht bekijken voordat u het verzendt door Opties > Bekijken te selecteren.

- 5. Blader omlaag en selecteer Verzenden. Zie "Berichten verzenden" op pagina 34.
- 6. Voer in het veld *Aan:* het telefoonnummer van de ontvanger in.

Als u een telefoonnummer wilt ophalen uit *Contacten*, selecteert u **Toevoeg.** > *Contact*.

Als u het bericht naar meerdere ontvangers tegelijk wilt versturen, voegt u de betreffende contacten één voor één toe.

Als u een bericht naar een groep mensen wilt versturen, selecteert u *Contactgroep* en kiest u de gewenste groep.

U kunt de contacten ophalen aan wie u recent een bericht hebt gestuurd door Toevoeg. > *Onlangs gebruikt* te selecteren.

#### Berichten verzenden

Selecteer Verzenden of druk op de beltoets om het bericht te verzenden wanneer u klaar bent met het schrijven van het bericht. Het bericht wordt opgeslagen in de map *Outbox* en de verzending wordt gestart. Als u *Verzonden berichten opslaan > Ja* selecteert, wordt het verzonden bericht opgeslagen in de map *Verzonden items*. Zie "Algemene instellingen" op pagina 47.

Wanneer u een bericht verzendt, wordt de voortgangsindicator weergegeven. De daadwerkelijke ontvangst van een bericht hangt van een aantal factoren af. Raadpleeg uw serviceprovider voor meer informatie over berichtdiensten.

Het verzenden van een multimediabericht duurt langer dan het verzenden van een tekstbericht. Tijdens het verzenden van het bericht kunt u de overige functies van de telefoon gewoon gebruiken. Als het verzenden van het bericht wordt onderbroken, probeert de telefoon de verzending enkele malen te hervatten. Als deze pogingen mislukken, blijft het bericht in de map *Outbox* staan. U kunt het bericht dan later opnieuw proberen te verzenden.

Als u de verzending van een multimediabericht in de map *Outbox* wilt annuleren, bladert u naar het betreffende bericht en selecteert u Opties > Verz. annuleren.

#### Lezen en beantwoorden

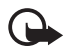

Belangrijk: Wees voorzichtig met het openen van berichten. Objecten in multimediaberichten kunnen schadelijke software bevatten of anderszins schadelijk zijn voor uw apparaat of PC.

Wanneer u multimediaberichten ontvangt, wordt *Multimediabericht* ontvangen of berichten ontvangen weergegeven, waarbij N staat voor het aantal nieuwe berichten.

1. Selecteer Tonen om het bericht te lezen. Selecteer Uit om het bericht later te bekijken.

Als u het bericht later wilt lezen, selecteert u Menu > Berichten > Inbox. In de lijst met berichten wordt een ongelezen bericht aangeduid met 🌆. Selecteer het bericht dat u wilt weergeven.

2. Om het gehele bericht weer te geven als het een presentatie bevat, selecteert u Spelen.

Als u de bestanden in de presentatie of de bijlagen wilt bekijken, selecteert u Opties > *Objecten* of *Bijlagen*.

3. Als u het bericht wil beantwoorden, selecteert u Opties > Antwoorden > SMS-bericht, Multimedia, Flitsbericht of Audiobericht. Voer het antwoord in.

Als u het berichttype voor uw antwoordbericht wilt wijzigen, selecteert u Opties > *Berichttype wijz.*. Het is mogelijk dat het nieuwe berichttype niet alle content ondersteund die u hebt toegevoegd.

4. Selecteer Verzenden om het bericht te verzenden. Zie "Berichten verzenden" op pagina 34.

#### Geheugen vol

Als een nieuw bericht is binnengekomen terwijl het berichtengeheugen vol is, wordt de tekst *Geheugen vol. Kan geen berichten ontv.* weergegeven. U kunt oude berichten verwijderen door OK > Ja en de betreffende map te selecteren. Ga naar het gewenste bericht en selecteer Verwdrn.

Als u meerdere berichten tegelijkertijd wilt verwijderen, gaat u naar een van de berichten die u wilt verwijderen en selecteert u Opties >

Markeer. Ga vervolgens naar de andere berichten die u wilt verwijderen en selecteer Markeer voor elk bericht, of selecteer Opties > Alle markeren als u alle berichten wilt verwijderen. Als u de gewenste berichten hebt gemarkeerd, selecteert u Opties > Gemark. verwdrn.

#### <u>Mappen</u>

Ontvangen tekst- en multimediaberichten worden opgeslagen in de map *Inbox*.

Zie Verzonden berichten opslaan in "Algemene instellingen" op pagina 47 als u wilt instellen dat verzonden berichten moeten worden opgeslagen in de map Verzonden items.

Als u berichten wilt weergeven die u later wilt verzenden en die u hebt opgeslagen als concept in de map *Concepten*, selecteert u Menu > *Berichten* > *Concepten*.

U kunt uw berichten verplaatsen naar de map *Opgeslagen items*. Als u uw *Opgeslagen items* wilt indelen in submappen, selecteert u Menu > *Berichten* > *Opgeslagen items* > *Opgeslagen berichten* of een andere map die u zelf hebt toegevoegd. Als u een nieuwe map voor uw berichten wilt maken, selecteert u **Opties** > *Map toevoegen*. Als u een map wilt verwijderen of hernoemen, gaat u naar de gewenste map en selecteert u **Opties** > *Map verwijderen* of *Map hernoemen*.

De telefoon beschikt over sjablonen. Als u een nieuwe sjabloon wilt maken, kunt u een bericht als sjabloon opslaan of kopiëren. Als u de lijst met sjablonen wilt openen, selecteert u Menu > Berichten > Opgeslagen items > Sjablonen.

#### **Flitsberichten**

Flitsberichten zijn berichten die direct na ontvangst worden weergegeven. Flitsberichten worden niet automatisch opgeslagen.

#### Een flitsbericht invoeren

Selecteer Menu > Berichten > Bericht maken > Flitsbericht. Voer in het veld Aan: het telefoonnummer van de ontvanger in. Typ uw bericht in het veld Bericht:. De maximale lengte van een flitsbericht is 70 tekens. Selecteer Verzend. om het bericht te verzenden.
### Een flitsbericht ontvangen

Een ontvangen flitsbericht kunt u herkennen aan de tekst *Bericht*; gevolgd door de eerste woorden van het bericht. Selecteer Lezen om het bericht te lezen. Selecteer Opties > *Gebruik gegev*. als u telefoonnummers, e-mailadressen en website-adressen uit het huidige bericht wilt overnemen.

## Nokia Xpress-audioberichten

U kunt de multimediaberichtendienst gebruiken om op een eenvoudige manier spraakberichten te maken en te verzenden. MMS (Multimedia Messaging Service) moet zijn geactiveerd voordat u audioberichten kunt gebruiken.

### Een audiobericht maken

- Selecteer Menu > Berichten > Bericht maken > Audiobericht en 
   om de opname te starten.
- Selecteer om de opname te stoppen. Er wordt een bericht weergegeven.
- 3. Selecteer Opties om de beschikbare opties te bekijken.
- 4. Voer in het veld *Aan:* het telefoonnummer van de ontvanger in.

Als u een telefoonnummer wilt ophalen uit *Contacten*, selecteert u **Toevoeg.** > *Contact*.

Als u het bericht naar meerdere ontvangers tegelijk wilt versturen, voegt u de betreffende contacten één voor één toe.

Als u een bericht naar een groep mensen wilt versturen, selecteert u *Contactgroep* en kiest u de gewenste groep.

U kunt de contacten ophalen aan wie u recent een bericht hebt gestuurd door Toevoeg. > *Onlangs gebruikt* te selecteren.

5. Selecteer Verzend. om het bericht te verzenden.

### Een audiobericht ontvangen

Wanneer u audioberichten ontvangt, wordt *1 audiobericht ontvangen* of *berichten ontvangen* weergegeven, waarbij N staat voor het aantal

nieuwe berichten. Als u een ontvangen bericht wilt openen, selecteert u Spelen. Als er meerdere berichten zijn ontvangen, selecteert u Tonen > Spelen. Selecteer Uit als u het bericht later wilt beluisteren. Selecteer Opties om de beschikbare opties te bekijken.

# Chatberichten

U kunt tekstberichten naar een hoger niveau tillen door te werken met chatberichten (netwerkdienst) in een draadloze omgeving. U kunt chatten met familie en vrienden ongeacht hun mobiele systeem of platform (bijvoorbeeld internet), mits alle deelnemers van dezelfde chatdienst gebruikmaken.

Voordat u chatberichten kunt verzenden en ontvangen, moet u eerst een abonnement nemen op de dienst voor tekstberichten van de serviceprovider en u registreren bij de gewenste chatdienst. U hebt een gebruikersnaam en wachtwoord nodig voordat u chatberichten kunt gebruiken. Zie "Registreren bij een dienst voor chatberichten" op pagina 38 voor meer informatie.

Afhankelijk van de serviceprovider voor chatdiensten en de serviceprovider voor draadloze diensten, zijn mogelijk niet alle in deze handleiding beschreven functies beschikbaar.

Zie *Verbindingsinstell.* in "Toegang" op pagina 39 voor informatie over het definiëren van de juiste instellingen voor de chatdienst. De pictogrammen en tekst op het scherm zijn afhankelijk van de chatdienst.

Wanneer u met de chatdienst verbonden bent, kunt u de overige functies van de telefoon gewoon gebruiken, waarbij de chatsessie in de achtergrond actief blijft. Afhankelijk van het netwerk kan de batterij van de telefoon bij een actieve chatsessie sneller leegraken en moet u de telefoon wellicht aansluiten op de lader.

## Registreren bij een dienst voor chatberichten

U kunt zich via internet registreren bij de gewenste serviceprovider voor chatdiensten. Tijdens de registratieprocedure kunt u zelf een gebruikersnaam en wachtwoord opgeven. Neem contact op met uw serviceprovider van draadloze diensten voor meer informatie over aanmelding bij een chatdienst.

## Toegang

Als u het menu *Chatberichten* wilt openen terwijl u nog offline bent, selecteert u Menu > *Berichten* > *Chatberichten* (afhankelijk van de serviceprovider kan *Chatberichten* door een andere term zijn vervangen). Als er meer dan één set verbindingsinstellingen voor chatberichtdiensten beschikbaar is, selecteert u de gewenste set. Als er slechts één set is gedefinieerd, wordt deze set automatisch geselecteerd. Vervolgens worden deze opties weergegeven:

Aanmelden om verbinding te maken met de chatdienst. Als u de telefoon zo wilt instellen dat automatisch verbinding wordt gemaakt met de chatdienst wanneer u de telefoon aanzet, selecteert u Autom. aanmldn: en selecteert u Wijzigen > Aan, of selecteert u Menu > Berichten > Chatberichten, maakt u verbinding met de chatdienst en selecteert u Opties > Instellingen > Automatisch aanmelden > Aan of Uit.

*Opgeslagen conv.* om de chatberichten die u tijdens een sessie hebt opgeslagen, te bekijken, te verwijderen of een andere naam te geven.

Verbindingsinstell. om de instellingen voor chatberichten te bewerken.

## Verbinding maken

Als u verbinding wilt maken met de chatdienst, opent u het menu *Chatberichten*, selecteert u zo nodig de gewenste chatdienst en selecteert u *Aanmelden*. Zodra de verbinding tot stand is gebracht, wordt *Aanmelding voltooid* weergegeven.

Selecteer **Opties** > *Afmelden* als u de verbinding met de chatdienst wilt verbreken.

## Sessies

Wanneer u verbonden bent met de chatdienst, wordt de status die andere deelnemers zien, weergegeven op een statusregel: *Status: Online, Status: Bezet* of *Stat.: Offl. aang.* – Als u uw eigen status wilt wijzigen, selecteert u Wijzigen.

Onder de statusregel bevinden zich drie mappen, die uw contacten met de bijbehorende status bevatten: *Convers., Online* en *Offline*. Als u een map wilt uitvouwen, markeert u de map en selecteert u Uitvouw.

(of bladert u naar rechts). Als u een map wilt samenvouwen, selecteert u Samenv. (of bladert u naar links).

*Conversaties* toont de lijst met nieuwe en gelezen chatberichten of uitnodigingen tijdens de actieve chatsessie.

🛋 geeft een nieuw groepsbericht aan.

- 🖈 geeft een gelezen groepsbericht aan.
- 🧐 geeft een nieuw chatbericht aan.
- ⇒ geeft een gelezen chatbericht aan.
- 💷 staat voor uitnodigingen.

De pictogrammen en tekst op het scherm zijn afhankelijk van de geselecteerde chatdienst.

Online toont het aantal online contacten.

Offline toont het aantal offline contacten.

Als u een chatsessie wilt starten, vouwt u de map *Online* of de map *Offline* uit, gaat u naar het contact waarmee u wilt chatten en selecteert u Chatten. Als u een uitnodiging wilt aannemen of een bericht wilt beantwoorden, vouwt u de map *Conversaties* uit, gaat u naar het contact waarmee u wilt chatten en selecteert u Openen. Zie "Chatcontacten toevoegen" op pagina 41 als u contacten wilt toevoegen.

**Opties** > *Chatgebr. zoeken* om te zoeken naar andere chatgebruikers in het netwerk. U kunt zoeken op mobiel nummer, schermnaam, e-mailadres, voornaam of achternaam.

**Opties** > *Chatten* om de chatsessie te starten wanneer u de gewenste gebruiker hebt gevonden.

### Een uitnodiging accepteren of afwijzen

Wanneer u in de standby-modus verbinding hebt met de chatdienst, wordt *Nieuwe uitnodiging ontvangen* weergegeven wanneer u een chat-uitnodiging ontvangt. Selecteer Lezen om de uitnodiging te lezen. Als er meer dan één uitnodiging is binnengekomen, gaat u naar de gewenste uitnodiging en selecteert u Openen. Selecteer Accept. om deel te nemen aan het privé-groepsgesprek en voer de schermnaam in die u als alias wilt gebruiken. Selecteer Opties > *Weigeren* of *Verwijderen* als u de uitnodiging wilt afwijzen of verwijderen.

#### Een chatbericht lezen

Als u in de standby-modus verbinding hebt met de chatdienst en een nieuw chatbericht ontvangt dat niet behoort tot de actieve chatsessie, wordt *Nieuw chatbericht* weergegeven. Selecteer Lezen om het bericht te lezen.

Als u meer dan één bericht ontvangt, wordt de melding *nieuwe chatberichten* weergegeven, waarbij N staat voor het aantal nieuwe berichten. Selecteer Lezen, ga naar het gewenste bericht en selecteer Openen.

Nieuwe berichten die u tijdens een actieve chatsessie ontvangt, worden bewaard in *Chatberichten* > *Conversaties*. Als u een bericht ontvangt van iemand die niet in *Chatcontacten* is opgenomen, wordt de ID van de afzender weergegeven.. Als u een nieuw contact wilt opslaan dat nog niet in het telefoongeheugen is opgenomen, selecteert u Opties > *Contact opslaan*.

#### Deelnemen aan een chatsessie

Als u wilt deelnemen aan een chatsessie, toetst u een bericht in en selecteert u Verzend. of drukt u op de beltoets. Selecteer Opties om de beschikbare opties te bekijken.

Als tijdens een chatsessie een nieuw bericht binnenkomt van iemand die niet bij de huidige chatsessie is betrokken, wordt () weergegeven en klinkt er een waarschuwingssignaal.

Toets uw bericht in en selecteer Verzend. of druk op de beltoets. Uw bericht wordt weergegeven en het antwoordbericht wordt onder uw bericht weergegeven.

### Chatcontacten toevoegen

Selecteer Opties > *Contact toev.* in het hoofdmenu voor chatberichten terwijl u bent verbonden met de chatdienst.

Selecteer *Op mobiel nummer, ID handm. opgev, Zoeken op server* of *Kopiëren van serv.* (afhankelijk van de serviceprovider). Wanneer het contact is toegevoegd, wordt dat door de telefoon bevestigd.

Blader naar een contact. Druk op Chatten om een sessie te starten.

### Berichten blokkeren en vrijgeven

Wanneer u tijdens een chatsessie berichten wilt blokkeren, selecteert u Opties > Contact blokkeren. Als een bevestigingsbericht wordt weergegeven, selecteert u OK om berichten van deze contactpersoon te blokkeren.

Als u berichten van een bepaalde contactpersoon in de lijst met contacten wilt blokkeren, gaat u naar het contact in *Conversaties*, *Online* of *Offline* en selecteert u Opties > *Contact blokkeren* > OK.

Als u een contact wilt vrijgeven, selecteert u **Opties** > *Blokkeerlijst* in het hoofdmenu voor chatberichten. Ga naar het contact dat u wilt vrijgeven en selecteer **Deblokk.** > OK.

## <u>Groepen</u>

U kunt privé-groepen voor een chatsessie instellen. De privé-groepen bestaan alleen tijdens een actieve chatsessie.

Maak verbinding met de chatdienst en selecteer Opties > Groep maken in het hoofdmenu voor chatberichten. Voer de naam van de groep in, samen met de schermnaam die u wilt gebruiken als alias. Markeer de leden van de privé-groep in de lijst met contacten en voer een uitnodiging in.

# E-mailtoepassing

De e-mailtoepassing maakt gebruik van een GPRS-verbinding (netwerkdienst) zodat u met de telefoon toegang hebt tot uw e-mailaccount wanneer u onderweg bent. Deze e-mailtoepassing is niet hetzelfde als de SMS-e-mailfunctie. Om de e-mailfunctie van de telefoon te kunnen gebruiken, hebt u een compatibel e-mailsysteem nodig.

U kunt met de telefoon e-mail invoeren, verzenden en lezen. U kunt e-mail ook op een compatibele pc opslaan en ervan verwijderen. De telefoon ondersteunt POP3- en IMAP4 e-mailservers.

Voordat u e-mail kunt verzenden en ontvangen, moet u het volgende doen:

 Vraag een nieuwe e-mailaccount aan of gebruik uw huidige account. Neem contact op met uw e-mailprovider voor informatie over de beschikbaarheid van uw e-mailaccount. • Controleer uw e-mailinstellingen bij uw netwerkoperator of e-mailprovider. Het is mogelijk dat u de configuratie-instellingen voor e-mail ontvangt als configuratiebericht. Zie "Dienst voor configuratie-instellingen" op pagina 11. U kunt de instellingen ook handmatig invoeren. Zie "Configuratie" op pagina 70.

U kunt de e-mailinstellingen activeren door Menu > Berichten > E-mail > Opties > Accounts beheren te selecteren.

Deze toepassing ondersteunt geen toetsgeluiden.

### Instellingenwizard

De instellingenwizard wordt automatisch gestart als geen instellingen voor e-mail zijn gedefinieerd in de telefoon. Als u de instellingen handmatig wilt invoeren, selecteert u Menu > Berichten > E-mail > Opties > Accounts beheren > Opties > Nieuw.

Met de opties onder *Accounts beheren* kunt u e-mailinstellingen toevoegen, verwijderen en wijzigen. Zorg ervoor dat u het juiste voorkeurstoegangspunt voor uw operator hebt gedefinieerd. Zie "Configuratie" op pagina 70.

Voor de e-mailtoepassing is een internettoegangspunt zonder proxy vereist. WAP-toegangspunten omvatten meestal een proxy en werken niet met de e-mailtoepassing.

### E-mail invoeren en verzenden

U kunt eerst het e-mailbericht invoeren voordat u verbinding maakt met de e-maildienst, maar ook eerst verbinding met de dienst maken, vervolgens het bericht invoeren en dan de e-mail verzenden.

- 1. Selecteer Menu > Berichten > E-mail > Nieuwe e-mail.
- 2. Als er meerdere e-mailaccounts zijn gedefinieerd, selecteert u de account waarmee u het e-mailbericht wilt verzenden.
- 3. Voer het e-mailadres van de ontvanger in.
- 4. Voer een onderwerp voor de e-mail in.
- 5. Voer het e-mailbericht in. Zie "Tekstinvoer" op pagina 29.

Als u een bestand als bijlage aan het e-mailbericht wilt toevoegen, selecteert u Opties > Bestand toev. Selecteert vervolgens een bestand in de Galerij.

 Als u het e-mailbericht direct wilt verzenden, selecteert u Verzend. > Nu verzenden.

Als u het e-mailbericht wilt opslaan in de map *Outbox* om het bericht later te verzenden, selecteert u Verzend. > *Later verzenden*.

Als u uw e-mailbericht later wilt bewerken of voltooien, selecteert u Opties > Opsl. als concept. Het e-mailbericht wordt opgeslagen in de map Outboxen > Concepten.

Als u het opgeslagen e-mailbericht wilt verzenden vanuit de outbox, selecteert u Menu > Berichten > E-mail > Opties > E-mail verzenden of E-mail verz. / ontv.

## E-mailberichten downloaden

 Als u e-mailberichten wilt downloaden die naar uw e-mailaccount zijn verzonden, selecteert u Menu > Berichten > E-mail > Controle op e-mail.

Als er meerdere e-mailaccounts zijn gedefinieerd, selecteert u de account waarmee u het e-mailbericht wilt downloaden.

In eerste instantie worden alleen de koppen van de e-mailberichten gedownload.

- 2. Selecteer Terug.
- Selecteer Inboxen, selecteer de accountnaam en het nieuwe bericht en selecteer Ophalen om het volledige e-mailbericht te downloaden.

Als u tegelijkertijd nieuwe e-mailberichten wilt downloaden en e-mailberichten wilt verzenden die zijn opgeslagen in de map *Outbox* selecteert u Opties > *E-mail verz./ontv.* 

### E-mail lezen en beantwoorden

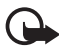

**Belangrijk:** Wees voorzichtig met het openen van berichten. Objecten in e-mailberichten kunnen schadelijke software bevatten of anderszins schadelijk zijn voor uw apparaat of PC.

- Selecteer Menu > Berichten > E-mail > Inboxen, selecteer de accountnaam en selecteer het gewenste bericht.
- 2. Tijdens het lezen van het bericht kunt u Opties selecteren om de beschikbare opties te bekijken.

- Als u een e-mailbericht wilt beantwoorden, selecteert u Beantw. > Oorspr. tekst of Leeg bericht. Als u uw antwoord ook aan de andere geadresseerden wilt sturen, selecteert u Opties > Allen beantw. Bevestig of wijzig het e-mailadres en het onderwerp en voer uw antwoord in.
- 4. Als u het bericht wilt verzenden, selecteert u Verzend. > Nu verzenden.

### E-mailmappen

E-mailberichten die u van uw e-mailaccount hebt gedownload, worden opgeslagen in de map *Inboxen*. De map *Inboxen* bevat de volgende submappen: 'accountnaam' voor inkomende e-mail, *Archiveren* voor het archiveren van e-mail, *Aangepast 1—Aangepast 3* voor het sorteren van e-mail, en *Ongewenst* waar alle ongewenste e-mail wordt opgeslagen. De map *Outboxen* bevat de volgende submappen: *Concepten* om nog niet voltooide e-mail op te slaan, *Outbox* om nog niet verzonden e-mail op te slaan, en *Verzonden items* om verzonden e-mail op te slaan.

Voor het beheren van de mappen en de e-mails die erin zijn opgeslagen, selecteert u Opties om de beschikbare opties voor elke map weer te geven.

### **Spamfilter**

U kunt een in de e-mailtoepassing geïntegreerde spamfilter activeren. Als u dit filter wilt activeren en definiëren, selecteert u Opties > *Spamfilter* > *Instellingen* vanuit het hoofdscherm voor e-mail. Met behulp van het spamfilter kan de gebruiker bepaalde afzenders op een zwarte of witte lijst plaatsen. Berichten op de zwarte lijst worden gefilterd naar de map *Ongewenst*. Onbekende berichten en berichten op de witte lijst, worden gedownload naar de inbox van de account. Als u een afzender op de zwarte lijst wilt plaatsen, selecteert u het e-mailbericht van de afzender in de map *Inboxen* en selecteert u Opties > *Afz. op zwarte lijst*.

## Spraakberichten

Als u zich abonneert op voicemail (netwerkdienst), krijgt u van de serviceprovider een voicemailnummer. U moet dit nummer opslaan in de

telefoon voordat u voicemail kunt gebruiken. Wanneer een spraakbericht binnenkomt, hoort u een pieptoon, wordt een bericht weergegeven, of beide. Als er meerdere spraakberichten zijn, wordt het aantal ontvangen berichten weergegeven.

Als u uw voicemail wilt afluisteren, selecteert u Menu > Berichten > Voicemails > Luisteren naar voicemail. Selecteer Nummer voicemailbox om het nummer van uw voicemailbox in te voeren, op te slaan of te wijzigen.

Als dit door het netwerk wordt ondersteund, geeft het pictogram **OO** aan dat nieuwe voicemailberichten zijn ontvangen. Selecteer Luister om uw voicemail te bellen.

# Informatieberichten

Met de netwerkdienst *Informatieberichten* kunt u korte tekstberichten van uw serviceprovider ontvangen. Vraag uw serviceprovider welke items beschikbaar zijn en wat de nummers daarvan zijn.

# Dienstopdrachten

U kunt de editor *Dienstopdrachten* gebruiken voor het invoeren en verzenden van dienstopdrachten (ook wel USSD-opdrachten) naar de serviceprovider. Neem contact op met uw serviceprovider voor meer informatie over specifieke dienstopdrachten. Selecteer Menu > *Berichten > Dienstopdrachten*.

# Berichten verwijderen

Als u de berichten één voor één wilt verwijderen, selecteert u Menu > Berichten > Berichten verwijderen > Per bericht en selecteert u vervolgens de map waaruit u berichten wilt verwijderen. Ga naar het bericht dat u wilt verwijderen en selecteer Verwdrn.

Als u meerdere berichten tegelijkertijd wilt verwijderen, gaat u naar een van de berichten die u wilt verwijderen en selecteert u Opties > *Markeer*. Ga vervolgens naar de andere berichten die u wilt verwijderen en selecteer Markeer voor elk bericht, of selecteer Opties > *Alle markeren* als u alle berichten wilt verwijderen. Als u de gewenste berichten hebt gemarkeerd, selecteert u Opties > *Gemark. verwdrn.* 

Als u alle berichten uit een map wilt verwijderen, selecteert u Menu > Berichten > Berichten verwijderen > Per map en selecteert u de map waaruit u de berichten wilt verwijderen. Afhankelijk van de map, wordt u gevraagd of u de berichten wilt verwijderen. Selecteer Ja als u de berichten wilt verwijderen. Als de map ongelezen berichten bevat, of berichten die nog moeten worden verzonden, wordt u gevraagd of u deze berichten wilt behouden. Selecteer Ja als u deze berichten wilt behouden.

Als u alle berichten uit alle mappen wilt verwijderen, selecteert u Menu > Berichten > Berichten verwijderen > Alle berichten > Ja.

## Berichtinstellingen

### Algemene instellingen

Algemene instellingen gelden voor tekst- en multimediaberichten.

Selecteer Menu > *Berichten* > *Berichtinstellingen* > *Algem. instellingen* en maak een keuze uit de volgende opties:

*Verzonden berichten opslaan* > Ja als u wilt instellen dat verzonden berichten moeten worden opgeslagen in de map *Verzonden items*.

*Overschrijven in Verzonden items* om aan te geven of berichten moeten worden overschreven wanneer het berichtengeheugen vol is als u een bericht wilt verzenden.

*Lettergrootte* om de lettergrootte in te stellen die voor berichten moet worden gebruikt.

*Grafische smileys* > Ja als u op tekens gebaseerde smiley's wilt vervangen door grafische smiley's.

### **Tekstberichten**

De tekstberichtinstellingen hebben invloed op de wijze waarop SMS- en e-mailberichten worden verzonden, ontvangen en weergegeven.

Selecteer Menu > Berichten > Berichtinstellingen > Tekstberichten en maak een keuze uit de volgende opties:

*Afleveringsrapporten* om het netwerk te vragen afleveringsrapporten van uw berichten te verzenden (netwerkdienst).

*Berichtencentrales > Centrale toevgn* om het telefoonnummer in te stellen van de berichtencentrale voor het verzenden van tekstberichten. Dit nummer krijgt u van uw serviceprovider. Als u *SIM-ber.centr.* selecteert, kunt u de informatie van de SIM-berichtencentrale bekijken.

*Berichtencentrale in gebruik* om de berichtencentrale te selecteren die u gebruikt.

*E-mailberichtencentrales > Centrale toevgn* om het telefoonnummer in te stellen van de berichtencentrale voor het verzenden van tekstberichten. Als u *SIM-e-mailcentr.* selecteert, kunt u de informatie van de SIM-e-mailberichtencentrale bekijken.

*E-mailcentrale in gebruik* om de e-mailcentrale te selecteren die u gebruikt.

*Geldigheid van berichten* om in te stellen hoe lang het netwerk moet proberen uw bericht af te leveren.

*Berichten verzenden als* > *Tekst* > *Semafoonoproep* of *Fax* om het type berichten dat u verstuurt in te stellen (netwerkdienst).

*Packet-gegevens gebruiken* > *Ja* om GPRS in te stellen als de gewenste SMS-drager.

*Tekenondersteuning* > *Volledig* om in te stellen dat alle tekens in de verstuurde berichten zichtbaar zijn. Als u *Beperkt* selecteert, worden tekens met accenten en andere markeringen mogelijk in andere tekens omgezet. Wanneer u een bericht invoert, kunt u controleren hoe het bericht eruit komt te zien door een voorbeeld van het bericht te bekijken. Zie "Invoeren en verzenden" op pagina 31.

Antwoord via zelfde centrale > Ja om de ontvanger van uw bericht de mogelijkheid te bieden om u via dezelfde berichtencentrale een antwoord toe te sturen (netwerkdienst).

### <u>Multimedia</u>

De multimediaberichtinstellingen hebben invloed op de wijze waarop multimediaberichten en geluidsberichten worden verzonden, ontvangen en weergegeven. Het is mogelijk dat u de configuratie-instellingen voor multimediaberichten ontvangt als configuratiebericht. Zie "Dienst voor configuratie-instellingen" op pagina 11. U kunt de instellingen ook handmatig invoeren. Zie "Configuratie" op pagina 70.

Selecteer Menu > Berichten > Berichtinstellingen > Multimediaber. en maak een keuze uit de volgende opties:

*Afleveringsrapporten* > *Ja* om het netwerk te vragen afleveringsrapporten van uw berichten te verzenden (netwerkdienst).

*Afbeeldingsformaat (multimedia)* om de standaard afbeeldingsgrootte voor multimediaberichten in te stellen.

Standaard timing dia's om de standaardtijd tussen dia's in multimediaberichten te definiëren.

*Ontvangst multimedia toestaan > Ja* of *Nee* om multimediaberichten te ontvangen of blokkeren. Als u *In eigen netwerk* selecteert, kunt u geen multimediaberichten ontvangen wanneer u zich buiten het bereik van uw eigen netwerk bevindt. Meestal is *In eigen netwerk* de standaardinstelling van de multimediaberichtendienst.

*Inkomende multimediaberichten* om in te stellen hoe multimediaberichten moeten worden ontvangen: automatisch, handmatig na bevestiging, of niet. Deze instelling wordt niet weergegeven als de optie *Ontvangst multimedia toestaan* is ingesteld op *Nee*.

Advertenties toestaan om advertenties te ontvangen of te weigeren. Deze instelling wordt niet weergegeven als de optie Ontvangst multimedia toestaan is ingesteld op Nee of als Inkomende multimediaberichten is ingesteld op Weigeren.

Configuratie-instellingen > Configuratie om alleen configuraties weer te geven die multimediaberichten ondersteunen. Selecteer een serviceprovider, Standaard of Pers. configuratie voor multimediaberichten. Selecteer Account en daarna een account voor multimediaberichten die is opgenomen in de actieve configuratie-instellingen.

# 6. Contacten

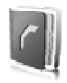

## Zoeken

Selecteer Menu > Contacten > Namen en blader door de lijst met contacten of voer de eerste letter in van de naam die u zoekt.

### Namen en telefoonnummers opslaan

Namen en nummers worden opgeslagen in het actieve geheugen. Selecteer Menu > Contacten > Namen > Opties > Nieuw contact en voer de voor- en achternaam en het telefoonnummer in.

## Nummers, items of een afbeelding opslaan

In het telefoongeheugen voor contacten kunt u verschillende typen telefoonnummers en korte tekstitems per naam opslaan. U kunt ook de beltoon voor een contact selecteren.

Het eerste nummer dat u opslaat, wordt automatisch ingesteld als het standaardnummer. Dit nummer wordt aangeduid met een kader rond de nummertype-indicator, bijvoorbeeld **2**. Wanneer u een naam selecteert, wordt automatisch het standaardnummer gekozen, tenzij u een ander nummer selecteert.

- 1. Zorg ervoor dat het gebruikte geheugen Telefoon of Telefoon en SIM is.
- 2. Ga naar de naam waaraan u een nieuw nummer of tekstitem wilt toevoegen en selecteer Gegev. > Opties > *Info toevoegen*.
- 3. Als u een nummer wilt toevoegen, selecteert u *Nummer* en een van de nummertypen.

- 4. Als u een ander gegeven wilt toevoegen, selecteert u een teksttype, een afbeelding in de *Galerij* of een nieuwe afbeelding.
- Als u een ander nummertype wilt gebruiken, gaat u naar het gewenste nummer en selecteert u Opties > Type wijzigen. Als u het geselecteerde nummer wilt instellen als standaardnummer, selecteert u Als standaard.
- 6. Voer het nummer of tekstitem in en selecteer Opslaan om het op te slaan.
- 7. Als u wilt terugkeren naar de standby-modus, selecteert u Terug > Uit.

## Een contact kopiëren

Zoek het contact dat u wilt kopiëren en selecteer Opties > Contact kopiëren. U kunt namen en telefoonnummers van de telefoongeheugen naar het SIM-kaartgeheugen kopiëren en vice versa. In het SIM-kaartgeheugen kunnen namen worden opgeslagen met één bijbehorend telefoonnummer.

### Contactgegevens bewerken

- 1. Zoek het contact dat u wilt bewerken, selecteer *Gegev*. en ga naar een naam, nummer, tekstitem of afbeelding.
- Als u een naam, nummer, tekstitem of afbeelding wilt wijzigen, selecteert u Opties > Bewerk.

U kunt ID's die in de lijst *Chatcontacten* of de lijst *Abonneenamen* staan niet bewerken.

## Contacten of gegevens verwijderen

Als u alle contacten en bijbehorende gegevens uit het telefoongeheugen of het SIM-kaartgeheugen wilt verwijderen, selecteert u Menu > Contacten > Alle contctn verwijderen > Uit tel.geheugen of Van SIM-kaart. Bevestig deze bewerking met de beveiligingscode.

Als u een contact wilt verwijderen, gaat u naar het betreffende contact en selecteert u Opties > *Verwijder contact*. Als u een bij een contact behorend nummer, tekstitem of afbeelding wilt verwijderen, gaat u naar het betreffende contact en selecteert u Gegev. Ga naar het gewenste gegevensitem en selecteer Opties > Verwijderen > Nr. verwijderen, Gegev. verwijder. of Afb. verwijderen. Als u een afbeelding verwijdert uit de lijst met contacten, wordt de afbeelding niet verwijderd uit de Galerij.

# Visitekaartjes

U kunt contactgegevens als visitekaartje verzenden naar, en ontvangen van, een compatibel apparaat dat de vCard-standaard ondersteunt.

U kunt als volgt een visitekaartje versturen: ga naar het contact wiens gegevens u wilt verzenden en selecteer Gegev. > Opties > Visitek. verzenden > Via multimedia, Via SMS of Via Bluetooth.

Als u een visitekaartje ontvangt, selecteert u **Tonen** > *Opslaan* om het visitekaartje op te slaan in het telefoongeheugen. Als u het visitekaartje wilt verwijderen, selecteert u **Uit** > Ja.

# Instellingen

Selecteer Menu > Contacten > Instellingen en maak een keuze uit de volgende opties:

Actief geheugen om het SIM-kaart- of telefoongeheugen te selecteren voor uw contacten. Selecteer *Telefoon en SIM* om namen en nummers op te halen uit beide geheugens. Wanneer u in dat geval namen en nummers opslaat, worden deze in het telefoongeheugen opgeslagen.

*Weergave Contacten* om in te stellen hoe de namen en nummers in de lijst *Contacten* moeten worden weergegeven.

*Naamweergave* om in te stellen of de voor- of achternaam van het contact als eerste moet worden weergegeven.

*Lettergrootte* om de lettergrootte voor de lijst met contacten in te stellen.

*Geheugenstatus* om de hoeveelheid gebruikt en vrij geheugen weer te geven.

### Groepen

Selecteer Menu > *Contacten* > *Groepen* om de in het geheugen opgeslagen namen en nummers in te delen in bellergroepen met verschillende beltonen en afbeeldingen.

## Snelkeuze

Als u een nummer wilt toekennen aan een snelkeuzetoets, selecteert u Menu > Contacten > Snelkeuze en gaat u naar het gewenste snelkeuzenummer.

Selecteer Wijs toe als er nog geen nummer aan de toets is toegewezen of Opties > Wijzigen als dit wel het geval is. Selecteer Zoeken en selecteer het contact dat u wilt toewijzen. Als de functie *Snelkeuze* is uitgeschakeld, wordt u gevraagd of u deze functie wilt activeren.

Zie "Snelkiezen" op pagina 25 voor meer informatie over het bellen met behulp van snelkeuzetoetsen.

### Dienstnummers en Mijn nummers

Selecteer Menu > Contacten en maak een keuze uit de volgende opties:

*Dienstnummers* om te bellen naar de dienstnummers van uw serviceprovider als deze op de SIM-kaart zijn opgeslagen (netwerkdienst).

*Eigen nummers* om de telefoonnummers weer te geven die zijn toegewezen aan de SIM-kaart. Dit wordt alleen weergegeven als de nummers zijn opgeslagen op de SIM-kaart.

# 7. Oproepinfo

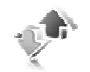

De telefoon registreert herkende gemiste, ontvangen en uitgaande oproepen, plus bij benadering de lengte van uw gesprekken. Oproepen die u hebt gemist en ontvangen, worden alleen geregistreerd als het netwerk deze functie ondersteunt, en de telefoon is ingeschakeld en zich binnen het servicegebied van het netwerk bevindt.

Als u de gegevens van uw oproepen wilt bekijken, selecteert u Menu > Logboek > Gemiste oproepen, Ontvangen oproepen of Gekozen nummers. Als u de gekozen nummers en de telefoonnummers van recent gemiste en ontvangen oproepen chronologisch wilt bekijken, selecteert u Oproeplog. Als u de contacten wilt bekijken aan wie u recent een bericht hebt gestuurd, selecteert u Bericht-ontvangers.

Als u de gegevens van uw oproepen wilt bekijken, selecteert u Menu > Logboek > Gespreksduur, Packet-gegevensteller of Timer pckt-gegev.verb.

Als u wilt bekijken hoeveel tekst- en multimediaberichten u hebt verzonden en ontvangen, selecteert u Menu > Logboek > Berichtenlogboek.

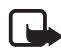

**Opmerking:** De uiteindelijke rekening van de serviceprovider voor oproepen en diensten kan variëren, afhankelijk van de netwerkfuncties, afrondingen, belastingen, enzovoort.

Sommige tijdmeters, inclusief de tijdmeter voor de gebruikstijd, worden mogelijk opnieuw ingesteld bij onderhoudswerkzaamheden of software-upgrades.

# Positiebepaling

Het netwerk kan u een positieverzoek toezenden. U kunt ervoor zorgen dat het netwerk alleen positiegegevens van uw telefoon doorstuurt als u daarvoor toestemming geeft (netwerkdienst). Informeer bij uw serviceprovider naar abonnementen en naar het verstrekken van positiegegevens. Sommige netwerken bieden u de mogelijkheid om de positie van de telefoon op te vragen (netwerkdienst). U kunt het positieverzoek accepteren of weigeren door Accept. of Weiger te selecteren. Als u het verzoek misloopt, wordt het verzoek automatisch geaccepteerd of geweigerd op basis van hetgeen u bent overeengekomen met uw serviceprovider. Op het scherm wordt 1 gemist positieverzoek weergegeven. U kunt het gemiste positieverzoek bekijken door Tonen te selecteren.

Als u informatie over de tien laatste privé-meldingen en verzoeken wilt weergeven of deze wilt verwijderen, selecteert u Menu > Logboek > Positiebepaling > Positielogboek > Map openen of Alles verwijderen.

# 8. Instellingen

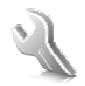

Gebruik dit menu voor het configureren of wijzigen van uw profielen, thema's, persoonlijke snelkoppelingen, instellingen van tijd en datum, telefooninstellingen, verbindingsinstellingen, instellingen voor het hoofddisplay, instellingen voor het minidisplay, tooninstellingen, instellingen voor toebehoren, configuratie-instellingen en beveiligingsinstellingen. Vanuit dit menu kunt u bovendien de fabrieksinstellingen herstellen.

# Profielen

De telefoon heeft verschillende instellingsgroepen, ofwel profielen, waarvoor u de telefoongeluiden voor verschillende gebeurtenissen en omgevingen kunt instellen.

Selecteer Menu > *Instellingen* > *Profielen* en selecteer een profiel.

- Selecteer Activeer om het geselecteerde profiel te activeren.
- Als u het profiel wilt aanpassen, selecteert u *Aanpassen*. Selecteer de instelling die u wilt wijzigen en breng de gewenste wijzigingen aan.
- Als u wilt instellen dat het profiel een bepaalde actief moet zijn (maximaal 24 uur), selecteert u *Tijdelijk* en geeft u de eindtijd voor het profiel op. Wanneer de ingestelde tijd voor het profiel verstrijkt, wordt het vorige profiel (waarvoor geen tijd was ingesteld) geactiveerd.

## Thema's

U kunt het uiterlijk van het telefoonscherm wijzigen door een thema te activeren. Een thema kan een achtergrondafbeelding, beltoon, screensaver en kleurenschema bevatten. Thema's worden opgeslagen in de *Galerij*.

Selecteer Menu > *Instellingen* > *Thema's* en maak een keuze uit de volgende opties:

*Thema selecteren* om een thema voor de telefoon in te stellen. Er wordt een lijst met mappen in de *Galerij* weergegeven. Open de map *Thema's* en selecteer een thema.

*Themadownloads* voor het openen van een lijst met koppelingen om meer thema's te downloaden. Zie "Download-instellingen" op pagina 101.

## Tonen

U kunt de tooninstellingen van het geselecteerde profiel wijzigen.

Selecteer Menu > Instellingen > Tonen en bewerk de beschikbare instellingen. Dezelfde instellingen zijn beschikbaar wanneer u het profiel aanpast in het menu *Profielen*. Zie "Profielen" op pagina 56.

Als u de telefoon alleen wilt laten overgaan wanneer oproepen worden ontvangen van telefoonnummers die behoren tot een geselecteerde bellergroep, selecteert u *Waarschuw. bij:*. Ga naar de gewenste bellergroep of naar *Elke oproep* en selecteer *Markeer*.

## Weergave

Met de weergave-instellingen kunt u de schermweergave van de telefoon aan uw eigen wensen aanpassen.

### <u>Hoofddisplay</u>

U kunt de weergave-instellingen voor het startscherm (hoofddisplay) selecteren.

### Instellingen standby-modus

Selecteer Menu > *Instellingen* > *Hoofddisplay* en maak een keuze uit de volgende opties:

Achtergrond om een achtergrondafbeelding in het startscherm weer te geven. Selecteer Achtergronden en maak een keuze uit de volgende opties:

- Afbeelding of
- Diareeks en een afbeelding of dia uit de Galerij of
- Camera openen.

Als u meer afbeeldingen wilt downloaden, selecteert u Graf. downloads.

Selecteer *Actief standby* om de actieve standby-modus te openen. Maak een keuze uit de volgende opties:

- Weergave aanpassen om de inhoud te wijzigen en Opties > Inhoud verpltsn om de inhoud in het scherm opnieuw in te delen.
- Actief standby-toets om de toets voor het openen van de navigatiemodus te wijzigen. Dezelfde instelling is ook beschikbaar in het menu Mijn snelkoppelingen. Zie "Actieve standby inschakelen" op pagina 60.

*Lettertypekleur bij standby* om de kleur te selecteren voor de tekst op het scherm wanneer de standby-modus actief is.

*Navigatietoets-pictogrammen* om de pictogrammen voor de bladertoetsen in te stellen die in de standby-modus worden weergeven.

*Animatie (openen)* om aan te geven of een animatie moet worden weergegeven wanneer u de telefoon opent en sluit. Deze animatie is alleen zichtbaar als deze wordt ondersteund door en is geselecteerd in het actieve thema voor de telefoon. Zie "Thema's" op pagina 56.

*Operatorlogo* om het operatorlogo weer te geven of te verbergen.

*Celinformatie* > *Aan* om informatie te ontvangen van de netwerkoperator, afhankelijk van het gebruikte netwerk (netwerkdienst).

### Screensaver

Als u een screensaver wilt instellen, selecteert u *Menu > Instellingen > Hoofddisplay > Screensaver > Screensavers > Afbeelding, Diareeks, Camera openen, Videoclip, Analoge klok of Digitale klok.* Als u meer screensavers wilt downloaden, selecteert u *Graf. downloads.* Selecteer *Timeout* om de timeout in te stellen voor het activeren van de screensaver. Selecteer *Aan* om de screensaver te activeren.

### Lettergrootte

Hiermee kunt u de lettergrootte selecteren voor *Berichten, Contacten* en *Web.* Selecteer Menu > *Instellingen* > *Hoofddisplay* > *Lettergrootte* en maak een keuze uit de volgende opties:

*Berichten* om de gewenste lettergrootte voor berichten te selecteren. Selecteer *Extra kl. letters*, *Normale letters* of *Grote letters*.

*Contacten* om de gewenste lettergrootte voor de namen van contacten te selecteren. Selecteer *Normale letters* of *Grote letters*.

Web om de gewenste lettergrootte voor mobiele internetpagina's te selecteren. Selecteer Extra kl. letters, Kleine letters of Grote letters.

### **Minidisplay**

U kunt de instellingen selecteren voor het minidisplay aan de voorkant van de telefoon.

### Screensaver

Selecteer Menu > Instellingen > Minidisplay > Screensaver > Screensavers > Analoge klok of Digitale klok. Selecteer Timeout om de timeout in te stellen voor het activeren van de screensaver. Selecteer Aan om de screensaver te activeren.

## Tijd en datum

Selecteer Menu > *Instellingen* > *Tijd en datum* en maak een keuze uit de volgende opties:

*Tijd* om te selecteren of de klok in de standby-modus moet worden weergegeven of verborgen, om de tijd in te stellen en om de tijdzone en de tijdsnotatie te selecteren.

*Datum* om te selecteren of de datum in de standby-modus moet worden weergegeven of verborgen, om de datum in te stellen en om de datumnotatie en het datumscheidingsteken te selecteren.

*Datum en tijd autom. aanpassen* (netwerkdienst) om in te stellen dat de datum en tijd automatisch moeten worden aangepast aan de juiste tijdzone.

# Mijn snelkoppelingen

U kunt de functies die u het meest gebruikt, snel activeren door ze in te stellen onder *Mijn snelkoppelingen*.

### **Linkerselectietoets**

U kunt in de lijst een functie voor de linkerselectietoets selecteren door Menu > Instellingen > Mijn snelkoppelingen > Linkerselect.toets te selecteren. Zie ook "Standby-modus" op pagina 20. Als u in de standby-modus een functie wilt activeren als de linkerselectietoets is ingesteld op Favor., selecteert u Favor. en selecteert u de gewenste functie in de lijst met uw persoonlijke snelkoppelingen.

Selecteer Opties en maak een keuze uit de volgende opties:

*Selecticopties* om een functie toe te voegen aan de lijst met snelkoppelingen of eruit te verwijderen. Ga naar de functie en selecteer Markeer of Niet mrk..

*Organiseren* om de functies voor uw persoonlijke lijst met snelkoppelingen opnieuw in te delen. Ga naar de functie die u wilt verplaatsen en selecteer Verpltsn.. Ga naar de plaats waar u de functie naartoe wilt verplaatsen en selecteer OK. Herhaal deze procedure voor elke functie die u wilt verplaatsen. Wanneer u de functies naar wens hebt ingedeeld, selecteert u OK > Ja.

### **Rechterselectietoets**

Als u een specifieke functie (uit een vooraf gedefinieerde lijst) wilt instellen voor de rechterselectietoets, selecteert u Menu > *Instellingen* > *Mijn snelkoppelingen* > *Rechter selectietoets*. U kunt deze functie alleen gebruiken als deze wordt ondersteund door uw serviceprovider.

### Navigatietoets

Met deze toets kunt u omhoog, omlaag, naar links en naar rechts bladeren. Als u andere telefoonfuncties (uit een vooraf gedefinieerde lijst) wilt toewijzen aan de navigatietoets, selecteert u Menu > *Instellingen* > *Mijn snelkoppelingen* > *Navigatietoets*. Ga naar de gewenste toets, selecteer *Wijzigen* en selecteer een functie in de lijst. Als u de toewijzing van een snelkoppelingsfunctie aan een toets wilt verwijderen, selecteert u (*leeg*). Als u opnieuw een functie aan de toets wilt toewijzen, selecteert u *Wijs toe*.

### Actieve standby inschakelen

Met deze functie kunt u instellen hoe de actieve standby-modus wordt geactiveerd. Selecteer Menu > Instellingen > Mijn snelkoppelingen > Actief standby-toets > Nav.toets omhoog, Nav.toets omlaag of Nav.tts omh. / oml.

### Spraakopdrachten

U kunt bellen en telefoonfuncties uitvoeren door spraakopdrachten in te spreken. Spraakopdrachten zijn taalgevoelig. Zie *Taal voor spraakherkenning* in "Telefoon" op pagina 68 voor informatie over het instellen van de taal.

Als u de telefoonfuncties wilt instellen die u met een spraakopdracht wilt activeren, selecteert u Menu > *Instellingen* > *Mijn* 

snelkoppelingen > Spraakopdrachten en selecteert u een map. Ga naar de gewenste functie. geeft aan dat het spraaklabel is geactiveerd. Selecteer Opties > Verwijderen om de spraakopdracht te verwijderen. Als u het spraaklabel wilt activeren, selecteert u Toevoeg.. Als u de geactiveerde spraakopdracht wilt beluisteren, selecteert u Afspelen. Zie "Uitgebreide spraakgestuurde nummerkeuze" op pagina 25 voor informatie over het gebruiken van spraakopdrachten.

U kunt de spraakopdrachten beheren door naar een telefoonfunctie te bladeren en een van de volgende opties te selecteren:

*Bewerken* of *Verwijderen* om de spraakopdracht van de geselecteerde functie te wijzigen of uit te schakelen.

*Alles verwijderen* om de spraakopdrachten voor alle functies in de lijst met spraakopdrachten te verwijderen.

# Connectiviteit

U kunt de telefoon verbinden met een compatibel apparaat via een draadloze Bluetooth-verbinding of via een USB-gegevenskabel (CA-53). Hier kunt u ook de instellingen definiëren voor EGPRS- of GPRS-inbelverbindingen.

## Draadloze Bluetooth-technologie

Dit apparaat voldoet aan de Bluetooth-specificatie 2.0 en ondersteunt de volgende profielen: handsfree, headset, network access, object push profile, file transfer profile, dial-up networking profile, SIM access profile, serial port profile, human interface device profile, personal area network profile, advanced audio distribution profile en audio video remote control profile. Gebruik door Nokia goedgekeurde toebehoren voor dit model als u verzekerd wilt zijn van compatibiliteit met andere apparatuur die Bluetooth-technologie ondersteunt. Informeer bij de fabrikanten van andere apparatuur naar de compatibiliteit met dit apparaat.

Op sommige plaatsen gelden beperkingen voor het gebruik van Bluetooth-technologie. Raadpleeg de lokale autoriteiten of serviceprovider voor meer informatie.

Als functies gebruikmaken van Bluetooth-technologie of als dergelijke functies op de achtergrond worden uitgevoerd terwijl u andere functies gebruikt, vergt dit extra batterijcapaciteit en neemt de levensduur van de batterij af.

Met behulp van Bluetooth-technologie kunt u de telefoon verbinden met een compatibel Bluetooth-apparaat binnen een afstand van ongeveer tien meter. Omdat Bluetooth-apparaten gebruikmaken van radiogolven, hoeven de telefoon en het andere apparaat zich niet in elkaars gezichtsveld te bevinden, hoewel de verbinding storing kan ondervinden van obstakels zoals muren of andere elektronische apparatuur.

Ga als volgt te werk om een Bluetooth-verbinding in te stellen:

- 1. Selecteer Menu > Instellingen > Connectiviteit > Bluetooth.
- Selecteer Bluetooth > Aan of Uit om de Bluetooth-functie in of uit te schakelen. geeft een actieve Bluetooth-verbinding aan.
- 3. Selecteer *Zoeken naar audiotoebehoren* om te zoeken naar compatibele Bluetooth-audioapparaten. Selecteer het apparaat dat u met de telefoon wilt verbinden.

Selecteer *Gekoppelde apparaten* om te zoeken naar Bluetooth-apparaten die binnen bereik zijn. Selecteer Nieuw om alle Bluetooth-apparaten weer te geven die binnen bereik zijn. Ga naar een apparaat en selecteer Koppelen.

4. Voer het Bluetooth-wachtwoord van het apparaat in om het apparaat af te stemmen op de telefoon. U hoeft dit wachtwoord alleen op te geven wanneer u het apparaat voor het eerst afstemt. De telefoon maakt verbinding met het apparaat en u kunt met de overdracht van gegevens beginnen.

### Instellingen

U kunt instellen hoe uw telefoon kenbaar wordt gemaakt aan andere Bluetooth-apparaten door Menu > *Instellingen* > *Connectiviteit* > *Bluetooth* > *Waarneembaarheid mijn telefoon* of *Naam van mijn telefoon* te selecteren. Als u de telefoon tegen schadelijke software wilt beschermen, kunt u de telefoon het beste in de modus 'verborgen' bedienen.

Sta geen verbindingen toe met Bluetooth-apparaten van bronnen die u niet vertrouwt.

Een ander alternatief is om de Bluetooth-functie uit te schakelen. Dit is niet van invloed op de andere functies van de telefoon.

### Verbinding

Selecteer Menu > Instellingen > Connectiviteit > Bluetooth. Selecteer Actieve apparaten om te controleren welke Bluetooth-verbinding actief is. Selecteer Gekoppelde apparaten om een lijst weer te geven met Bluetooth-apparaten die op de telefoon zijn afgestemd.

Als u Opties selecteert, kunt u kiezen uit de volgende opties, afhankelijk van de status van het apparaat en de Bluetooth-verbinding.

### Packet-gegevens

GPRS (General Packet Radio Service) is een netwerkdienst waarmee mobiele telefoons gegevens kunnen verzenden en ontvangen via een IP-netwerk (Internet Protocol). GPRS is een gegevensdrager waarmee draadloze toegang tot gegevensnetwerken zoals het internet tot stand kan worden gebracht.

EGPRS (Enhanced GPRS) is vergelijkbaar met GPRS maar maakt snellere verbindingen mogelijk. Neem contact op met uw netwerkoperator of serviceprovider voor meer informatie over de beschikbaarheid van (E)GPRS en de snelheid van gegevensoverdracht.

Toepassingen die gebruikmaken van (E)GPRS, zijn MMS, videostreaming, browsersessies, e-mail, extern SyncML, downloading van Java-toepassingen en pc-inbeldiensten.

Wanneer u GPRS hebt geselecteerd als gegevensdrager, maakt de telefoon gebruik van EGPRS in plaats van GPRS als het netwerk die mogelijkheid biedt. U kunt niet kiezen tussen EGPRS en GPRS, maar voor sommige toepassingen kunt u een keuze maken tussen GPRS en GSM-gegevens (CSD, Circuit Switched Data).

U kunt het gebruik van de dienst definiëren door Menu > Instellingen > Connectiviteit > Packet-gegevens > Packet-gegevensverbinding te selecteren en een keuze te maken uit de volgende opties:

*Wanneer nodig* om in te stellen dat de (E)GPRS-verbinding tot stand wordt gebracht wanneer een toepassing deze nodig heeft en dat de verbinding wordt verbroken wanneer u de toepassing sluit.

*Altijd online* om de telefoon automatisch verbinding te laten maken met een (E)GPRS-netwerk wanneer de telefoon wordt ingeschakeld. **G** of E geeft aan dat de GPRS- of EGPRS-dienst beschikbaar is.

Als er een oproep of tekstbericht wordt ontvangen of als u belt terwijl een (E)GPRS-verbinding actief is, geeft  $\mathbb{E}$  of  $\mathbb{Z}$  aan dat de (E)GPRS-verbinding onderbroken is.

### **GPRS-instellingen**

U kunt de telefoon via draadloze Bluetooth-technologie of een USB-kabelverbinding aansluiten op een compatibele pc en de telefoon gebruiken als modem om een EGPRS- of GPRS-verbinding via de pc in te schakelen.

U kunt de instellingen voor EGPRS- of GPRS-verbindingen vanaf uw pc opgeven door Menu > Instellingen > Connectiviteit > Packet-gegevens > Packet-gegevensinstellingen > Actief toegangspunt te selecteren en het gewenste toegangspunt te activeren. Selecteer Actieve toegangspunt bewerken > Alias voor toegangspunt, geef een naam op om de instellingen voor het toegangspunt te wijzigen en selecteer OK. Selecteer Packet-gegevenstoegangspunt, voer de naam van het toegangspunt in om een verbinding met een (E)GPRS-netwerk tot stand te brengen en selecteer OK.

U kunt de EGPRS- of GPRS-inbelinstellingen (naam van toegangspunt) ook definiëren op de pc met behulp van de One Touch Access-software. Zie "Nokia PC Suite" op pagina 107. Als u de instellingen op zowel de pc als de telefoon hebt gedefinieerd, worden de instellingen van de pc gebruikt.

### Gegevensoverdracht en synchronisatie

U kunt uw agenda, contactgegevens en notities synchroniseren met een ander compatibel apparaat (bijvoorbeeld een mobiele telefoon), een compatibele pc of een externe internetserver (netwerkdienst).

Gegevensoverdracht met een compatibele pc of een ander compatibel apparaat is ook mogelijk als de telefoon zonder SIM-kaart wordt gebruikt. Als de telefoon zonder SIM-kaart wordt gebruikt, worden sommige functies in de menu's grijs weergegeven. Deze functies kunnen niet worden gebruikt. Synchronisatie met een externe internetserver is zonder SIM-kaart niet mogelijk.

U kunt de gegevens in uw telefoon alleen kopiëren of synchroniseren als de naam en de instellingen van het apparaat zijn opgenomen in de lijst met partners in Contacten. Als u gegevens ontvangt van een ander apparaat, wordt de partner automatisch aan de lijst toegevoegd, op basis van de contactgegevens van het andere apparaat. *Serversynchr.* en *PC-synchronisatie-instellingen* zijn de oorspronkelijke items in de lijst.

Als u een nieuwe partner (bijvoorbeeld een nieuw apparaat) aan de lijst wilt toevoegen, selecteert u Menu > Instellingen > Connectiviteit > Gegev.overdracht > Opties > Contact toevgn > Telefoonsynchr. or Telefoonkopie en geeft u de instellingen voor de betreffende soort gegevensoverdracht op.

Als u de instellingen voor het kopiëren en synchroniseren van gegevens wilt bewerken, selecteert u een contact in het partneroverzicht en selecteert u Opties > *Bewerken*.

Als u een geselecteerde partner wilt verwijderen, selecteert u Opties > *Verwijderen* > OK. *Serversynchr.* en *Telefoonsynchr.* kunnen niet worden verwijderd.

### Gegevensoverdracht met een compatibel apparaat

Voor synchronisatie wordt gebruikgemaakt van draadloze Bluetooth-technologie. Het andere apparaat bevindt zich in de standby-modus.

U start de gegevensoverdracht door Menu > Instellingen > Connectiviteit > Gegev.overdracht te selecteren. Vervolgens selecteert u in de lijst de partner voor de gegevensoverdracht (Serversynchr. en Computersync. kunnen niet worden gekozen). De geselecteerde gegevens worden op basis van deze instellingen gekopieerd of gesynchroniseerd. Het andere apparaat moet zijn ingeschakeld om de gegevens te kunnen ontvangen.

### Synchroniseren vanaf een compatibele pc

Als u uw agenda, contactgegevens en notities vanaf een compatibele pc wilt synchroniseren, hebt u een draadloze Bluetooth-verbinding of een USB-gegevenskabel (CA-53) nodig. Bovendien moet de juiste versie van de software Nokia PC Suite voor uw telefoon op de pc zijn geïnstalleerd. Zie "Computerconnectiviteit" op pagina 107 voor informatie over Nokia PC Suite.

Als de agendagegevens, contactgegevens en notities in de telefoon overeen moeten komen met de gegevens op uw compatibele pc, start u de synchronisatie vanaf de pc.

### Synchroniseren vanaf een server

Als u een externe internetserver wilt gebruiken, moet u zich abonneren op een synchronisatiedienst. Neem contact op met uw serviceprovider voor informatie over en de instellingen voor de synchronisatiedienst. Het is mogelijk dat u de instellingen ontvangt als configuratiebericht. Zie "Dienst voor configuratie-instellingen" op pagina 11 en "Configuratie" op pagina 70.

Als u gegevens hebt opgeslagen op de externe internetserver, kunt u de synchronisatiesessie starten vanaf de telefoon.

Selecteer Menu > Instellingen > Connectiviteit > Gegev.overdracht > Serversynchr. Selecteer Synchronisatie gestart of Kopiëren wordt gestart, afhankelijk van de instellingen.

Als de lijst met contacten en de agenda vol zijn, kan het synchroniseren bij een eerste synchronisatiesessie of na een onderbroken synchronisatiesessie wel 30 minuten duren.

### USB-gegevenskabel

U kunt de USB-gegevenskabel gebruiken voor het overdragen van gegevens tussen de geheugenkaart van de telefoon en een compatibele pc of een printer die PictBridge ondersteunt. U kunt de USB-kabel ook gebruiken met Nokia PC Suite.

Als u de geheugenkaart wilt activeren voor gegevensoverdracht of voor het afdrukken van afbeeldingen, sluit u de USB-gegevenskabel aan. Wanneer op de telefoon *USB-kabel aangesloten. Selecteer modus.* wordt weergegeven, selecteert u OK en maakt u een keuze uit de volgende opties:

*Nokia-modus* om de kabel voor Nokia PC Suite te gebruiken.

*Afdrukken / media* om rechtstreeks vanaf de telefoon afbeeldingen af te drukken op een compatibele printer.

*Gegevensopslag* om de geheugenkaart te activeren voor gegevensoverdracht.

Als u de USB-modus wilt wijzigen, selecteert u Menu > Instellingen > Connectiviteit > USB-ggvnskabel > Nokia-modus, Afdrukken of Gegevensopslag.

## Bellen

Selecteer Menu > *Instellingen* > *Oproepen* en maak een keuze uit de volgende opties:

*Doorschakelen* om inkomende oproepen door te schakelen (netwerkdienst). De functies voor het blokkeren en doorschakelen van oproepen kunnen niet tegelijkertijd actief zijn. Zie *Oproepen blokkeren* in "Beveiliging" op pagina 71.

*Opnemen met willekeurige toets > Aan* om een inkomende oproep te beantwoorden door kort op een willekeurige toets te drukken, met uitzondering van de linker- en rechterselectietoets, de volumetoets, de cameratoets of de toets Einde.

Beantwoorden bij openen telefoon > Aan om in te stellen dat oproepen worden beantwoord wanneer u de telefoon opent. Als deze instelling niet geactiveerd is, moet u op de beltoets drukken nadat u de telefoon hebt geopend.

*Automatisch opnieuw kiezen > Aan* om maximaal tien pogingen te doen om de verbinding tot stand te brengen na een mislukte oproeppoging.

Snelkeuze > Aan en de namen en telefoonnummers die zijn toegewezen aan desnelkeuzetoetsen, 2 tot en met 9. Houd de bijbehorende cijfertoets ingedrukt om te bellen.

*Wachtfunctieopties > Activeer* om het netwerk een melding te laten genereren als er een nieuwe oproep binnenkomt terwijl u een gesprek voert (netwerkdienst). Zie "Wisselgesprek" op pagina 27.

*Samenvatting na oproep > Aan* om de telefoon na elk gesprek kort de duur en de kosten van het gesprek te laten weergeven (netwerkdienst).

*Identificatie verzenden > Ja* – om in te stellen dat uw telefoonnummer wordt weergegeven voor degene naar wie u belt (netwerkdienst). Selecteer *Netwerkinstelling* als u de instelling wilt gebruiken die u bent overeengekomen met uw netwerkoperator.

# Telefoon

Selecteer Menu > *Instellingen* > *Telefoon* en maak een keuze uit de volgende opties:

*Taalinstellingen* > *Taal display* om de weergavetaal voor de telefoon in te stellen. Als u *Automatisch* selecteert, wordt automatisch de taal geselecteerd op basis van de informatie op de SIM-kaart.

- Als u de taal van de USIM-kaart wilt gebruiken, selecteert u SIM-taal.
- Als u de taal voor de spraakgestuurde nummerkeuze wilt instellen, selecteert u *Taal voor spraakherkenning*. Zie "Spraakgestuurde nummerkeuze" op pagina 25 en *Spraakopdrachten* in "Mijn snelkoppelingen" op pagina 59.

*Geheugenstatus* om de hoeveelheid gebruikt en vrij geheugen weer te geven voor elke functie in de lijst.

*Toetsenblokkering* om in te stellen dat de beveiligingscode moet worden gevraagd wanneer u de toetsen vrijgeeft. Voer de beveiligingscode in selecteer *Aan.* Wanneer de toetsenvergrendeling is ingeschakeld, kunt u soms nog wel het geprogrammeerde alarmnummer kiezen.

Automatische toetsenblokkering om in te stellen dat de toetsen automatisch moeten worden geblokkeerd. Selecteer Aan en kies de timeout voor het activeren van de toetsenblokkering, of kies Uit om de automatische toetsenblokkering uit te schakelen.

*Offlineverzoek* om in te stellen dat moet worden gevraagd of de *Vluchtmodus* moet worden gebruikt wanneer de telefoon wordt ingeschakeld. In de *Vluchtmodus* worden alle radioverbindingen uitgeschakeld. De *Vluchtmodus* moet worden gebruikt in omgevingen die gevoelig zijn voor radio-emissies.

*Welkomsttekst* om de welkomsttekst in te voeren die u kort wilt laten weergeven wanneer de telefoon wordt ingeschakeld.

*Telefoonupdates* om de huidige versie van de telefoonsoftware weer te geven, om nieuwe telefoonsoftware te downloaden en om gedownloade telefoonsoftware te installeren. Zie "Updates telefoonsoftware" op pagina 72.

*Operatorselectie* > *Automatisch* om in te stellen dat automatisch een van de mobiele netwerken wordt geselecteerd die in uw regio beschikbaar zijn. Met *Handmatig* kunt u een netwerk selecteren dat een registratieovereenkomst met uw eigen serviceprovider heeft.

*SIM-dienstacties bevestigen.* Deze optie is alleen beschikbaar als zij door de SIM-kaart wordt ondersteund. Zie "SIM-diensten" op pagina 106.

*Automatische Help-tekst* om in te stellen of de telefoon Help-teksten moet weergeven.

*Starttoon* om in te stellen of een starttoon moet worden afgespeeld wanneer de telefoon wordt ingeschakeld.

*Uitschakeltoon* om in te stellen of een uitschakeltoon moet worden afgespeeld wanneer de telefoon wordt uitgeschakeld. Dit menu wordt alleen weergegeven als de toon aanwezig is in de lijst met *Thema's*, of is een onderdeel van de uitschakelfunctie van de serviceprovider.

Actie bij telefoon sluiten om in te stellen of de standby-modus moet worden geactiveerd als de telefoon wordt gesloten, of dat alle geopende toepassingen actief moeten blijven.

## Toebehoren

Dit menu wordt alleen weergegeven als de telefoon is aangesloten of aangesloten is geweest op een van de compatibele toebehoren (met uitzondering van de lader).

Selecteer Menu > Instellingen > Toebehoren. U kunt een toebehorenmenu selecteren als het betreffende toebehoren is aangesloten of aangesloten is geweest op de telefoon. Afhankelijk van het toebehoren, kunt u de volgende opties selecteren:

*Standaard profiel* om het profiel te selecteren dat automatisch moet worden geactiveerd wanneer u het geselecteerde toebehoren aansluit.

Automatisch opnemen om inkomende gesprekken binnen vijf seconden automatisch te beantwoorden. Als *Oproepsignaal* is ingesteld op 1 x piepen of *Stil*, is de automatische beantwoording uitgeschakeld. *Verlichting* om de verlichting permanent *Aan* te laten. Selecteer *Automatisch* om de verlichting gedurende 15 seconden aan te laten nadat op een toets is gedrukt.

*Ontstekingsdetector* > *Aan* om de telefoon automatisch uit te schakelen ongeveer 20 seconden nadat u het contact van de auto hebt uitgeschakeld, wanneer de telefoon is aangesloten op de uitgebreide carkit.

*Teksttelefoon* > *Teksttelefoon gebruiken* > *Ja* om de teksttelefooninstellingen te gebruiken in plaats van de hoofdtelefooninstellingen.

# Configuratie

U kunt uw telefoon configureren met instellingen die nodig zijn om bepaalde diensten te kunnen gebruiken. Deze diensten zijn: multimediaberichten, chatberichten, synchronisatie, e-mailtoepassing, streaming, P2T en browser. Het is ook mogelijk dat deze instellingen u door uw serviceprovider worden toegestuurd als configuratiebericht.

Zie "Dienst voor configuratie-instellingen" op pagina 11 als u de configuratie-instellingen wilt opslaan die u in een configuratiebericht hebt ontvangen van een serviceprovider.

Selecteer Menu > *Instellingen* > *Configuratie* en maak een keuze uit de volgende opties:

Standaardconfig.-instellingen om de serviceproviders weer te geven die in de telefoon zijn opgeslagen. Ga naar een serviceprovider en selecteer Gegev. om de toepassingen weer te geven die worden ondersteund door de configuratie-instellingen van de betreffende serviceprovider. Als u de configuratie-instellingen van de serviceprovider wilt instellen als standaardinstellingen, selecteert u Opties > Als standaard. Als u configuratie-instellingen wilt verwijderen, selecteert u Verwijderen.

*Std. activeren in alle toepassingen* om de standaard configuratie-instellingen voor ondersteunde toepassingen te activeren.

*Voorkeurstoegangspunt* om de opgeslagen toegangspunten weer te geven. Ga naar een toegangspunt en selecteer Opties > *Details* om de naam van de serviceprovider, de gegevensdrager en het packet-gegevenstoegangspunt of GSM-inbelnummer weer te geven.

*Verb. mt onderst. serviceprovider* om de configuratie-instellingen te downloaden van uw serviceprovider, mits deze dit ondersteunt.

Persoonlijke config.instellingen om nieuwe persoonlijke accounts voor diverse diensten handmatig toe te voegen en om deze te activeren of te verwijderen. Als er nog geen account is toegevoegd en u wilt een nieuwe persoonlijke account toevoegen, selecteert u Nw tvgn. Anders selecteert u Opties > Voeg nieuwe toe. Selecteer het diensttype en voer de vereiste parameters afzonderlijk in. De parameters verschillen per geselecteerd diensttype. Als u een persoonlijke account wilt verwijderen of activeren, gaat u naar de account en selecteert u Opties > Verwijderen of Activeer.

## Beveiliging

Wanneer beveiligingsfuncties zijn ingeschakeld waarmee de mogelijke oproepen worden beperkt (zoals het blokkeren van oproepen, besloten gebruikersgroepen en vaste nummers), kunt u mogelijk nog wel het geprogrammeerde alarmnummer kiezen.

Selecteer Menu > *Instellingen* > *Beveiliging* en maak een keuze uit de volgende opties:

*PIN-codeaanvraag* als u de telefoon wilt instellen om naar de PIN-code of UPIN-code te vragen wanneer de telefoon wordt ingeschakeld. Bij sommige SIM-kaarten kan het vragen naar de code niet worden uitgeschakeld.

*Oproepen blokkeren* om inkomende en uitgaande oproepen te beperken (netwerkdienst). Hiervoor is een wachtwoord vereist.

*Vaste nummers* om uitgaande oproepen te beperken tot geselecteerde telefoonnummers, als dit door uw SIM-kaart wordt ondersteund.

*Beperkte groep gebruikers* om oproepen te beperken tot oproepen naar en van een bepaalde groep personen (netwerkdienst).

*Beveiligingsniveau* > *Telefoon* als de beveiligingscode moet worden gevraagd wanneer er een nieuwe SIM-kaart in de telefoon wordt geplaatst. Als u *Geheugen* selecteert, wordt de beveiligingscode gevraagd wanneer het SIM-kaartgeheugen is geselecteerd en u het gebruikte geheugen wilt wijzigen.

*Toegangscodes* om de gebruikte PIN-code of UPIN-code in te stellen, of om de beveiligingscode, PIN-code, UPIN-code, PIN2-code en het blokkeerwachtwoord te wijzigen. *Code gebruiken* om in te stellen of de PIN-code of de UPIN-code actief moet zijn.

*Autorisatiecertificaten* of *Gebruikerscertificaten* om de lijst met autorisatiecertificaten of gebruikerscertificaten te bekijken die naar de telefoon is gedownload. Zie "Certificaten" op pagina 104.

*Instell. beveiligingsmodule* als u de *Gegev. beveiligingsmodule* wilt bekijken, de *Verzoek PIN voor module* wilt activeren of de module-PIN en de ondertekenings-PIN wilt wijzigen. Zie ook "Toegangscodes" op pagina 10.

# Fabrieksinstellingen herstellen

Als u bepaalde menu-instellingen op de oorspronkelijke waarden wilt terugzetten, selecteert u Menu > *Instellingen* > *Fabrieksins. terugzetten* en voert u de beveiligingscode in. Gegevens die u hebt ingevoerd of gedownload, zoals namen en nummers in *Contacten*, worden niet verwijderd.

# Updates telefoonsoftware

U kunt updates voor de telefoonsoftware starten vanuit het menu *Telefoonupdates.* De serviceprovider kan de updateprocedure ook starten door de updates rechtstreeks over-the-air naar uw apparaat te zenden. Deze functie wordt FOTA, firmware-over-the-air, genoemd.

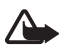

Waarschuwing: Als u een softwareupdate installeert, kunt u het apparaat niet gebruiken, ook niet voor alarmoproepen. U moet wachten totdat de update is voltooid en het apparaat opnieuw is opgestart. Zorg ervoor dat u een back-up van uw gegevens maakt voordat u een FOTA-update accepteert.

### <u>Downloaden</u>

Selecteer Menu > Instellingen > Telefoon > Telefoonupdates om de beschikbare telefoonupdates bij de serviceprovider op te vragen. Selecteer Details huidige software om de huidige softwareversie weer te geven. Selecteer Telefoonsoftware downloaden om een update van de telefoonsoftware (indien beschikbaar) te downloaden en installeren. Volg de instructies op het scherm.
## Installeren

Selecteer *Software-update installeren* om de installatie te starten als u de installatie na het downloaden hebt geannuleerd.

Het kan enige minuten duren om de softwareupdate te installeren.

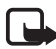

**Opmerking:** Als u problemen ondervindt bij het downloaden of installeren, neemt u contact op met de serviceprovider.

# 9. Operatormenu

De serviceprovider heeft wellicht een operatorspecifiek menu in de telefoon geprogrammeerd. Als dit menu aanwezig is, zijn de functies in het menu geheel afhankelijk van de serviceprovider. Neem voor meer informatie contact op met uw serviceprovider.

# 10. Galerij

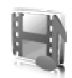

In dit menu kunt u afbeeldingen, foto's, opnamen en tonen beheren. Deze bestanden zijn ingedeeld in mappen.

Uw telefoon ondersteunt een systeem met activeringssleutels ter bescherming van opgehaalde content. Controleer altijd de leveringsvoorwaarden van alle content en activeringssleutels voordat u tot aanschaf overgaat, omdat er sprake kan zijn van een tarief of andere vergoeding.

De bestanden die zijn opgeslagen in de *Galerij*, maken gebruik van de geheugencapaciteit van de telefoon. U kunt een compatibele geheugenkaart gebruiken om de geheugencapaciteit voor het opslaan van foto's, thema's, afbeeldingen, beltonen, videoclips en geluid in de *Galerij* uit te breiden.

Ga als volgt te werk om de mappen en bestanden te beheren:

- Selecteer Menu > Galerij. Een lijst met mappen wordt weergegeven. Als er een geheugenkaart in de telefoon is geïnstalleerd, wordt de map Geheugenkaart, (ongeform.) weergegeven, of de naam van de geheugenkaart.
- 2. Ga naar de gewenste map. Als u een lijst met bestanden in de map wilt bekijken, selecteert u Openen. Als u de beschikbare opties wilt bekijken, selecteert u Opties.
- 3. Ga naar het bestand dat u wilt bekijken en selecteer Openen. Als u de beschikbare opties wilt bekijken, selecteert u Opties.

# Geheugenkaart formatteren

Selecteer Menu > Galerij om een nieuwe geheugenkaart te formatteren. Ga naar de map voor de geheugenkaart en selecteer Opties > Kaart formatteren.

# 11. Media

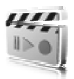

#### Camera

Met de ingebouwde camera kunt u foto's maken of videoclips opnemen. De camera maakt foto's in JPEG-indeling en videoclips in 3GPP-indeling. De cameralens bevindt zich aan de voorzijde van de telefoon en het kleurenscherm werkt als zoeker.

#### Een foto maken

 Selecteer Menu > Media > Camera > Vastlggn, of druk op de cameratoets en selecteer Vastlggn.

De foto wordt opgeslagen in *Galerij* > *Afbeeldingn*, tenzij u hebt ingesteld dat foto's moeten worden opgeslagen op de geheugenkaart.

- 2. Als u nog een foto wilt maken, selecteert u Terug.
- 3. U kunt in- en uitzoomen met de navigatietoets in vier richtingen (omhoog en omlaag).
- 4. U kunt maximaal vijf foto's snel achtereen maken met Opties > *Afbeeld.reeks aan* > *Reeks*. Als u nog een foto wilt maken, selecteert u Opties > *Nieuwe afbeelding*.

Hoe hoger de resolutie, des te minder foto's u achtereen kunt maken.

- 5. U kunt de foto als multimediabericht verzenden door Verzend. te selecteren.
- 6. U kunt de zelfontspanner activeren om het nemen van de foto met 10 seconden uit te stellen. Hiervoor selecteert u Opties > *Zelfontsp. aan* > *Starten*.

U hoort een pieptoon als de zelfontspanner actief is en naarmate de tijd verstrijkt volgen de pieptonen elkaar sneller op. Na de timeout wordt de foto gemaakt en vervolgens opgeslagen in *Galerij* > *Afbeeldingn*.

Als u een foto wilt maken bij weinig licht, past de camera automatisch een langere belichtingstijd toe om foto's van goede kwaliteit te maken.

Dit Nokia-apparaat ondersteunt een beeldresolutie van maximaal 640 x 480 pixels. De beeldresolutie kan in deze documentatie anders worden weergegeven.

#### Een videoclip opnemen

Selecteer Menu > Media > Camera > Opties > Video > Opnem. U kunt het opnemen onderbreken door Pauze te selecteren en weer hervatten door Activeer te selecteren. Als u het opnemen wilt stoppen, selecteert u Stoppen. De opname wordt opgeslagen in *Galerij > Videoclips*. Als u de opties wilt bekijken, selecteert u Opties.

#### Camera-instellingen

Selecteer Menu > Media > Camera > Opties > Instellingen en wijzig de beschikbare instellingen.

#### Camera-effecten

Selecteer Menu > *Media* > *Camera* > Opties > *Effecten* en maak een keuze uit de beschikbare opties.

# Mediaspeler

Met de mediaspeler kunt u bestanden van verschillende bronnen bekijken, afspelen en downloaden, zoals afbeeldingbestanden, audiobestanden, videobestanden en bestanden met animaties. U kunt ook compatibele streamingvideo's van een netwerkserver bekijken (netwerkdienst).

Selecteer Menu > Media > Mediaspeler > Galerij openen, Bookmarks, Ga naar adres of Mediadownloads.

#### Instellen voor streamingdienst

U kunt de synchronisatie-instellingen voor streaming ontvangen in een configuratiebericht van uw netwerkoperator of serviceprovider. Zie "Dienst voor configuratie-instellingen" op pagina 11. Zie "Configuratie" op pagina 70 om de instellingen handmatig in te voeren. Selecteer Menu > Media > Mediaspeler > Instell. streaming en maak een keuze uit de volgende opties:

*Configuratie* – Alleen de configuraties die streaming ondersteunen, worden weergegeven. Selecteer een serviceprovider, *Standaard* of *Pers. configuratie* 

Account - Selecteer een account voor een streamingdienst die is opgenomen in de actieve configuratie-instellingen.

# Music player

Uw telefoon is voorzien van een music player waarmee u muziek, opnamen of andere geluidsbestanden in de indeling MP3, MP4, WMA (Windows Media Audio), AAC, AAC+ of eAAC+ kunt beluisteren die u naar de telefoon hebt overgebracht met behulp van de toepassing Nokia Music Manager. Muziekbestanden worden automatisch gedetecteerd en aan de standaardafspeellijst toegevoegd.

### Muzieknummers afspelen

- 1. Selecteer Menu > Media > Music player. De gegevens van het eerste nummer in de standaardafspeellijst worden weergegeven.
- 2. Als u een nummer wilt afspelen, gaat u naar het gewenste nummer en selecteert u .
- Selecteer I om naar het begin van het volgende nummer te gaan.
   Selecteer tweemaal om naar het begin van het vorige nummer te gaan.
- 4. Selecteer 44 en houd deze ingedrukt om het huidige nummer terug te spoelen. Selecteer 11 en houd deze ingedrukt om het huidige nummer snel vooruit te spoelen. Laat de toets los op de gewenste positie in het nummer.
- 5. Als u het afspelen wilt pauzeren, selecteert u

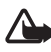

Waarschuwing: Luister naar muziek op een gematigd geluidsvolume. Voortdurende blootstelling aan een hoog geluidsvolume kan uw gehoor beschadigen.

#### <u>Instellingen</u>

In het menu *Music player* zijn de volgende opties beschikbaar:

*Tracklijst* om alle nummers in de afspeellijst te bekijken. Als u een nummer wilt afspelen, gaat u naar het gewenste nummer en selecteert u Spelen.

*Muziekbibliotheek* om door de muziekbibliotheek te bladeren op basis van de volgende criteria: *Alle tracks, Artiesten, Albums, Genres, Componisten* of *Tracklijsten*. Als u de inhoud van de muziekbibliotheek wilt bijwerken, selecteert u *Biblioth. bijwerken*.

*Afspeelopties* > *Willekeurig* > *Aan* om de nummers in de afspeellijst in willekeurige volgorde af te spelen. Selecteer *Herhalen* > *Huidige track* of *Alle tracks* om het huidige nummer uit de lijst of de volledige lijst herhaaldelijk af te spelen.

*Equalizer media* om de lijst met equalizersets te openen. Zie "Equalizer" op pagina 82.

*Toevgn aan Favor.* om het huidige nummer toe te voegen aan de afspeellijst *Favorieten*.

*Afsp. (Bluetooth)* om een Bluetooth-verbinding te maken en muziek af te spelen via een Bluetooth-audiotoebehoren.

*Toon gebruiken* om het huidige nummer bijvoorbeeld als beltoon te gebruiken. Er wordt een lijst met mogelijke opties voor de toon weergegeven.

*Verzenden* om het geselecteerde bestand te verzenden via MMS of een Bluetooth-verbinding

*Webpagina* om verbinding te maken met een browserdienst die gekoppeld is aan het huidige nummer. Deze functie is alleen beschikbaar als het adres van de dienst is opgenomen in het nummer.

Muziekdownloads om muziek te downloaden via internet.

*Geheugenstatus* om de hoeveelheid gebruikt en vrij geheugen weer te geven.

#### Radio

De FM-radio maakt gebruik van een andere antenne dan de antenne van het draadloze apparaat. De FM-radio functioneert alleen naar behoren als er een compatibele hoofdtelefoon of een compatibel toebehoren op het apparaat is aangesloten.

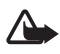

Waarschuwing: Luister naar muziek op een gematigd geluidsvolume. Voortdurende blootstelling aan een hoog geluidsvolume kan uw gehoor beschadigen.

Selecteer Menu > Media > Radio. U kunt gebruikmaken van de grafische toetsen  $\blacktriangle$ ,  $\blacksquare$ ,  $\blacksquare$ ,  $\blacksquare$  of P op het scherm door met de linker- of rechternavigatietoets naar de gewenste toets te gaan en deze te selecteren.

#### Zenders opslaan

- 2. Als u de zender wilt opslaan in een geheugenlocatie van 1 t/m 9, houdt u de bijbehorende cijfertoets ingedrukt.
- Als u de zender wilt opslaan in een geheugenlocatie van 10 tot en met 20, drukt u op 1 of 2 en houdt u de gewenste cijfertoets (0 t/m 9) ingedrukt.
- 4. Voer de naam van de zender in en selecteer OK.

#### Luisteren naar de radio

- 1. Selecteer Menu > Media > Radio.
- Ga naar de gewenste zender en selecteer ▲ of ▼, of druk op de hoofdtelefoontoets.
- 3. U kunt de locatie van een radiozender selecteren door kort op de bijbehorende cijfertoets te drukken.
- 4. Selecteer Opties en maak een keuze uit de volgende opties:

Uitschakelen om de radio uit te zetten.

Zender opslaan om een nieuwe zender op te slaan door de naam van de zender in te voeren.

*Visual Radio* om in te stellen of de toepassing Visual Radio moet worden gebruikt (netwerkdienst). Informeer bij uw netwerkoperator of serviceprovider naar de beschikbaarheid en kosten van de dienst. Sommige radiozenders kunnen informatie in tekstvorm of grafische vorm verzenden die u kunt bekijken met behulp van de toepassing Visual Radio. *Luidspreker* of *Hoofdtelefoon* om via de luidspreker (alleen FM-radio) of de hoofdtelefoon naar de radio te luisteren. Laat de hoofdtelefoon aangesloten op de telefoon. Het snoer van de hoofdtelefoon fungeert als antenne van de radio.

Mono of Stereo om in mono of stereo naar de radio te luisteren.

Zenders om de lijst met opgeslagen zenders te selecteren. Als u een zender wilt verwijderen of hernoemen, of de ID van de visuele dienst wilt wijzigen, gaat u naar de gewenste zender en selecteert u Opties > Zender verwijdrn of Naam wijzigen of ID visuele dienst.

*Alle zndrs zoeken* om automatisch zoeken en opslaan te starten voor alle beschikbare zenders. Hierbij worden alleen de krachtigste beschikbare zenders opgepikt.

*Kies frequentie* om de frequentie van de gewenste zender in te voeren.

Zenderoverzicht om het zenderoverzicht te activeren (netwerkdienst) om beschikbare zenders te zoeken en voor later gebruik op te slaan.

*Visuele dnst insch.*. Als u wilt instellen dat de toepassing Visual Radio automatisch wordt gestart wanneer u de radio inschakelt, selecteert u *Visuele dnst insch.* > *Automatisch*.

Terwijl u naar de radio luistert, kunt u gewoon bellen of een inkomende oproep beantwoorden. Het volume van de radio wordt dan uitgeschakeld.

Wanneer een toepassing die gebruik maakt van een GPRS- of HSCSD-verbinding, bezig is met het verzenden of ontvangen van gegevens, kan dit de radio-ontvangst storen.

# Recorder

U kunt stukjes spraak, geluiden of een actief gesprek opnemen. Dit kan handig zijn als u een naam en telefoonnummer wilt opnemen om later te noteren.

#### Geluid opnemen

1. Selecteer Menu > Media > Recorder.

- Als u het opnemen wilt starten, selecteert u . Als wilt opnemen tijdens een gesprek, selecteert u Opties > Opnemen. Terwijl een gesprek wordt opgenomen, horen beide partijen een zachte pieptoon. Houd de telefoon tijdens het opnemen in de normale positie tegen het oor.
- Als u het opnemen wilt stoppen, selecteert u .
   De opname wordt opgeslagen in *Galerij > Opnamen*.
- 4. Selecteer Opties > *Ltste opn. afspln* om de laatste opname te beluisteren.
- Als u de laatste opname wilt verzenden via Bluetooth of als multimediabericht, selecteert u Opties > Ltste opn. vrzdn.

#### Lijst met opnamen

- Selecteer Menu > Media > Recorder > Opties > Opnamelijst. De lijst met mappen in de Galerij wordt weergegeven.
- 2. Open *Opnamen* om de lijst met opnamen te bekijken.
- 3. Selecteer Opties om de opties voor bestanden in de *Galerij* te selecteren. Zie "Galerij" op pagina 75.

#### Een opslagmap definiëren

Als u een andere map dan *Opnamen* wilt gebruiken als standaardmap in de *Galerij*, selecteert u Menu > *Media* > *Recorder* > **Opties** > *Geh. selecteren* en selecteert u een map in de lijst.

# Equalizer

U kunt de geluidskwaliteit van de music player regelen door frequentiebanden te versterken of te verzwakken.

- 1. Selecteer Menu > *Media* > *Equalizer*.
- 2. U activeert een equalizerset door naar de gewenste set te gaan en Activeer te selecteren.

 Als u een geselecteerde set wilt weergeven, bewerken of een andere naam wilt geven, selecteert u Opties > Bekijken, Bewerken of Hernoemen.

U kunt niet alle sets bewerken of hernoemen.

# Stereoverbreding

U kunt deze functie alleen gebruiken als uw mobiele Nokia-telefoon is aangesloten op een compatibele stereohoofdtelefoon.

U kunt het stereogeluid een ruimtelijker effect geven door Menu > Media > Stereoverbreding > Aan te selecteren. P2T (push to talk)

# 12. P2T (push to talk)

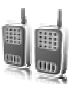

P2T (push to talk) is een tweerichtings radiodienst die beschikbaar wordt gesteld via een GSM/GPRS-netwerk (netwerkdienst). P2T biedt rechtstreekse gesproken communicatie. U kunt verbinding met de dienst maken door op de volumetoets omhoog te drukken.

U kunt P2T gebruiken om te spreken met één enkele persoon of met een groep personen die over compatibele apparaten beschikken. Wanneer de verbinding voor uw oproep tot stand wordt gebracht, hoeft de persoon of groep die u oproept de oproep niet te beantwoorden. De deelnemers dienen de ontvangst van de oproep te bevestigen wanneer dat van toepassing is, omdat er geen enkele andere bevestiging is dat de ontvangers de oproep hebben gehoord.

Informeer bij uw serviceprovider naar de beschikbaarheid, kosten en abonnementsmogelijkheden voor deze dienst. Roamingdiensten kennen wellicht meer beperkingen dan bij gewone oproepen het geval is.

Voordat u de P2T-dienst kunt gebruiken, moet u de vereiste instellingen voor de dienst definiëren. Zie "P2T-instellingen" op pagina 89.

Tijdens een verbinding met de P2T-dienst kunt u de overige functies van de telefoon gewoon gebruiken. Omdat de P2T-dienst niet gekoppeld is aan traditionele gesproken communicatievormen, zijn tal van diensten die wel beschikbaar zijn voor traditionele spraakoproepen (zoals voicemail), niet beschikbaar voor P2T.

# Verbinding maken en verbreken

Als u verbinding met de P2T-dienst wilt maken, selecteert u Menu > *Push to Talk > Push to Talk inschakelen.* I geeft een P2T-verbinding aan. I geeft aan dat de dienst tijdelijk niet beschikbaar is. De telefoon probeert automatisch opnieuw verbinding met de dienst te maken, totdat u de verbinding met de dienst verbreekt. Als u kanalen hebt toegevoegd, wordt u automatisch aangemeld bij de actieve kanalen.

Selecteer *Push to Talk uitschakelen* als u de verbinding met de P2T-dienst wilt verbreken.

#### Een P2T-oproep plaatsen en ontvangen

Stel bij P2T-oproepen de telefoon in op het gebruik van de luidspreker of het luistergedeelte. Wanneer u het luistergedeelte selecteert, kunt u de telefoon in de normale positie tegen het oor houden.

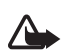

Waarschuwing: Houd het apparaat niet dicht bij uw oor wanneer de luidspreker wordt gebruikt, aangezien het volume erg luid kan zijn.

Wanneer u verbinding hebt met de P2T-dienst, kunt u kanaaloproepen, groepsoproepen of één-op-één-oproepen plaatsen of ontvangen. Eén-op-één-oproepen zijn oproepen naar één persoon.

Houd de volumetoets omhoog ingedrukt zolang u aan het praten bent en houd de telefoon vóór u zodat u het scherm kunt zien. Laat de volumetoets los zodra u klaar bent met praten. Praten wordt toegestaan op basis van het principe wie het eerst komt, wie het eerst maalt. Wanneer iemand stopt met praten, kan de eerste persoon die de toets voor P2T indrukt als volgende praten.

Als u de aanmeldstatus van uw contacten wilt controleren, selecteert u Menu > Push to Talk > Contactenlijst. De beschikbaarheid van deze dienst is afhankelijk van uw serviceprovider en is alleen beschikbaar voor abonnees.

geeft aan dat het contact beschikbaar is.

**W** geeft aan dat het contact niet is aangemeld bij de P2T-dienst.

qeeft aan dat het contact onbekend is.

**u** geeft aan dat het contact niet gestoord wil worden. U kunt dit contact niet bellen, maar u kunt wel een terugbelverzoek verzenden.

Als u een contact wilt abonneren, selecteert u Opties > Cont. abonneren. Selecteer Gemrk. abonneren als er een of meer contacten zijn gemarkeerd.

#### Een kanaal- of groepsoproep plaatsen

Druk op de volumetoets omhoog om een oproep naar het standaardkanaal te verzenden. Een geluidssignaal geeft aan dat er toegang is verleend. Uw alias en kanaalnaam worden weergegeven. Zie "P2T-kanalen" op pagina 88. Als u een oproep wilt verzenden naar een niet-standaardkanaal, selecteert u *Kanaallijst* in het P2T-menu, gaat u naar het gewenste kanaal en drukt u op de volumetoets omhoog.

Als u een groepsoproep wilt plaatsen vanuit *Contacten*, moeten de ontvangers met de P2T-dienst zijn verbonden. Selecteer Menu > *Contacten* > *Groepen*, ga naar de gewenste groep en druk op de volumetoets omhoog.

# Een één-op-één-oproep plaatsen

Selecteer *Contactenlijst* als u een één-op-één oproep wilt starten vanuit de lijst met contacten waaraan u het P2T-adres hebt toegevoegd. Ga naar het gewenste contact en druk op de volumetoets omhoog.

U kunt het contact ook selecteren vanuit Contacten.

Als u een één-op-één-oproep wilt starten vanuit de lijst met P2T-kanalen, selecteert u *Kanaallijst* en gaat u naar de gewenste kanaal. Selecteer Leden, ga naar de gewenste groep en druk op de volumetoets omhoog.

Selecteer *Terugbelinbox* als u een één-op-één-oproep wilt starten vanuit de lijst met ontvangen terugbelverzoeken. Ga naar de gewenste groep en druk op de volumetoets omhoog.

#### Een P2T-oproep naar meerdere ontvangers sturen

U kunt meerdere P2T-contacten selecteren in de lijst met contacten. De ontvangers krijgen een oproep binnen en moeten deze accepteren om te kunnen deelnemen.

Selecteer Menu > *Push to Talk* > *Contactenlijst* en markeer de gewenste contacten. Druk op de volumetoets omhoog om de oproep te verzenden. De contacten die de oproep hebben geaccepteerd worden weergegeven.

## Een P2T-oproep ontvangen

Een inkomende P2T-oproep wordt gemeld door een kort geluidssignaal. Informatie zoals de kanaalnaam of de alias (netwerkdienst) van de beller wordt weergegeven.

Als u hebt ingesteld dat u eerst een beltoon te horen krijgt bij ontvangst van één-op-één-oproepen, kunt u de oproep accepteren of weigeren.

Als u op de volumetoets omhoog drukt om te reageren op een oproep terwijl een ander groepslid nog aan het praten is, hoort u een toon en wordt *In wachtrij* weergegeven zolang u de volumetoets omhoog ingedrukt houdt. Houd de volumetoets omhoog ingedrukt en wacht totdat de andere persoon is uitgesproken. Hierna kunt u gaan praten.

#### Terugbelverzoeken

Als u een één-op-één oproep start en u ontvangt geen reactie, kunt u de desbetreffende persoon een verzoek toezenden om u terug te bellen.

#### Een terugbelverzoek verzenden

U kunt een terugbelverzoek op de volgende manieren verzenden:

- Als u een terugbelverzoek wilt verzenden vanuit de lijst met contacten in het menu *Push to Talk*, selecteert u *Contactenlijst*. Ga naar een contact en selecteer Opties > *Terugbelvrz. verz.*.
- Als u een terugbelverzoek wilt verzenden vanuit Contacten, gaat u naar het gewenste contact en selecteert u Gegev.. Vervolgens gaat u naar het P2T-adres en selecteert u Opties > Terugbelvrz. verz..
- Als u een terugbelverzoek wilt verzenden vanuit de lijst met kanalen in het menu *Push to Talk*, selecteert u *Kanaallijst* en gaat u naar het gewenste kanaal. Selecteer Leden, ga naar het gewenste contact en selecteer Opties > *Terugbelvrz. verz.*.
- Als u een terugbelverzoek wilt verzenden vanuit de lijst met terugbelverzoeken in het menu *Push to Talk*, selecteert u *Terugbelinbox*. Ga naar een contact en selecteer Opties > *Terugbelvrz*. verz..

#### Reageren op een terugbelverzoek

Als u een terugbelverzoek ontvangt, wordt *Terugbelverzoek ontvangen* weergegeven in de standby-modus. Selecteer Bekijk. Er wordt een lijst weergegeven met contacten die u een terugbelverzoek hebben toegezonden.

 Druk op de volumetoets omhoog om een één-op-één-gesprek te voeren.

#### P2T (push to talk)

- Als u het terugbelverzoek met een terugbelverzoek wilt beantwoorden, selecteert u Opties > Terugbelvrz. verz..
- Als u het verzoek wilt verwijderen, selecteert u Opties > Terugbellen verw.
- Als u het P2T-adres van de afzender wilt bekijken, selecteert u Bekijk.
- Als u een nieuw contact wilt opslaan of het P2T-adres aan een contact wilt toevoegen, selecteert u Opties > Opslaan als of Toev. aan contact.

# Een één-op-één-contact toevoegen

U kunt de namen van personen naar wie u geregeld één-op-één oproepen verzendt, op de volgende manieren opslaan:

- Als u een P2T-adres wilt toevoegen aan een naam in Contacten, gaat u naar het gewenste contact en selecteert u Gegev. > Opties > Info toevoegen > P2T-adres.
- Als u een contact wilt toevoegen aan de lijst met P2T-contacten, selecteert u Menu > Push to Talk > Contactenlijst > Opties > Contact toevoeg.
- Als u een contact uit de lijst met kanalen wilt toevoegen, maakt u verbinding met de P2T-dienst, selecteert u Kanaallijst en gaat u naar het gewenste kanaal. Selecteer Leden, ga naar de persoon wiens contactgegevens u wilt opslaan en selecteer Opties. Als u een nieuw contact wilt opslaan, selecteert u Opslaan als. Als u een P2T-adres wilt toevoegen aan een naam in Contacten, selecteert u Toev. aan contact.

# P2T-kanalen

Wanneer u een oproep naar een kanaal verzendt, horen alle leden van het kanaal tegelijkertijd de oproep.

Er zijn drie soorten P2T-kanalen:

Aangebracht kanaal - een permanent kanaal dat door de serviceprovider in werking is gesteld.

*Openbaar kanaal* – hier kan ieder lid anderen uitnodigen om deel te nemen.

*Privé-kanaal* - hier kunnen alleen personen deelnemen die een uitnodiging hebben ontvangen van degene die het kanaal heeft ingesteld.

#### Een kanaal toevoegen

Als u een openbaar of een besloten kanaal wilt toevoegen, selecteert u Menu > Push to Talk > Kanaal toevoegen en bewerkt u de instellingen in de formuliervelden:

Status kanaal: - Selecteer Actief of Niet actief.

Bijnaam in kan.: - Geef uw alias voor het kanaal op.

Kanaalbeveil.: - Selecteer Openbaar kanaal of Privé-kanaal.

Als u een uitnodiging naar de groep wilt verzenden, selecteert u Ja wanneer u daarom wordt gevraagd. U kunt de uitnodiging verzenden via SMS.

Als u een aangebracht kanaal wilt toevoegen, selecteert u Menu > Push to Talk > Kanaal toevoegen > Opties > Adr. hndm. bewrkn. Geef het kanaaladres op dat u van uw serviceprovider hebt gekregen.

#### Een uitnodiging ontvangen

Wanneer u een tekstbericht met een uitnodiging voor deelname een groep ontvangt, wordt *Kanaaluitnod. ontvangen:* weergegeven.

- 1. Selecteer Bekijk als u het contact die de uitnodiging heeft verzonden en het groepsadres (als het geen privé-groep betreft) wilt weergeven.
- 2. Selecteer Opslaan om het kanaal aan de telefoon toe te voegen.
- 3. U kunt de status voor de groep instellen door *Actief* of *Niet actief* te selecteren.
- 4. Als u de uitnodiging wilt afwijzen, selecteert u Bekijk > Wegd. > Ja.

## P2T-instellingen

Er zijn twee soorten P2T-instellingen: instellingen voor het maken van verbinding met de dienst en voor gebruik van de dienst.

Mogelijk krijgt u de instellingen voor het maken van een verbinding van uw netwerkoperator of serviceprovider. Zie "Dienst voor configuratieinstellingen" op pagina 11. U kunt de instellingen handmatig invoeren. Zie "Configuratie" op pagina 70.

Als u de instellingen voor het maken van een verbinding met de dienst wilt instellen, selecteert u Menu > Push to Talk > Config.-instellingen en maakt u een keuze uit de volgende opties:

*Configuratie* om een serviceprovider voor de P2T-dienst te selecteren: *Standaard* of *Pers. config.*. Alleen de configuraties die de P2T-dienst ondersteunen, worden weergegeven.

Account om een account voor de P2T-dienst te selecteren in de actieve configuratie-instellingen.

U kunt ook een van de overige beschikbare opties selecteren.

Als u de P2T-instellingen wilt bewerken, selecteert u Menu > *Push to Talk* > *P2T-instellingen* en maakt u een keuze uit de volgende opties:

1-op-1 oproepen > Aan om de ontvangst van één-op-één-oproepen toe te staan. Als u één-op-één-oproepen wel zelf wilt plaatsen, maar niet wilt ontvangen, selecteert u *Uit*. Het is mogelijk dat uw serviceprovider bepaalde diensten aanbiedt die deze instellingen negeren. Als u wilt instellen dat u eerst een beltoon te horen krijgt bij ontvangst van één-op-één-oproepen, selecteert u *Melden*.

Standaardfunctie P2T-toets > Cont.lijst openen, Kanaallijst openen, Cont. / groep bellen of P2T-kanaal bellen

*Mijn aanmeldingsstatus weergeven* > *Ja* om het verzenden van de aanmeldstatus in te schakelen.

*P2T-status bij opstarten > Ja* of *Eerst vragen* om in te stellen dat automatisch verbinding met de P2T-dienst moet worden gemaakt wanneer u de telefoon inschakelt.

*Push to Talk in buitenland* om de P2T-dienst in te schakelen wanneer u buiten het bereik van uw eigen netwerk bent.

*Mijn Push to Talk-adres verzenden* > *Nee* om uw P2T-adres te verbergen wanneer een oproep wordt verzonden of ontvangen.

# 13. Organiser

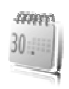

Uw mobiele telefoon van Nokia bevat tal van handige functies om uw dagelijkse leven te organiseren. U kunt de volgende functies vinden in de *Organiser*: wekker, agenda, takenlijst, notities, rekenmachine, timerfunctie en stopwatch.

# Wekker

De wekker gebruikt de tijdsnotatie die is ingesteld voor de klok. De wekker werkt ook als de telefoon is uitgeschakeld, mits de batterij voldoende capaciteit heeft.

Als u het alarm van de wekker wilt instellen, selecteert u Menu > Organiser > Wekker > Wektijd en voert u het gewenste tijdstip in. Als u het alarmtijdstip wilt wijzigen nadat dit is ingesteld, selecteert u Aan. Selecteer Alarm herhalen om in te stellen dat op geselecteerde dagen van de week een alarmsignaal moet klinken.

Selecteer Menu > Organiser > Wekker > Alarmtoon om het alarmsignaal te selecteren of om een radiozender als alarmsignaal in te stellen. Als u de radio als alarmsignaal selecteert, moet u de hoofdtelefoon op de telefoon aansluiten. De zender waarnaar u als laatste hebt geluisterd, wordt als alarmsignaal gebruikt en het alarm wordt via de luidspreker afgespeeld. Als u de hoofdtelefoon verwijdert of de telefoon uitschakelt, wordt de radio vervangen door het standaardalarmsignaal.

Als u de timeout voor de sluimerfunctie wilt instellen, selecteert u *Time-out snoozefunctie* en de gewenste tijd.

#### Waarschuwingssignaal en bericht

Er klinkt een alarmsignaal, de tekst *Alarm!* knippert en de huidige tijd wordt op het scherm weergegeven, ook als de telefoon uitgeschakeld is. Als u het alarm wilt stoppen, selecteert u Stoppen. Als u het alarmsignaal een minuut lang laat klinken of Snooze selecteert, wordt het alarmsignaal gedurende de opgegeven sluimertijd onderbroken en vervolgens weer hervat. Als het tijdstip voor het alarmsignaal is aangebroken terwijl het apparaat is uitgeschakeld, schakelt het apparaat zichzelf in en wordt het waarschuwingssignaal afgespeeld. Als u Stoppen selecteert, wordt u gevraagd of het apparaat moet worden geactiveerd voor oproepen. Selecteer Nee als u het apparaat wilt uitschakelen of Ja als u het apparaat wilt gebruiken om te bellen en gebeld te worden. Selecteer Ja niet wanneer het gebruik van draadloze telefoons storingen of gevaar kan opleveren.

# Agenda

In de agenda kunt u herinneringen, telefoontjes die u moet plegen, vergaderingen en verjaardagen bijhouden.

#### Selecteer Menu > Organiser > Agenda.

De huidige dag is in de maandweergave gemarkeerd met een kader. Als voor de betreffende dag notities zijn ingesteld, wordt de dag vetgedrukt weergegeven. U kunt de notities voor de dag bekijken door Bekijk te selecteren. Als u een week wilt bekijken, selecteert u Opties > *Weekweergave*. Als u alle notities in de agenda wilt verwijderen, selecteert u de maand- of weekweergave en selecteert u Opties > *Verwijder notities*.

Andere opties voor de dagweergave van de agenda kunnen bestaan uit: een notitie maken, verwijderen, bewerken of verplaatsen; een notitie naar een andere dag kopiëren, draadloos verzenden via Bluetooth of als tekst- of multimediabericht naar de agenda van een compatibele telefoon zenden. Bij *Instellingen* kunt u de instellingen voor de datum en tijd opgeven. Met de optie *Notities automatisch verwijderen* kunt u instellen dat oude notities na een bepaalde tijd automatisch moeten worden verwijderd.

#### Een notitie maken

Selecteer Menu > Organiser > Agenda, selecteer de gewenste datum, selecteer Opties > Notitie maken en kies een van de volgende notitietypen: 
☐ Vergadering, 
☐ Oproep, 
☐ Verjaardag, 
⁄ Memo of ⊟ Herinnering.

#### **Notitiesignaal**

Er klinkt een pieptoon en de notitie wordt weergegeven. Als een oproepnotitie wordt weergegeven, kunt u het weergegeven nummer

kiezen door op de beltoets te drukken. Als u het waarschuwingssignaal wilt uitschakelen en de notitie wilt bekijken, selecteert u Bekijk. Als u het signaal 10 minuten lang wilt stoppen, selecteert u Snooze. Als u het waarschuwingssignaal wilt uitschakelen zonder de notitie te bekijken, selecteert u Uit.

# Takenlijst

U kunt een notitie opslaan voor een taak die u moet uitvoeren, een prioriteit voor de notitie selecteren en de notitie als voltooid markeren als u klaar bent. U kunt de notities sorteren op prioriteit of op datum.

#### **Takenlijstnotities**

- 1. Selecteer Menu > Organiser > Takenlijst.
- 2. Als nog geen notities is toegevoegd, selecteert u Toevoeg.; anders selecteert u Opties > Toevoegen.
- Voer de notitie in, selecteer de prioriteit voor de notitie, stel de deadline en het alarmsignaal voor de notitie in en selecteer Opslaan.
- 4. Als u een notitie wilt bekijken, gaat u naar de gewenste notitie en selecteert u Bekijk.

# Notities

U kunt *Notities* gebruiken om notities in te voeren en naar compatibele apparaten te verzenden via SMS of MMS.

- 1. Selecteer Menu > Organiser > Notities.
- Als er nog geen notities zijn toegevoegd en u wilt een notitie maken, selecteert u Toevoeg.. Als er al notities bestaan, selecteert u Opties > Notitie maken.
- 3. Schrijf de notitie en selecteer Opslaan.
- 4. Als u een notitie wilt bekijken, gaat u naar de gewenste notitie en selecteert u Bekijk.

## Rekenmachine

Met de rekenmachine in uw telefoon kunt u algemene rekenkundige en trigonometrische functies uitvoeren, het kwadraat en de wortel berekenen, de inverse van een getal berekenen en valuta omrekenen. **Opmerking:** Deze rekenmachine heeft een beperkte nauwkeurigheid en is ontworpen voor eenvoudige berekeningen.

Selecteer Menu > Organiser > Rek.machine. Druk op # voor een decimaalteken. Ge naar de gewenste bewerking of functie, of selecteer deze onder Opties.

Als u de wisselkoers wilt opslaan, selecteert u Opties > *Wisselkoers*. Als u de valuta wilt omrekenen, voert u het bedrag in en selecteert u Opties > *In eigen valuta* of *In vreemde valuta*.

# Timer

- Selecteer Menu > Organiser > Timer > Normale timer. Voer het gewenste tijdstip in (uren, minuten en seconden) en selecteer OK. U kunt een notitietekst invoeren die moet worden weergegeven wanneer de ingestelde tijd is verlopen.
- 2. Selecteer Starten om de timer te starten.
- 3. Selecteer *Tijd wijzigen* om de tijd van de timerfunctie te wijzigen.
- 4. Als u de timer wilt stoppen, selecteert u *Timer stoppen*.

Als het alarmtijdstip is aangebroken, en de telefoon bevindt zich in de standby-modus, klinkt een waarschuwingssignaal en knippert de bijbehorende tekst (als deze is ingesteld) of wordt de tekst *Tijd timer verstreken* weergegeven. U kunt het alarmsignaal stoppen door op een willekeurige toets te drukken. Als geen toets wordt ingedrukt, stopt het signaal automatisch na 60 seconden. Als u het waarschuwingssignaal wilt uitschakelen en de tekst wilt wissen, selecteert u Uit. U kunt de timerfunctie opnieuw starten door Herstrt te selecteren.

# Stopwatch

Met de stopwatch kunt u de tijd, tussentijden of rondetijden opnemen. Gedurende de tijdsopname kunnen de overige functies van de telefoon gewoon worden gebruikt. Druk op de toets Einde als u tijdsopname met de stopwatch in de achtergrond wilt activeren.

Als u de stopwatch gebruikt of deze op de achtergrond loopt wanneer u andere functies gebruikt, vergt dit extra batterijcapaciteit en neemt de gebruiksduur van de batterij af.

# 14. Toepassingen

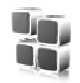

# Spelletjes

In uw telefoon zijn enkele spelletjes geïnstalleerd.

#### Starten

Selecteer Menu > *Toepassingen* > *Spelletjes*, ga naar het gewenste spelletje en selecteer Openen.

Zie "Andere opties voor toepassingen" op pagina 95 voor opties bij de verschillende spelletjes.

#### **Downloads**

Selecteer Menu > Toepassingen > Opties > Downloads > Spel.downloads. De lijst met beschikbare bookmarks wordt weergegeven.

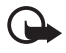

**Belangrijk:** Installeer en gebruik alleen toepassingen en andere software van bronnen die adequate beveiliging en bescherming bieden tegen schadelijke software.

## <u>Instellingen</u>

Als u geluid, verlichting en een trilsignaal wilt instellen voor het spelletje, selecteert u Menu > *Toepassingen* > Opties > *Toep.instellingen*.

# Verzameling

Bij de software van uw telefoon horen een aantal Java-toepassingen, zoals een wereldklok.

#### Een toepassing starten

Selecteer Menu > *Toepassingen* > *Verzameling*. Ga naar een toepassing en selecteer Openen of druk op de beltoets.

#### Andere opties voor toepassingen

*Verwijderen* om de toepassing of set toepassingen uit de telefoon te verwijderen.

Details om meer informatie over de toepassing weer te geven.

*Versiecontrole* om te controleren of een nieuwe versie van de toepassing beschikbaar is om van het *Web* te downloaden (netwerkdienst).

*Toegang toep.* om netwerktoegang door de toepassing te beperken. Er worden verschillende categorieën weergegeven. Selecteer in elke categorie een van de beschikbare machtigingen.

*Webpagina* om meer informatie of extra gegevens over de toepassing op een internetpagina weer te geven (netwerkdienst). Deze gegevens worden alleen weergegeven als er een internetadres bij de toepassing is geleverd.

## Toepassingen downloaden

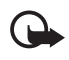

**Belangrijk:** Installeer en gebruik alleen toepassingen en andere software van bronnen die adequate beveiliging en bescherming bieden tegen schadelijke software.

De telefoon ondersteunt J2ME<sup>™</sup> Java-toepassingen. Controleer eerst of de toepassing compatibel is met de telefoon voordat u de toepassing downloadt (netwerkdienst).

U kunt op verschillende manieren nieuwe Java-toepassingen downloaden:

 Selecteer Menu > Toepassingen > Opties > Downloads > Toep.downloads. Er wordt een lijst met beschikbare bookmarks weergegeven.

Informeer bij de serviceprovider naar de beschikbaarheid en tarieven van de verschillende diensten.

- Gebruik de functie voor het downloaden van spelletjes. Zie "Downloads" op pagina 95.
- Gebruik het installatieprogramma voor Nokia-toepassingen in Nokia PC Suite om de toepassingen naar de telefoon te downloaden.

In het apparaat zijn mogelijk vooraf een aantal bookmarks geïnstalleerd voor sites die niet met Nokia verbonden zijn. Deze sites worden niet door Nokia gegarandeerd of ondersteund. Als u deze sites wilt bezoeken, moet u op het gebied van beveiliging of inhoud dezelfde voorzorgsmaatregelen treffen als die u voor andere sites treft.

# 15. Web

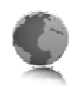

De telefoon heeft een ingebouwde browser waarmee u verbinding kunt maken met geselecteerde diensten op het mobiele internet. Veel functies voor toegang tot het mobiele internet zijn afhankelijk van het netwerk en sommige functies zijn mogelijk niet beschikbaar. Neem voor meer informatie contact op met uw serviceprovider.

# Achtergrond technologie

De technologie WAP (Wireless Application Protocol) wordt voor mobiele telefoons gebruikt waar WWW (World Wide Web) voor de pc wordt gebruikt.

De meeste WAP-sites bestaan uit tekst en hyperlinks. Sommige pagina's bevatten zelfs afbeeldingen in lage resolutie, of vereisen invoer van gegevens.

Mogelijk kunt u niet alle details van de mobiele internetpagina's bekijken. De weergave kan verschillen, afhankelijk van de schermgrootte.

# Serviceprovider

Omdat de mobiele internetcontent is bedoeld om vanaf de telefoon te worden bekeken, is uw serviceprovider nu tegelijkertijd ook uw mobiele internetprovider. Uw serviceprovider heeft waarschijnlijk een homepage en heeft uw WAP-browser ingesteld om naar deze pagina te gaan wanneer u verbinding maakt met het mobiele internet. Op de homepage van de serviceprovider vindt u koppelingen naar andere sites.

# Toegang tot de dienst

#### De dienst instellen

U kunt de configuratie-instellingen voor browsen ontvangen in een configuratiebericht van de netwerkoperator of serviceprovider die de gewenste dienst aanbiedt. Zie "Dienst voor configuratie-instellingen" op pagina 11. U kunt de configuratie-instellingen ook handmatig invoeren. Zie "Configuratie" op pagina 70.

#### De instellingen activeren

Zorg ervoor dat de *Web*-instellingen van de gewenste dienst zijn geactiveerd.

1. Selecteer Menu > Web > Instellingen > Configuratie-instellingen > Configuratie.

Alleen de configuraties die de browserdienst ondersteunen, worden weergegeven.

- 2. Selecteer een serviceprovider of selecteer *Pers. configuratie* om te browsen.
- 3. Selecteer *Account* en een account voor een browserdienst die is opgenomen in de actieve configuratie-instellingen.
- 4. Selecteer *Terminalvenster tonen* > *Ja* als u een handmatige gebruikersverificatie voor intranetverbindingen wilt uitvoeren.

### Verbinding maken met een dienst

U kunt op verschillende manieren verbinding maken met een dienst.

- Selecteer Menu > Web > Home om de homepage van de serviceprovider te openen, of houd O ingedrukt vanuit de standby-modus.
- Als u een bookmark wilt selecteren, selecteert u Menu > Web > Bookmarks.
- Als u de laatstbekeken website wilt selecteren, selecteert u Menu > Web > Laatste webadres.
- Als u het adres van de dienst wilt invoeren, selecteert u Menu > Web > Ga naar adres. Voer het adres in en selecteer OK.

# Browser

Meestal hoeft u de browser in de telefoon niet handmatig te configureren, omdat dit wordt gedaan door de serviceprovider wanneer u zich abonneert op de dienst. Neem contact op met de serviceprovider als u problemen ondervindt bij het gebruik van de browser. Nadat u verbinding met de dienst hebt gemaakt, kunt u door de pagina's van de dienst bladeren. De werking van de telefoontoetsen kan per dienst verschillen. Volg de instructies op het scherm van de telefoon. Neem contact op met uw serviceprovider voor meer informatie.

Als EGPRS of GPRS is geselecteerd als de gegevensdrager, wordt tijdens het browsen linksboven in het scherm E of G weergegeven. Als een oproep of tekstbericht binnenkomt of als u belt terwijl een EGPRS of GPRS-verbinding actief is, wordt rechtsboven in het scherm  $\measuredangle$  of kweergegeven. Hiermee wordt aangegeven dat de (E)GPRS-verbinding is onderbroken. Na een oproep probeert de telefoon de (E)GPRS-verbinding opnieuw tot stand te brengen.

#### **Telefoontoetsen**

- Blader met de navigatietoets in elke gewenste richting om door de pagina's te browsen.
- Als u een gemarkeerd item wilt selecteren, drukt u op de beltoets.
- Voor het invoeren van letters en cijfers gebruikt u de cijfertoetsen 0 t/m 9.
- Voor het invoeren van speciale tekens gebruikt u de toets \*.

# **Opties**

Naast de opties die in de telefoon beschikbaar zijn, biedt uw serviceprovider mogelijk nog andere opties.

## Direct bellen

De browser ondersteunt functies die u kunt gebruiken tijdens het browsen. U kunt telefoneren of een naam en telefoonnummer van een pagina opslaan.

#### Weergave-instellingen

Selecteer tijdens het browsen Opties > Overige opties > Weergave-instell.. Als de telefoon in de standby-modus staat, selecteert u Menu > Web > Instellingen > Weergave-instellingen. Maak een keuze uit de volgende opties: *Tekstterugloop* > *Aan* om de tekst te laten doorlopen naar de volgende regel op het scherm. Als u *Uit* selecteert, wordt de tekst afgekapt.

*Lettergrootte* om de gewenste lettergrootte voor mobiele internetpagina's te selecteren.

*Afbeeldingen tonen* > *Nee* om afbeeldingen op de pagina te verbergen. Dit kan het browsen door pagina's met veel afbeeldingen versnellen.

*Waarschuwingen > Waarsch. voor onbev. verbinding > Ja* om in te stellen dat er een waarschuwingssignaal klinkt wanneer een veilige verbinding tijdens het browsen verandert in een onveilige verbinding.

Waarschuwingen > Waarsch. voor onbev. items > Ja om in te stellen dat een waarschuwingssignaal klinkt wanneer een veilige pagina een onveilig item bevat. Deze waarschuwingssignalen zijn geen garantie voor een veilige verbinding. Zie "Browserbeveiliging" pagina 103 voor meer informatie.

*Tekencodering* > *Inhoudscodering* om de gewenste codering voor de content van de browserpagina te selecteren.

*Tekencodering* > *Unicode (UTF-8)-webadressen* > *Aan* om de telefoon zodanig in te stellen dat een URL wordt verzonden als UTF-8-codering. U kunt deze instelling nodig hebben wanneer u een webpagina in een andere taal opent.

Schermformaat > Volledig of Klein om de scherm-layout in te stellen. JavaScript > Inschakelen om JavaScript<sup>™</sup> in te schakelen.

# Beveiligingsinstellingen

#### **Cookies**

Een cookie bestaat uit gegevens die een site opslaat in het cachegeheugen van de telefoon. Cookies blijven opgeslagen totdat u het cachegeheugen leegmaakt. Zie "Cachegeheugen" op pagina 102.

Selecteer tijdens het browsen Opties > Overige opties > Beveiliging > Cookie-instell.. Als de telefoon in de standby-modus staat, selecteert u Menu > Web > Instellingen > Beveiligingsinstellingen > Cookies. Selecteer Toestaan om het ontvangen van cookies toe te staan of Weigeren om cookies te weigeren.

#### Scripts via een veilige verbinding

U kunt aangeven of u scripts op een beveiligde pagina wilt laten uitvoeren. De telefoon ondersteunt WML-scripts. Selecteer tijdens het browsen Opties > Overige opties > Beveiliging > Inst. WMLScript. Als de telefoon in de standby-modus staat, selecteert u Menu > Web > Instellingen > Beveiligingsinstellingen > WMLScripts via beveil. verbndng. Als u scripts wilt toestaan, selecteert u Toestaan.

# Bookmarks

U kunt adressen van pagina's opslaan als bookmark in het telefoongeheugen.

- Selecteer tijdens het browsen Opties > Bookmarks. Als de telefoon in de standby-modus staat, selecteert u Menu > Web > Bookmarks.
- 2. Ga naar een bookmark en selecteer deze of druk op de beltoets om verbinding te maken met de pagina die aan de bookmark is gekoppeld.
- Selecteer Opties om de bookmark te bekijken, te bewerken, te verwijderen of te verzenden, om een nieuwe bookmark te maken of om de bookmark op te slaan in een map.

In het apparaat zijn mogelijk vooraf een aantal bookmarks geïnstalleerd voor sites die niet met Nokia verbonden zijn. Deze sites worden niet door Nokia gegarandeerd of ondersteund. Als u deze sites wilt bezoeken, moet u op het gebied van beveiliging of inhoud dezelfde voorzorgsmaatregelen treffen als die u voor andere sites treft.

#### <u>Ontvangen</u>

Wanneer u een bookmark (verzonden als bookmark) hebt ontvangen, wordt 1 bookmark ontvangen weergegeven. De ontvangen bookmark wordt automatisch opgeslagen bij *Bookmarks*. Als u de bookmark wilt bekijken, selecteert u Tonen > *Bookmarks*.

# Download-instellingen

Als u alle gedownloade bestanden automatisch wilt opslaan in de Galerij, selecteert u Menu > Web > Instellingen > Downloadinstellingen > Automatisch opslaan > Aan.

### Dienst-inbox

De telefoon kan dienstberichten ontvangen die door de serviceprovider worden verzonden (netwerkdienst). Dienstberichten zijn kennisgevingen, bijvoorbeeld in de vorm van nieuwskoppen. Deze kunnen een tekstbericht of het adres van een dienst bevatten.

Wanneer u een dienstbericht hebt ontvangen, kunt u de *Dienstinbox* openen vanuit de standby-modus door Tonen te selecteren. Als u Uit selecteert, wordt het bericht verplaatst naar de *Dienstinbox*. Als u de *Dienstinbox* later wilt openen, selecteert u Menu > Web > Dienstinbox.

#### <u>Instellingen</u>

Selecteer Menu > Web > Instellingen > Instellingen dienstinbox.

Als u wilt instellen of dienstberichten moeten worden ontvangen, selecteert u *Dienstberichten* > *Aan* of *Uit*.

Als u wilt instellen dat de telefoon alleen door de serviceprovider goedgekeurde dienstberichten van content-auteurs ontvangt, selecteert u *Berichtfilter > Aan*. Selecteer *Vertrwde kanalen* om de lijst met goedgekeurde content-auteurs te bekijken.

Als u wilt dat de browser vanuit de standby-modus automatisch wordt geactiveerd wanneer een dienstbericht wordt ontvangen, selecteert u *Automatisch verbinden* > *Aan*. Als u *Uit* hebt geselecteerd, wordt de browser alleen geactiveerd als u Downldn selecteert wanneer een dienstbericht is ontvangen.

# Cachegeheugen

Een cache is een geheugenlocatie die wordt gebruikt om gegevens tijdelijk op te slaan. Als u toegang hebt gezocht of gehad tot vertrouwelijke informatie waarvoor u een wachtwoord moet opgeven, kunt u de cache van het apparaat na gebruik beter legen. De opgevraagde gegevens of diensten worden opgeslagen in de cache van de telefoon.

Als u de cache wilt legen tijdens het browsen, selecteert u Opties > *Overige opties* > *Cache wissen*.

Als u de cache wilt legen in de standby-modus, selecteert u Menu > Web > Cache wissen.

# Browserbeveiliging

Voor sommige diensten, zoals on line bankdiensten of on line aankopen, zijn beveiligingsfuncties vereist. Dergelijke verbindingen vereisen beveiligingscertificaten en mogelijk een beveiligingsmodule. Deze zijn mogelijk beschikbaar op uw SIM-kaart. Neem contact op met uw serviceprovider voor meer informatie.

## **Beveiligingsmodule**

De beveiligingsmodule biedt beveiligingsdiensten voor toepassingen waarvoor een browserverbinding nodig is en biedt de mogelijkheid een digitale handtekening te gebruiken. De beveiligingsmodule kan certificaten en de bijbehorende persoonlijke en publieke sleutels bevatten. De certificaten worden in de beveiligingsmodule opgeslagen door de serviceprovider.

Selecteer Menu > *Instellingen* > *Beveiliging* > *Instell*.

beveiligingsmodule en maak een keuze uit de volgende opties:

*Gegev. beveiligingsmodule* om titel, fabrikant en serienummer van de beveiligingsmodule weer te geven.

*Verzoek PIN voor module* om in te stellen dat naar de module-PIN moet worden gevraagd wanneer de diensten van de beveiligingsmodule worden gebruikt. Voer de code en in selecteer *Aan*. Als u het verzoek om de module-PIN wilt uitschakelen, selecteert u *Uit*.

*PIN voor module wijzigen* om de module-PIN te wijzigen als de beveiligingsmodule dit toelaat. Voer de huidige module-PIN in en voer vervolgens tweemaal de nieuwe code in.

*Ondertekenings-PIN wijzigen* om de ondertekenings-PIN voor de digitale handtekening te wijzigen. Selecteer de ondertekenings-PIN die u wilt wijzigen. Voer de huidige PIN-code in en voer vervolgens tweemaal de nieuwe code in.

Zie ook "Toegangscodes" op pagina 10.

#### **Certificaten**

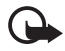

Belangrijk: Hoewel het gebruik van certificaten de risico's van externe verbindingen en de installatie van software aanzienlijk beperkt, moet u de certificaten wel op de juiste wijze gebruiken om te kunnen profiteren van een verbeterde beveiliging. De aanwezigheid van een certificaat biedt op zichzelf geen enkele bescherming. De beveiliging wordt pas verbeterd als de certificaten correct, authentiek of vertrouwd zijn. Certificaten hebben een beperkte geldigheid. Als wordt aangegeven dat het certificaat is verlopen of dat het nog niet geldig is, terwijl het certificaat geldig zou moeten zijn, controleert u dan of de huidige datum en tijd van het apparaat goed zijn ingesteld.

Voordat u certificaatinstellingen wijzigt, moet u controleren of de eigenaar van het certificaat kan worden vertrouwd en of het certificaat werkelijk van de opgegeven eigenaar afkomstig is.

Er zijn drie soorten certificaten: servercertificaten, autorisatiecertificaten en gebruikerscertificaten. Deze certificaten krijgt u van de serviceprovider. Autorisatiecertificaten en gebruikerscertificaten kunnen ook door de serviceprovider zijn opgeslagen in de beveiligingsmodule.

Selecteer Menu > Instellingen > Beveiliging > Autorisatiecertificaten of Gebruikerscertificaten om de lijst met autorisatiecertificaten of gebruikerscertificaten te bekijken die naar de telefoon is gedownload.

Als de datatransmissie tussen de telefoon en de server gecodeerd is, wordt tijdens een verbinding het beveiligingspictogram **a** weergegeven.

Het veiligheidssymbool geeft niet aan dat de gegevensoverdracht tussen de gateway en de contentaanbieder (of de locatie waar de aangevraagde bron is opgeslagen) veilig is. De serviceprovider beveiligt de gegevensoverdracht tussen de gateway en de contentaanbieder.

## Digitale handtekening

U kunt gebruikmaken van digitale handtekeningen als uw SIM-kaart is voorzien van een beveiligingsmodule. Ondertekenen met een digitale handtekening is vergelijkbaar met het zetten van uw handtekening onder een factuur, overeenkomst of ander document.

Selecteer een koppeling op een pagina, bijvoorbeeld de titel van het boek dat u wilt aanschaffen en de prijs van het boek. De te ondertekenen tekst (mogelijk inclusief het bedrag en de datum) wordt weergegeven. Controleer of de koptekst *Lezen* en het pictogram voor digitale ondertekening **b** worden weergegeven.

Als het pictogram voor digitale ondertekening niet wordt weergegeven, wil dit zeggen dat er een beveiligingsprobleem is. Voer dan geen persoonlijke gegevens, zoals een ondertekenings-PIN, in.

Lees eerst alle informatie, voordat u de tekst ondertekent. Selecteer vervolgens *Tekenen*.

De tekst past mogelijk niet geheel op het scherm. Neem daarom eerst de hele tekst door voordat u ondertekent.

Selecteer het gewenste gebruikerscertificaat. Voer de ondertekenings-PIN in (zie "Toegangscodes" op pagina 10) en selecteer OK. Het pictogram voor digitale ondertekening verdwijnt en de dienst geeft mogelijk een bevestiging van uw aankoop weer.

# 16. SIM-diensten

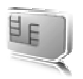

Uw SIM-kaart biedt mogelijk extra diensten waartoe u toegang hebt. Dit menu wordt alleen weergegeven als dit door de SIM-kaart wordt ondersteund. De naam en inhoud van het menu zijn afhankelijk van de SIM-kaart.

Neem contact op met de serviceprovider voor informatie over de beschikbare SIM-diensten, de tarieven en het gebruik van deze SIM-diensten.

U moet wellicht een tekstbericht verzenden of een telefoonoproep plaatsen (waaraan kosten verbonden kunnen zijn) om deze diensten te activeren.

# 17. Computerconnectiviteit

U kunt e-mail verzenden en ontvangen en verbinding maken met internet terwijl de telefoon via Bluetooth of een USB-gegevenskabel (CA-53) verbonden is met een compatibele pc. U kunt de telefoon gebruiken met verschillende toepassingen voor pc-connectiviteit en gegevenscommunicatie.

# USB-gegevensopslag

U kunt de USB-gegevenskabel gebruiken voor het overdragen van gegevens tussen de geheugenkaart van de telefoon en een compatibele pc. Zie "USB-gegevenskabel" op pagina 66. Controleer na het overdragen van de gegevens of de USB-gegevenskabel veilig uit de pc kan worden verwijderd.

# Nokia PC Suite

Voor uw telefoon is Nokia PC Suite-software beschikbaar. Nokia PC Suite omvat een verzameling krachtige hulpprogramma's die u kunt gebruiken om uw telefoonfuncties en gegevens te beheren. Elk onderdeel is een apart programma met online Help. Nokia PC Suite-software, instructies voor de installatie en andere documentatie kan gratis worden gedownload via het gedeelte voor softwaredownloads op de website van Nokia: www.nokia.com/pcsuite.

# EGPRS, GPRS, HSCSD en CSD

U kunt met uw telefoon de gegevensdiensten GPRS (General Packet Radio Service), EGPRS (Enhanced GPRS), HSCSD (High Speed Circuit Switched Data), CSD (Circuit Switched Data) en *GSM-gegevens* gebruiken.

Informeer bij uw serviceprovider naar de beschikbaarheid en abonnementsmogelijkheden van gegevensdiensten.

Het gebruik van HSCSD-diensten belast de batterij van de telefoon zwaarder dan gewone spraak- of gegevensoproepen. Wellicht moet u de telefoon tijdens datatransmissies aansluiten op een lader. Zie "GPRS-instellingen" op pagina 64.

## Toepassingen voor datacommunicatie

Raadpleeg de bijbehorende documentatie voor meer informatie over het gebruik van een toepassing voor datacommunicatie.

Tijdens een pc-verbinding wordt bellen met de telefoon afgeraden, omdat dit de werking kan verstoren.

# Bluetooth

U kunt Bluetooth-technologie gebruiken om met uw compatibele laptop verbinding te maken met internet. Op de telefoon moet een serviceprovider zijn geactiveerd die internettoegang ondersteunt en uw pc moet ondersteuning bieden voor Bluetooth PAN (Personal Area Network). Nadat u verbinding hebt gemaakt met de NAP-dienst (het netwerktoegangspunt) van de telefoon en hebt afgestemd op de pc, wordt op de telefoon automatisch een packet-gegevensverbinding met internet geopend. Installatie van PC Suite-software is niet nodig wanneer u de NAP-dienst van de telefoon gebruikt.

Zie "Draadloze Bluetooth-technologie" op pagina 61.
# 18. Toebehoren

Als u de functionaliteit van de telefoon wilt uitbreiden, zijn tal van toebehoren beschikbaar. U kunt uit deze items kiezen om de telefoon aan uw wensen op het gebied van communicatie aan te passen.

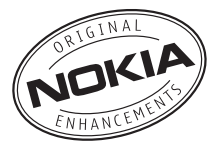

# 19. Informatie over de batterij

## De batterij opladen en ontladen

Het apparaat werkt op een oplaadbare batterij. De volledige capaciteit van een nieuwe batterij wordt pas benut nadat de batterij twee of drie keer volledig is opgeladen en ontladen. De batterij kan honderden keren worden opgeladen en ontladen maar na verloop van tijd treedt slijtage op. Wanneer de gesprekstijd en stand-by-tijd aanmerkelijk korter zijn dan normaal, moet u de batterij vervangen. Gebruik alleen batterijen die door Nokia zijn goedgekeurd en laad de batterij alleen opnieuw op met laders die door Nokia zijn goedgekeurd en bestemd zijn voor dit apparaat.

Als u de nieuwe batterij voor de eerste keer gebruikt of als u de batterij langere tijd niet hebt gebruikt, is het mogelijk dat u de lader moet aansluiten, ontkoppelen en vervolgens opnieuw moet aansluiten om het opladen te starten.

Haal de lader uit het stopcontact wanneer u deze niet gebruikt. Houd niet een volledig opgeladen batterij gekoppeld aan de lader omdat de levensduur van de batterij kan afnemen wanneer deze wordt overladen. Als een volledig opgeladen batterij niet wordt gebruikt, wordt deze na verloop van tijd automatisch ontladen.

Als de batterij volledig ontladen is, kan het enkele minuten duren voordat de batterij-indicator op het scherm wordt weergegeven en u weer met het apparaat kunt bellen.

Gebruik de batterij alleen voor het doel waarvoor deze bestemd is. Gebruik nooit een beschadigde lader of batterij.

Let op dat u geen kortsluiting veroorzaakt in de batterij. Dit kan bijvoorbeeld gebeuren wanneer een metalen voorwerp zoals een munt, paperclip of pen direct contact maakt met de positieve (+) en negatieve (-) poolklemmen van de batterij. Deze klemmen zien eruit als metalen strips. Dit kan bijvoorbeeld gebeuren wanneer u een reservebatterij in uw zak of tas hebt. Kortsluiting van de poolklemmen kan schade veroorzaken aan de batterij of aan het voorwerp waarop deze is aangesloten.

De capaciteit en de levensduur van de batterij nemen af wanneer u deze op hete of koude plaatsen bewaart (zoals in een afgesloten auto in de zomer of in winterse omstandigheden). Bewaar de batterij altijd bij een temperatuur tussen 15°C en 25°C. Een apparaat met een warme of koude batterij kan gedurende bepaalde tijd onbruikbaar zijn, zelfs wanneer de batterij volledig opgeladen is. De batterijprestaties zijn met name beperkt in temperaturen beduidend onder het vriespunt. Gooi batterijen niet in het vuur. De batterijen kunnen dan ontploffen. Batterijen kunnen ook ontploffen als deze beschadigd zijn. Verwerk batterijen in overeenstemming met de lokale regelgeving. Lever batterijen indien mogelijk in voor recycling. Gooi batterijen niet weg met het huishoudafval.

### Richtlijnen voor het controleren van de echtheid van Nokia-batterijen

Gebruik altijd originele Nokia-batterijen voor uw veiligheid. Verzeker u ervan dat u een originele Nokia-batterij koopt door de batterij bij een officiële Nokia-dealer te kopen, te kijken of het Nokia Original Enhancements-logo op de verpakking staat en het hologramlabel volgens de onderstaande stappen te inspecteren.

Een succesvolle uitvoering van de vier stappen biedt geen totale garantie voor de echtheid van de batterij. Als u reden hebt om aan te nemen dat uw batterij geen echte originele Nokia-batterij is, gebruik deze dan niet, maar breng de batterij naar de dichtstbijzijnde officiële Nokia-dealer of Service Point voor assistentie. De officiële Nokia-dealer of Service Point zal de echtheid van de batterij controleren. Als de echtheid niet kan worden vastgesteld, breng de batterij dan terug naar de plaats van aankoop.

#### De echtheid van het hologram controleren

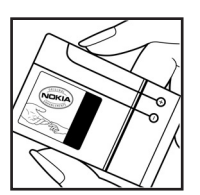

1. Wanneer u het hologram op het label bekijkt, hoort u vanuit de ene hoek het Nokia-symbool met de handen te zien, en vanuit de andere hoek het Nokia Original Enhancements-logo.

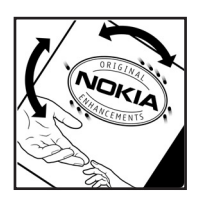

2. Wanneer u het hologram onder een hoek naar links, rechts, omlaag en omhoog houdt, hoort u op iedere kant respectievelijk 1, 2, 3 en 4 stippen te zien.

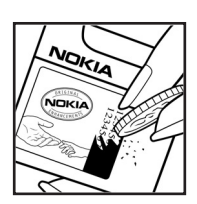

3. Kras aan de zijkant van het label om een 20-cijferige code zichtbaar te maken, bijvoorbeeld 12345678919876543210. Draai de batterij zo dat de cijfers rechtop staan. De 20-cijferige code moet worden gelezen te beginnen bij het cijfer op de bovenste rij, gevolgd door de onderste rij.

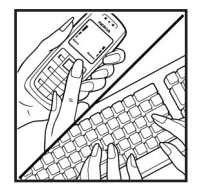

4. Controleer of de 20-cijferige code geldig is door de instructies op www.nokia.com/batterycheck te volgen.

Als u een tekstbericht wilt maken, toetst u de 20-cijferige code in (bijvoorbeeld 12345678919876543210) en stuurt u het bericht naar +44 7786 200276.

Er zijn nationale en internationale operatorkosten van toepassing.

U dient een bericht te ontvangen dat aangeeft of de code is geverifieerd.

#### Wat als de batterij niet origineel is?

Gebruik de batterij niet, als het u niet gelukt is vast te stellen of de Nokia-batterij met het hologramlabel een originele Nokia-batterij is. Breng de batterij naar de dichtstbijzijnde officiële Nokia-dealer of Service Point voor assistentie. Het gebruik van een batterij die niet door de fabrikant is goedgekeurd, kan gevaarlijk zijn en kan leiden tot gebrekkige prestaties en beschadiging van het apparaat of de toebehoren. Het kan ook de goedkeuring of garantie van het apparaat ongeldig maken.

Kijk voor meer informatie over originele Nokia-batterijen naar www.nokia.com/battery.

# Verzorging en onderhoud

Uw apparaat is een product van toonaangevend ontwerp en vakmanschap en moet met zorg worden behandeld. De tips hieronder kunnen u helpen om de garantie te behouden.

- Houd het apparaat droog. Neerslag, vochtigheid en allerlei soorten vloeistoffen of vocht bevatten mineralen die corrosie van elektronische schakelingen veroorzaken. Wordt het apparaat toch nat, verwijder dan de batterij en laat het apparaat volledig opdrogen voordat u de batterij terugplaatst.
- Gebruik of bewaar het apparaat niet op stoffige, vuile plaatsen. De bewegende onderdelen en elektronische onderdelen kunnen beschadigd raken.
- Bewaar het apparaat niet op plaatsen waar het heet is. Hoge temperaturen kunnen de levensduur van elektronische apparaten bekorten, batterijen beschadigen en bepaalde kunststoffen doen vervormen of smelten.
- Bewaar het apparaat niet op plaatsen waar het koud is. Wanneer het apparaat weer de normale temperatuur krijgt, kan binnen in het apparaat vocht ontstaan, waardoor elektronische schakelingen beschadigd kunnen raken.
- Probeer het apparaat niet open te maken op een andere manier dan in deze handleiding wordt voorgeschreven.
- Laat het apparaat niet vallen en stoot of schud niet met het apparaat. Een ruwe behandeling kan de interne elektronische schakelingen en fijne mechaniek beschadigen.
- Gebruik geen agressieve chemicaliën, oplosmiddelen of sterke reinigingsmiddelen om het apparaat schoon te maken.
- Verf het apparaat niet. Verf kan de bewegende onderdelen van het apparaat blokkeren en de correcte werking belemmeren.
- Maak de lenzen (zoals de cameralens, nabijheidsensor en lichtsensor) schoon met een zachte, schone, droge doek.
- Gebruik alleen de meegeleverde of een goedgekeurde vervangingsantenne. Niet-goedgekeurde antennes, aanpassingen of toebehoren kunnen het apparaat beschadigen en kunnen in strijd zijn met de regelgeving met betrekking tot radioapparaten.
- Gebruik laders binnenshuis.

Verzorging en onderhoud

 Maak altijd een back-up van alle gegevens die u wilt bewaren (zoals contactpersonen en agendanotities) voordat u het apparaat naar een servicepunt brengt.

Alle bovenstaande tips gelden voor het apparaat, de batterij, de lader en andere toebehoren. Neem contact op met het dichtstbijzijnde bevoegde servicepunt als enig apparaat niet goed werkt.

# Aanvullende veiligheidsinformatie

Uw apparaat en toebehoren kunnen kleine onderdelen bevatten. Houd ze buiten het bereik van kleine kinderen.

### Gebruiksomgeving

Houdt u aan speciale voorschriften die in een bepaald gebied van kracht zijn en schakel het apparaat altijd uit op plaatsen waar het verboden is het apparaat te gebruiken of waar het gebruik ervan storing of gevaar kan veroorzaken. Gebruik het apparaat alleen in de normale posities. Dit apparaat voldoet aan de richtlijnen voor blootstelling aan RF-signalen wanneer het op normale wijze tegen het oor wordt gehouden of wanneer het zich op een afstand van minimaal 1,5 centimeter (5/8 inch) van het lichaam bevindt. Wanneer het apparaat op het lichaam wordt gedragen in een draagtasje, riemclip of houder, moeten deze hulpmiddelen geen metaal bevatten en moet het apparaat zich op de bovengenoemde afstand van het lichaam bevinden. Voor het overbrengen van databestanden of berichten moet dit apparaat kunnen beschikken over een goede verbinding met het netwerk. In sommige gevallen kan het overbrengen van databestanden of berichten vertraging oplopen tot een dergelijke verbinding beschikbaar is. Houd u aan de bovenstaande afstandsrichtlijnen tot de gegevensoverdracht is voltooid.

Bepaalde delen van het apparaat zijn magnetisch. Metalen voorwerpen kunnen worden aangetrokken door het apparaat. Houd creditcards en andere magnetische opslagmedia uit de buurt van het apparaat, omdat de gegevens die op deze media zijn opgeslagen, kunnen worden gewist.

#### Medische apparatuur

Het gebruik van radiozendapparatuur, dus ook van draadloze telefoons, kan het functioneren van onvoldoende beschermde medische apparatuur nadelig beïnvloeden. Raadpleeg een arts of de fabrikant van het medische apparaat om vast te stellen of het apparaat voldoende is beschermd tegen externe RF-energie of als u vragen hebt. Schakel het apparaat uit in instellingen voor gezondheidszorg wanneer dat voorgeschreven wordt door ter plaatse aangegeven instructies. Ziekenhuizen en andere instellingen voor gezondheidszorg kunnen gebruik maken van apparatuur die gevoelig is voor externe RF-energie.

#### Pacemakers

Fabrikanten van pacemakers adviseren dat er minimaal 15,3 cm afstand moet worden gehouden tussen een draadloze telefoon en een pacemaker om mogelijke

storing van de pacemaker te voorkomen. Deze aanbevelingen komen overeen met het onafhankelijke onderzoek en de aanbevelingen van Wireless Technology Research. Mensen met een pacemaker moeten het volgende doen:

- het apparaat op meer dan 15,3 cm afstand van de pacemaker houden;
- het apparaat niet in een borstzak dragen;
- het apparaat bij het oor houden aan de andere zijde van het lichaam dan de zijde waar de pacemaker zich bevindt, om de kans op storingen te minimaliseren.

Als u vermoedt dat er storing optreedt, moet u het apparaat uitschakelen en uit de buurt van de pacemaker houden.

#### Hoorapparaten

Sommige digitale draadloze apparaten kunnen storingen in bepaalde gehoorapparaten veroorzaken. Neem contact op met uw netwerkoperator als u last hebt van dergelijke storingen.

#### Voertuigen

RF-signalen kunnen van invloed zijn op elektronische systemen in gemotoriseerde voertuigen die verkeerd geïnstalleerd of onvoldoende afgeschermd zijn (bijvoorbeeld elektronische systemen voor brandstofinjectie, elektronische antislip- of antiblokkeer-remsystemen, systemen voor elektronische snelheidsregeling of airbagsystemen). Raadpleeg de fabrikant, of diens vertegenwoordiger, van uw voertuig of van hieraan toegevoegde apparatuur, voor meer informatie.

Het apparaat mag alleen door bevoegd personeel worden onderhouden of in een auto worden gemonteerd. Ondeskundige installatie of reparatie kan gevaar opleveren en de garantie die eventueel van toepassing is op het apparaat doen vervallen. Controleer regelmatig of de draadloze apparatuur in uw auto nog steeds goed bevestigd zit en naar behoren functioneert. Vervoer of bewaar geen brandbare vloeistoffen, gassen of explosieve materialen in dezelfde ruimte als die waarin het apparaat zich bevindt of onderdelen of toebehoren daarvan. Voor auto's met een airbag geldt dat de airbags met zeer veel kracht worden opgeblazen. Zet geen voorwerpen, dus ook geen geïnstalleerde of draagbare draadloze apparatuur, in de ruimte boven de airbag of waar de airbag wordt opgeblazen. Als draadloze apparatuur niet goed is geïnstalleerd in de auto kan dit ernstige verwondingen veroorzaken als de airbag wordt opgeblazen.

Het gebruik van het apparaat in een vliegtuig is verboden. Schakel het apparaat uit voordat u een vliegtuig binnengaat. Het gebruik van draadloze telecomapparatuur kan gevaarlijk zijn voor de werking van het vliegtuig, kan het draadloze telefoonnetwerk verstoren en kan illegaal zijn.

#### Explosiegevaarlijke omgevingen

Schakel het apparaat uit als u op een plaats met explosiegevaar bent en volg alle aanwijzingen en instructies op. Dergelijke plaatsen zijn bijvoorbeeld plaatsen waar u gewoonlijk wordt geadviseerd de motor van uw auto af te zetten. Vonken kunnen op dergelijke plaatsen een explosie of brand veroorzaken, waardoor er gewonden of zelfs doden kunnen vallen. Schakel het apparaat uit bij benzinestations. Houd u aan de beperkingen voor het gebruik van radioapparatuur in brandstofopslagplaatsen, chemische fabrieken of op plaatsen waar met explosieven wordt gewerkt. Plaatsen met explosiegevaar zijn vaak, maar niet altijd, duidelijk gemarkeerd. Het gaat onder andere om scheepsruimen, chemische overslag- of opslagplaatsen, voertuigen die gebruikmaken van LPG (onder andere propaan of butaan) en gebieden waar de lucht chemicaliën of fijne deeltjes van bijvoorbeeld graan, stof of metaaldeeltjes bevat.

#### Alarmnummer kiezen

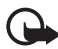

Belangrijk: Draadloze telefoons zoals dit apparaat, maken gebruik van radiosignalen, draadloze netwerken, kabelnetwerken en door de gebruiker geprogrammeerde functies. Hierdoor kunnen verbindingen niet onder alle omstandigheden worden gegarandeerd. U moet nooit alleen vertrouwen op een draadloze telefoon voor het tot stand brengen van essentiële communicatie, bijvoorbeeld bij medische noodgevallen.

#### Een alarmnummer kiezen:

1. Schakel het apparaat in als dat nog niet is gebeurd. Controleer of de signaalontvangst voldoende is.

In sommige netwerken kan een geldige, correct geplaatste SIM-kaart noodzakelijk zijn.

- 2. Druk zo vaak als nodig is op de toets Einde om het scherm leeg te maken en het apparaat gereed te maken voor een oproep.
- 3. Toets het alarmnummer in voor het gebied waar u zich bevindt. Alarmnummers verschillen per locatie.
- 4. Druk op de beltoets.

Als u bepaalde functies gebruikt, is het mogelijk dat u deze functies eerst moet uitschakelen voordat u een alarmnummer kunt kiezen. Raadpleeg deze handleiding of uw serviceprovider voor meer informatie.

Geef alle noodzakelijke informatie zo nauwkeurig mogelijk op, wanneer u een alarmnummer belt. Uw draadloze apparaat is mogelijk het enige communicatiemiddel op de plaats van een ongeluk. Beëindig het gesprek pas wanneer u daarvoor toestemming hebt gekregen.

#### Informatie over certificatie (SAR)

Dit mobiele apparaat voldoet aan de richtlijnen voor blootstelling aan radiogolven.

Dit mobiele apparaat is een radiozender en -ontvanger. Het is zo ontworpen dat de grenzen voor blootstelling aan radiogolven die worden aanbevolen door internationale richtlijnen niet worden overschreden. Deze richtlijnen zijn ontwikkeld door de onafhankelijke wetenschappelijke organisatie ICNIRP, en bevatten veiligheidsmarges om de veiligheid van alle personen te waarborgen, ongeacht hun leeftijd en gezondheidstoestand.

De blootstellingsrichtlijnen voor mobiele apparatuur wordt uitgedrukt in de maateenheid SAR (Specific Absorption Rate). De SAR-limiet in de richtlijnen van het ICNIRP is 2,0 W/kg (watt/kilogram) gemiddeld over tien gram lichaamsweefsel. Bij tests voor SAR worden de standaardposities gebruikt, waarbij het apparaat in alle gemeten frequentiebanden het hoogst toegestane energieniveau gebruikt. Het werkelijke SAR-niveau van een werkend apparaat kan onder de maximumwaarde liggen, omdat het apparaat zo is ontworpen dat niet meer energie wordt gebruikt dan nodig is om verbinding te maken met het netwerk. De hoeveelheid benodigde energie hangt af van een aantal factoren, zoals de afstand tot een zendmast waarop u zich bevindt. De hoogste SAR-waarde onder de ICNIRP-richtlijnen voor gebruik van het apparaat bij het oor is 1,15 W/kg.

Het gebruik van accessoires en toebehoren met het apparaat kan resulteren in andere SAR-waarden. SAR-waarden kunnen variëren, afhankelijk van nationale rapportage-eisen, testeisen en de netwerkband. Meer informatie over SAR kunt u vinden onder "product information" op www.nokia.com.

# Index

## Α

| 57     |
|--------|
| 21, 60 |
|        |
|        |
| 17     |
|        |

## В

| batterij             |      |
|----------------------|------|
| indicator capaciteit | 20   |
| opladen              | 14   |
| berichten            |      |
| audio                | 37   |
| flits                | 36   |
| informatie           | 46   |
| multimedia           | 33   |
| SIM                  | 32   |
| sjablonen            | 36   |
| spraak               | 45   |
| tekst                | 29   |
| bluetooth            | 61   |
| bookmarks            | .101 |
| browser              | 98   |
|                      |      |

## С

| camera              |    |
|---------------------|----|
| gebruik             | 76 |
| lens                | 19 |
| chatberichten       |    |
| contacten           |    |
| actief geheugen     | 52 |
| bewerken            | 51 |
| details verwijderen | 52 |
| dienstnummers       | 53 |
| eigen nummers       | 53 |
| kopiëren            | 51 |
| toevoegen           | 50 |
| verwijderen         | 51 |
| zoeken              | 50 |

# D

| dienst     |  |
|------------|--|
| inbox      |  |
| opdrachten |  |

| downloaden      |
|-----------------|
| content en      |
| toepassingen12  |
| instellingen101 |

### Ε

## G

| gedeeld geheugen | 8  |
|------------------|----|
| geheugenkaart    |    |
| formatteren      | 75 |
| installatie      | 15 |
| sleuf            | 19 |

#### l in

| 17  |
|-----|
| ••• |
| 71  |
| 70  |
|     |
| 72  |
| 64  |
| 67  |
| 58  |
| 59  |
| 59  |
| 57  |
|     |

## Μ

| mediaspeler          | 77 |
|----------------------|----|
| menu                 | 28 |
| mijn snelkoppelingen | 59 |
| music player         | 78 |
|                      |    |

## Ν

| netwerkdiensten | 7   |
|-----------------|-----|
| Nokia PC Suite  | 107 |
| notities        | 93  |
| nummerkeuze     | 25  |

# 0

| onderhoud     | 113 |
|---------------|-----|
| operatorlogo  |     |
| operatormenu  | 74  |
| oproep        |     |
| beantwoorden  | 26  |
| einde         | 25  |
| info          | 54  |
| opties        | 27  |
| plaatsen      | 25  |
| voicemail     | 46  |
| weigeren      |     |
| wisselgesprek | 27  |
|               |     |

## Ρ

| P2T. Zie push to talk |    |
|-----------------------|----|
| plug-en-play-dienst   | 16 |
| polsband              | 18 |
| profielen             | 56 |
| push to talk          |    |
| één-op-één-oproep     |    |
| plaatsen              | 86 |
| groepsoproep          | 85 |
| instellingen          |    |
| kanaaloproep          | 85 |
| kanalen               |    |
| oproepen plaatsen en  |    |
| ontvangen             | 85 |
| terugbelverzoeken     |    |
| verbinden             |    |
| verbreken             |    |
|                       |    |

## R

| radio        | 79 |
|--------------|----|
| rekenmachine |    |

## S

| samenvatting na oproep | 67 |
|------------------------|----|
| SIM-kaart              | 13 |
| snelkoppelingen        |    |
| standby-modus          | 22 |
| spraakopdrachten       | 61 |
| standby-modus          | 20 |
| stereo-verbreding      | 83 |
| synchronisatie         | 64 |

### Т

| takenliist            | 93  |
|-----------------------|-----|
| tekstinvoer           |     |
| thema's               |     |
| toebehoren            | 109 |
| toegangscodes         | 10  |
| toetsen en onderdelen | 19  |
| toetsenblokkering     | 24  |
|                       |     |

# U

| updates | telefoonsoftware | 72 |
|---------|------------------|----|
|---------|------------------|----|

## ۷

| veiligheid          |   |    |
|---------------------|---|----|
| alarmnummer kiezen  | 1 | 17 |
| explosiegevaarlijke |   |    |
| omgevingen          | 1 | 17 |
| hoorapparaten       | 1 | 16 |
| informatie over     |   |    |
| certificatie (SAR)  | 1 | 18 |
| medische apparatuur | 1 | 15 |
| pacemakers          | 1 | 15 |
| voertuigen          | 1 | 16 |
| visitekaartjes      |   | 52 |
|                     |   |    |

## W

| wekker. |  | 9 | 1 |  |
|---------|--|---|---|--|
|---------|--|---|---|--|